CONTROL BOARD FOR PELLET STOVE

| Revision Date | Description                                 |
|---------------|---------------------------------------------|
| 20/05/2019    | Added language set 3                        |
| 06/02/2019    | Added language set 2                        |
| 24/01/2010    | Hydraulic Plants 1, 3, 4, 6 have been added |
| 24/01/2019    | Night Modality                              |

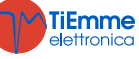

# Contents

| 1 | FIRM          | MWARE CODE AND LANGUAGES                 | 5          |
|---|---------------|------------------------------------------|------------|
| 2 | INST          |                                          | 6          |
|   | 2.1           | ELECTRICAL CONNECTIONS                   | 6          |
|   | 2.2           | CONNECTION TO LCD AND K SERIES PANELS    | 7          |
|   | 2.3           | FIRST CONFIGURATION                      | 8          |
| 3 | CON           | NTROL PANEL                              | 10         |
|   | 3.1           | LCD SERIES PANELS                        | 10         |
|   | 3.1.1         | 1 LCD100                                 | 10         |
|   | 3.2           | K SERIES PANELS                          | 10         |
|   | 3.2.          | 1 K100                                   | 10         |
|   | 3.2           | Γ                                        | 11<br>12   |
|   | 3.3.3         | 1 CP110                                  | 12         |
|   | 3.3.2         | 2 CP120                                  | 12         |
|   | 3.3.3         | 3 Visualization of the functioning modes | 13         |
|   | 3.4           | Alarms                                   | 13         |
|   | 3.5           | MESSAGES                                 | 13         |
|   | 3.6           | VISUALIZATION                            | 13         |
| 4 | MEN           | NU                                       | 15         |
|   | 4.1           | LCD AND K SERIES PANELS MENU             | 15         |
|   | 4.1.          | 1 User menu 1                            | 15         |
|   | 4.1.2         | 2 User Menu 2                            | 16         |
|   | 4.2           | CP SERIES PANELS MENU                    | 17         |
|   | 4.2.1         | 1 User menu 1                            | 17         |
|   | 4.2.2         | 1 User Menu2                             | 1/         |
| 5 | OPE           | RATING MODES                             | 20         |
|   | 5.1           | ВLOCК                                    | 20         |
|   | 5.2           | OFF MODE                                 | 20         |
|   | 5.3           | Снеск Up                                 | 20         |
|   | 5.4           |                                          | 20         |
|   | 5.4. <u>-</u> | 1 Preneating                             | 20         |
|   | 5.4.2         | 2 Fixed Phase                            | 20         |
|   | 5.4.4         | 4 Variable Phase                         | 20         |
|   | 5.5           | STABILIZATION                            | 21         |
|   | 5.6           | Recover Ignition                         | 21         |
|   | 5.7           | RUN MODE                                 | 22         |
|   | 5.8           |                                          | 22         |
|   | 5.9           | STANDBY                                  | 23         |
|   | 5.10          |                                          | 23<br>24   |
| ~ |               |                                          | ~ ·        |
| 6 | FUN           | ICTIONS                                  | 25         |
|   | 6.1           | RADIO CONTROL SYTX                       | 25         |
|   | 6.Z           |                                          | 25         |
|   | 6.3           | COMBUSTION MANAGEMENT                    | 26         |
|   | 6.3.1<br>6.3  | 1 Compussion run speeu                   | 20<br>26   |
|   | 6.3           | 3 Combustion Standby                     | 26         |
|   | 6.3.4         | 4 Automatic Combustion Power             | 26         |
|   | 6.3.5         | 5 Changing Combustion power delay        | 26         |
|   | 6.3.0         | 6 Pellet Load Correction                 | 27         |
|   | 6.3.2         | 7 Combustion Fan Correction              | 27         |
|   | 6.4           | CONFIGURABLE INPUTS                      | 27         |
|   | б.4.1<br>БЛ   | 1 DUUI SEIISUI                           | 21<br>27   |
|   | 0.4.2         |                                          | <u>~ /</u> |

**TiEmme** elettronica

| 6.4.       | 3 Room Thermostat                     | . 27        |
|------------|---------------------------------------|-------------|
| 6.4.4      | 4 Flow switch                         | . 28        |
| 6.4.       | 5 Pellet Level Sensor                 | . 28        |
| 6.4.0      | 5 DHW/Buffer Probe                    | . 28        |
| 6.4.       | 7 Limit Switch Cleaning Engine        | . 28        |
| 6.4.8      | 8 Room Probe                          | . 28        |
| 6.4.       | 9 Primary Air Regulator               | . 29        |
| 6.4.       | 10 Exterior Chrono                    | . 30        |
| 6.4.       | 11 Auger Encoder Input                | . 30        |
| 6.4.       | 12 Water Pressure Sensor              | . 30        |
| 6.5        | CONFIGURABLE OUTPUTS                  | . 30        |
| 6.5.       | 1 Pellet Safety Valve                 | . 30        |
| 6.5.2      | 2 Load Engine                         | . 31        |
| 6.5.       | 3 Output under Thermostat             | . 31        |
| 6.5.4      | 4 Combustion Fan 2                    | . 31        |
| 6.5.       | 5 Heating Fan                         | . 31        |
| 6.5.0      | 5 Air Valve                           | . 31        |
| 6.5.       | 7 Error message                       | . 31        |
| 6.5.8      | 8 Electrovalve/Pump P2                | . 31        |
| 6.5.       | 9 Auger 2                             | . 31        |
| 6.5.       | 10 Cleaning Engine                    | . 31        |
| 6.6        | UNBLOCK AUGER FUNCTION                | . 32        |
| 6.7        | SYSTEM MAINTENANCE 1 FUNCTION         | . 32        |
| 6.8<br>C D | SYSTEM MAINTENANCE 2 FUNCTION         | . 32        |
| 6.9        | EXTINGUISHING IN IGNITION PHASE       | . 32        |
| 6.1        | PERIODIC BRAZIER CLEANING             | . 32        |
| 6.2        | LACK OF VOLTAGE POWER SUPPLY          | . 33        |
| 0.5<br>C / |                                       | . ככ.<br>ככ |
| 0.4        | AUTOMATIC EXTINGUISHING FUNCTION      | . 33<br>22  |
| 0.5        | 1 Hudraulic Plant selection           | . 33        |
| 6.5        | 2 Pressure Sensor Selection           | . 33        |
| 6.5.2      | 2 Capitany function                   | . 37        |
| 6.5.       | 1 Dumn and Value seizina              | . 37        |
| 0.5.       |                                       | . 57        |
| 7 SYST     | rem menu parametrization (tpar)       | . 38        |
| 7.1        | AUGER MENU (TP01)                     | . 38        |
| 7.2        | Combustion Fan Menu (TP02)            | . 38        |
| 7.3        | HEATING FAN MENU (TPO3)               | . 39        |
| 7.4        | THERMOSTATS MENU (TPO4)               | . 39        |
| 7.5        | TIMER MENU (TP05)                     | . 40        |
| 7.6        | SETTINGS MENU (TP08)                  | . 41        |
| 7.7        | COUNTERS MENU (TP11)                  | . 42        |
| 7.8        | OUTPUT TEST MENU (TP12)               | . 43        |
| 7.9        | PRIMARY AIR REGULATOR MENU (TP16)     | . 43        |
| 7.10       | COMBUSTION FAN2 MENU (TP25)           | . 44        |
| 7.11       | MENU TO RESTORE DEFAULT VALUES (TP26) | . 44        |
|            |                                       |             |

**NG01** is a control system for Pellet Stoves, available in Air and Hydro versions Stands out for:

- ease of installation and use
- easier and intuitive user functions
- reliable and flexible operating software with consolidated TiEmme elettronica technology
- advanced functions available for the builder to adapt to different stoves and installations

#### Product Composition:

- electronic board with solid and secure fixing on 4 points
- extractable connectors
- Exhaust flue gas temperature probe
- room probe
- connection cable main board control panel
- control panel with antistatic cover

#### **Safety Note**

Before working on the hydraulic plant please be aware of the following

- the safety and environmental standards.
- All local regulations-including those referring to national and Europe and Standards-must be observe
- Follow all the safety standards in effect.
- This manual is solely meant for the technical personnel

#### **Conformity Declaration**

Applied rules: EN 60730-1 50081-1 EN 60730-1 A1 50081-2

This manual is done with care and attention but the information could be incomplete, not comprehensive or could have mistakes. For this reason the design, the information could be modified without notice according to the model.

TiEmme elettronica is not responsible for the incomplete or not correct information

TiEmme elettronica 06055 Marsciano (PG) Italy

Tel.+39.075.874.3905; Fax. +39.075.874.2239 info@tiemmeelettronica.it

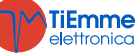

6

# 1 FIRMWARE CODE AND LANGUAGES

| Firmware Codes    |               |               |               |
|-------------------|---------------|---------------|---------------|
| Control Board     |               |               |               |
| NG01              | FSYSR0200002  |               |               |
| K series Panels   |               |               |               |
| K100              | FSYSF04000035 |               |               |
| K400              | FSYSF13000017 |               |               |
| LCD series Panels | Set 1         | Set 2         | Set 3         |
| LCD100 Touch      | FSYSF0300098  | FSYSF03000102 | FSYSF03000105 |
| LCD100            | FSYSF01000309 | FSYSF01000313 | FSYSF01000316 |

| Languages                     |              |                       | c II                 |              |            |
|-------------------------------|--------------|-----------------------|----------------------|--------------|------------|
| K100and K400keyboards allo    | ws you to    | select the dialogue l | anguage from the av  | vailable cho | DICE:      |
| Italian                       | Polish       |                       | Dutch                |              | Latvian    |
| Portuguese                    | Serbian      |                       | Danish               |              | Estonian   |
| German                        | Romania      | n                     | Swedish              |              | Hungarian  |
| French                        | Czech        |                       | Turkish              |              | Lithuanian |
| Spanish                       | Russian      |                       | Greek                |              | Slovakian  |
| English                       | Bulgariar    | 1                     | Croatian             |              | Slovenian  |
| LCD series panels allow you t | to select th | e dialogue language   | from the available o | choice:      |            |
| Set 1                         |              | Set 2                 |                      | Set 3        |            |
| English                       |              | English               |                      | English      |            |
| Portuguese                    |              | Dutch                 |                      | Greek        |            |
| German                        |              | Danish                |                      | Latvian      |            |
| French                        |              | Swedish               |                      | Estonian     |            |
| Spanish                       |              | Turkish               |                      | Lithuanian   |            |
| Italian                       |              | Czech                 |                      | Hungaria     | n          |
| Polish                        |              | Romanian              |                      |              |            |
| Serbian                       |              | Slovak                |                      |              |            |
| Croatian                      |              | Russian               |                      |              |            |
| Slovenian                     |              | Bulgarian             |                      |              |            |

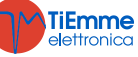

# 2 INSTALLATION

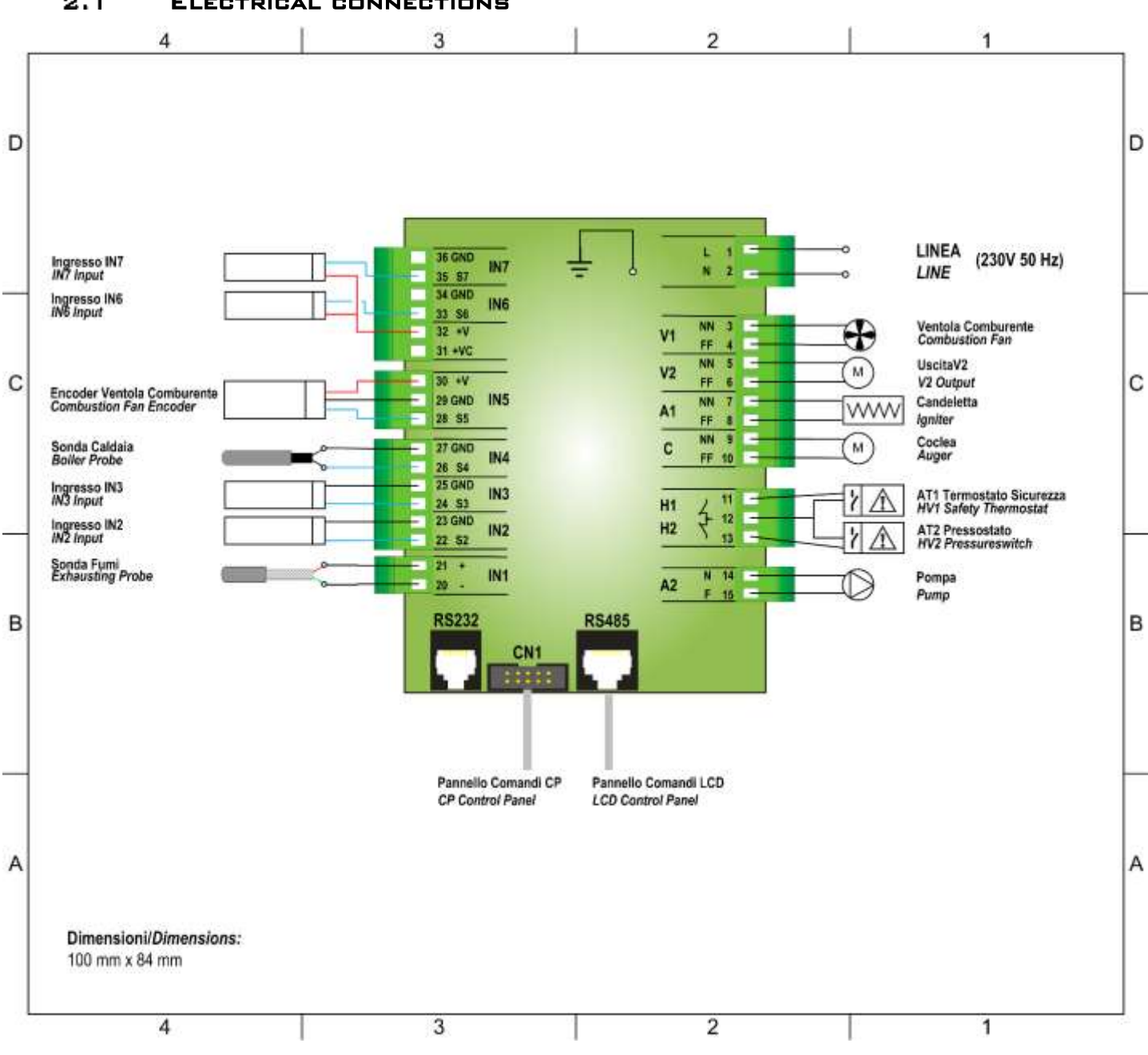

#### 2.1 ELECTRICAL CONNECTIONS

# 2-3 ways Module Connection

On pins 5-6 you can connect the 2-3 ways Module that switches V2 output from triac to relay in exchange; it is a free contacts output.

For the connections, please follow diagram 2 if you have to supply the used charge, otherwise use diagram 1.

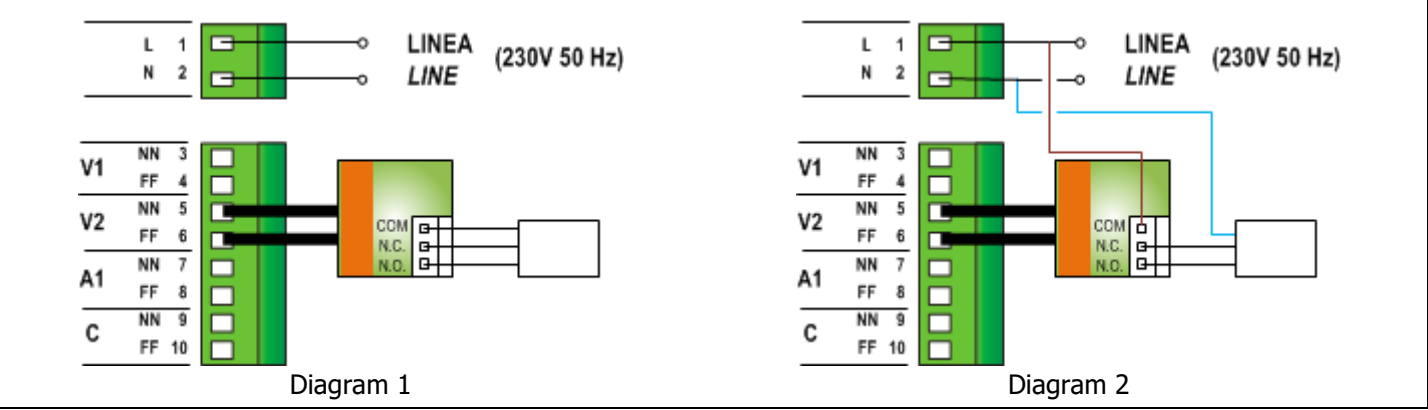

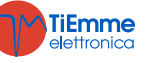

| PIN                                    |         | Function                              | Technical Specifications                    |  |
|----------------------------------------|---------|---------------------------------------|---------------------------------------------|--|
| 1                                      | L       | Voltage Power Supply                  | 230 Vac + 10% 50/60 Hz                      |  |
| 2                                      | N       |                                       |                                             |  |
| 3                                      | NN      | Combustion Fan                        | Triac Regulation 0.9 A max                  |  |
| 4                                      | FF      |                                       |                                             |  |
| 5                                      | NN      | V2 Configurable output (Configuration | Triac Regulation 0.9 A max                  |  |
| 6                                      | FF      | parameterP44)                         |                                             |  |
| 7                                      | NN      | Ianiter                               | Triac Regulation 1.6 A max                  |  |
| 8                                      | FF      |                                       |                                             |  |
| 9                                      |         | Pellet's Auger Engine                 | Triac Regulation 0,9 A max                  |  |
| 10                                     |         |                                       | ON/OFF Contact Normally Classed             |  |
| 11         Safety Thermostat Input AT1 |         | Safety Thermostat Input AT1           | Bypass if not used                          |  |
| 12                                     |         | Safaty Prossure switch Input AT2      | ON/OFF Contact Normally Closed              |  |
|                                        | 13      | Salety Plessure switch input AT2      | Bypass if not used                          |  |
| 14                                     | N       | Pump                                  | Relay 3 A max                               |  |
| 15                                     | F       |                                       |                                             |  |
| 20                                     | Green — | Exhaust flue gas Probe                | Thermocouple K: 500 o 1200 °C Max           |  |
| 21                                     | Red +   |                                       |                                             |  |
| 22                                     | SEG     | IN2 configurable input (configuration | Analogue/ digital input (NTC 10K probe)     |  |
| 23                                     | GND     | parameter: P//)                       |                                             |  |
| 24                                     | SEG     | IN3 configurable input (configuration | Analogue/ digital input (NTC 10K probe)     |  |
| 25                                     | 26      |                                       |                                             |  |
|                                        | 20      | Boiler Probe                          | NTC 10K @25 °C: 120 °C Max                  |  |
| 28                                     | SEG     |                                       |                                             |  |
| 29                                     | GND     | Combustion Fan Encoder Sensor         | Signal TTL 0 / 5 V                          |  |
| 30                                     | +V      |                                       |                                             |  |
| 31                                     | +Vc     | +10÷14 Volts                          | -                                           |  |
| 32                                     | +V      | +5 Volts                              | -                                           |  |
| 33                                     | SEG     | IN6 configurable input (configuration | Analogue / digital Input                    |  |
| 34                                     | GND     | parameter: P78)                       |                                             |  |
| 35                                     | SEG     | IN7 configurable input (configuration | Analogue / digital Input                    |  |
| 36                                     | GND     | parameter: P82)                       |                                             |  |
| R                                      | S232    | RS232 connector                       | Connection to Programmer, KeyPro, Modem, PC |  |
| R                                      | S485    | RS485 connector                       | Connection to LCD keyboard, 4Heat           |  |
|                                        | CN1     | Flat Cable                            | Connection to CP keyboard                   |  |

# 2.2 CONNECTION TO LCD AND K SERIES PANELS

LCD and K series panels use the protocol RS485 for the connection with the control board; the standard allows distance connections, with high noise immunity, provided that the protocol directives are complied with. We recommend the use of twisted and shielded wires for connection.

#### **Remote Keyboard**

The Remote Keyboard allows remote control of the system. It has similar functions as the Local Keyboard; a sensor is installed on board, detecting the room temperature and the temperature displayed is the one detected by this sensor.

#### Connections

Follows the wiring diagram for the connection of the Remote Keyboard to the SYPlug02 board, which takes the connectors RS232 and RS485 of the control board out of the stove/boiler

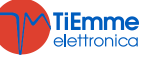

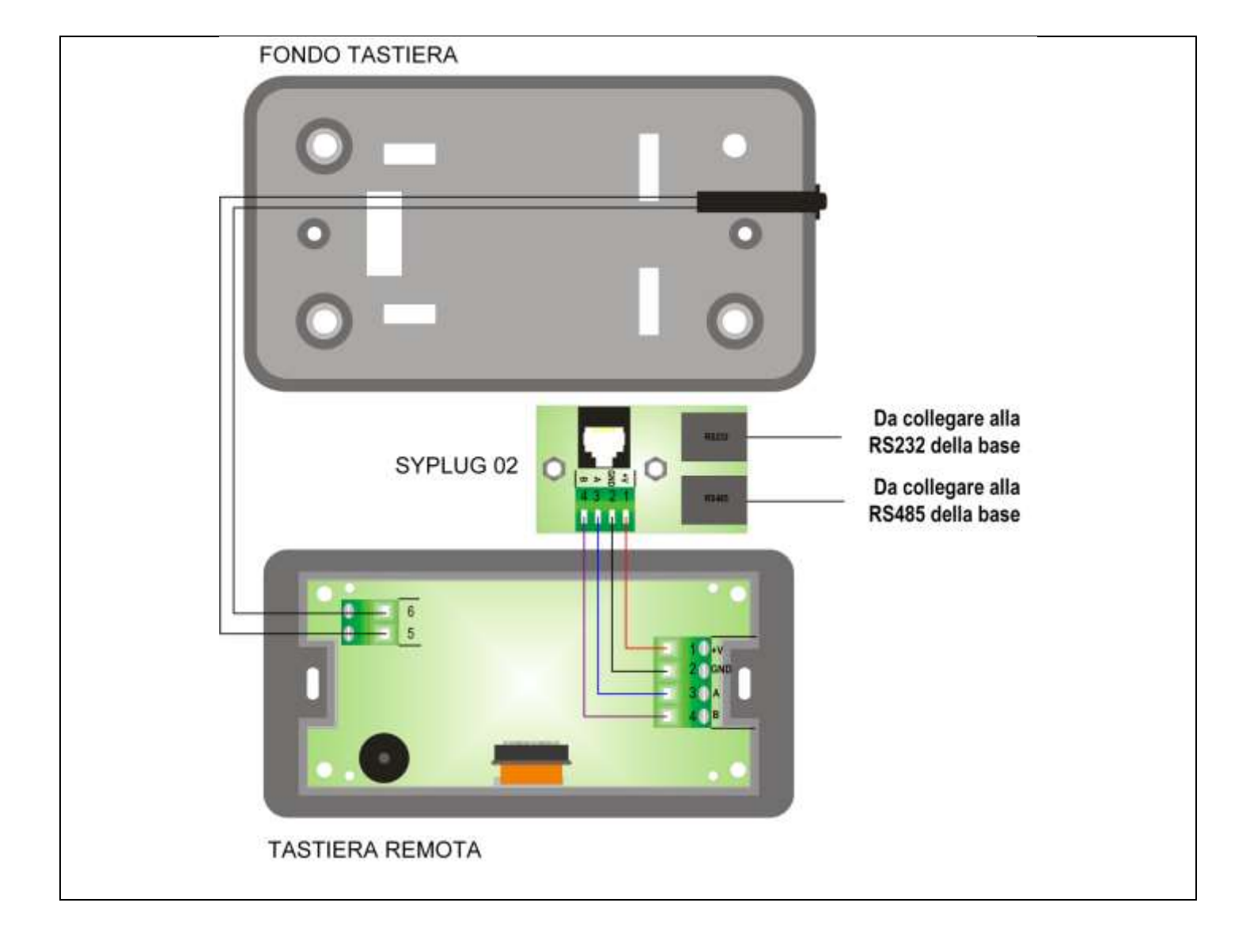

# 2.3 FIRST CONFIGURATION

The first step is to select the hydraulic plant via parameter **P26** in the Settings Menu inside the System Menu and then proceed to the parametrization of the configurable output V2 (parameter **P44**) and of the configurable inputs. Finally set **P25** to select the combustion fan (with or without encoder) and **P81** to select the Auger (with or without encoder)

Selectable plants (for more information see the paragraph 6.3):

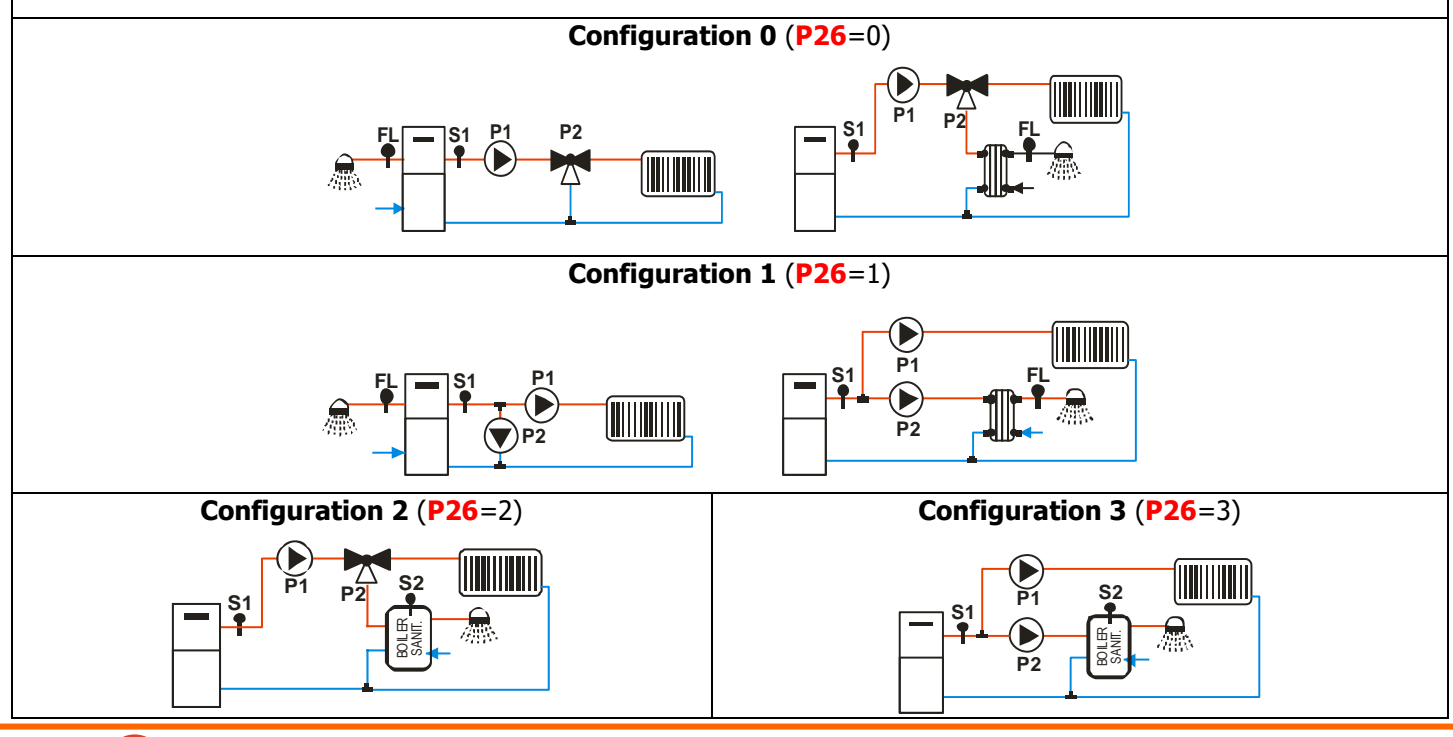

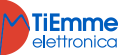

| Configuration 4 (P26=4)                   |                 |              | Configuration 5 (P26=5) |                    |                    |                    |  |  |
|-------------------------------------------|-----------------|--------------|-------------------------|--------------------|--------------------|--------------------|--|--|
|                                           |                 |              |                         |                    |                    |                    |  |  |
| Configuration 6 (P26=6)                   |                 |              |                         |                    |                    |                    |  |  |
|                                           |                 |              |                         |                    |                    |                    |  |  |
| Configurable Outputs (or more information | on see the para | agraph       | 6.5):                   |                    |                    |                    |  |  |
| Connected Devices                         | Parameter V     | alue         |                         | Output I           | /2 ( <b>P44</b> )  |                    |  |  |
| Disabled output                           | 0               |              |                         | 1                  | /                  |                    |  |  |
| Pellet Safety Valve                       | 1               |              |                         | ١                  | /                  |                    |  |  |
| Load Engine                               | 2               |              |                         | ١                  | /                  |                    |  |  |
| Output under thermostat                   | 3               |              | $\checkmark$            |                    |                    |                    |  |  |
| Combustion Fan 2                          | 5               |              |                         |                    |                    |                    |  |  |
| Heating Fan                               | 6               |              | $\checkmark$            |                    |                    |                    |  |  |
| Air Valve                                 | 7               |              | $\checkmark$            |                    |                    |                    |  |  |
| Error message                             | 11              |              | √                       |                    |                    |                    |  |  |
| Electrovalve/Pump P2                      | 15              |              | √                       |                    |                    |                    |  |  |
| Auger 2                                   | 17              |              | $\checkmark$            |                    |                    |                    |  |  |
| Cleaning Engine                           | 25              | $\checkmark$ |                         |                    |                    |                    |  |  |
| Configurable Inputs (for more information | on see the para | igraph       | 6.4):                   |                    |                    |                    |  |  |
| Connected Devices                         | Parameter V     | 'alue        |                         | Inj                | put                |                    |  |  |
|                                           |                 | arae         | IN2 ( <b>P77</b> )      | IN3 ( <b>P75</b> ) | IN6 ( <b>P78</b> ) | IN7 ( <b>P82</b> ) |  |  |
| Non-used input                            | 0               |              | √                       | ∕                  | ∕                  | √                  |  |  |
| Door Sensor                               | 2               |              | √                       | √                  | ∕                  | √                  |  |  |
| Pellet Thermostat                         | 3               |              | √                       | ∕                  | ∕                  | √                  |  |  |
| Room Thermostat                           | 4               |              | √                       | <u> </u>           | ∕                  | ∕                  |  |  |
| Flow switch                               | 5               |              | ∕                       | ∕                  | ∕                  | ∕                  |  |  |
| Pellet Level Sensor                       | 6               |              | ∕                       | ∕                  | $\checkmark$       | $\checkmark$       |  |  |
| DHW/Buffer tank Probe                     | 9               |              | ∕                       | ∕                  |                    |                    |  |  |
| Cleaning Engine Limit Switch              | 12              |              | ∕                       | ∕                  | $\checkmark$       | $\checkmark$       |  |  |
| Room Probe                                | 15              |              | $\checkmark$            | $\checkmark$       | ,                  |                    |  |  |
| Primary Air Flow Regulator                | 16              |              |                         |                    | ∕                  | ∕                  |  |  |
| Exterior Chrono                           | 17              |              | √                       | $\checkmark$       | $\checkmark$       | $\checkmark$       |  |  |
| Auger Encoder Input                       | 28              |              | $\checkmark$            | _                  | <u> </u>           |                    |  |  |
| Water Pressure Sensor                     | 29              |              |                         | —                  | $\checkmark$       | $\checkmark$       |  |  |

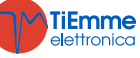

# **3** CONTROL PANEL

#### 3.1 LCD SERIES PANELS

3.1.1 LCD100

The main display shows: time and date, chrono activation, combustion power, heating power, operating mode, error code, main temperature, main thermostat

| 14/000    | 9D Mar                                             | 14:26                        | And        |
|-----------|----------------------------------------------------|------------------------------|------------|
| TESC 0    | D Accer                                            | isione                       | OP4        |
|           | ot. Comb. Sta<br>1 Man<br>icetta Comb 2<br>ellet 1 | B 65°                        | (#)P5      |
| 3(SET) 01 | 02 03 04 05<br>Temperatura                         | D9 D10 D11 D12<br>Termostato | <b>P</b> 6 |

| Key | Function                                                                                           |            |                                                 |  |  |  |
|-----|----------------------------------------------------------------------------------------------------|------------|-------------------------------------------------|--|--|--|
| P1  | Exit from Menu/Submenu                                                                             |            |                                                 |  |  |  |
| P2  | Ignition/Extinguishing (push for 3 sec.), Errors Reset(push for 3 sec.), Enabling/Disabling Chrono |            |                                                 |  |  |  |
| P3  | Enter in User Menu 1/submenu, Enter in User Menu 2 (push for 3 sec.), Save data                    |            |                                                 |  |  |  |
| P4  | Enter in Visualization Menu, Increase                                                              |            |                                                 |  |  |  |
| P5  | Enabling Chrono time slot                                                                          |            |                                                 |  |  |  |
| hP6 | Enter in Visualization Menu, Decrease                                                              |            |                                                 |  |  |  |
| Led | Function                                                                                           | Led        | Function                                        |  |  |  |
| D1  | Igniter ON                                                                                         | <b>D9</b>  | Exterior Chrono reached                         |  |  |  |
| D2  | Auger Engine ON                                                                                    | <b>D10</b> | Lack of fuel in the tank                        |  |  |  |
| D2  | Rump ON                                                                                            | D11        | Room Thermostat/Room Thermostat remote keyboard |  |  |  |
| 23  |                                                                                                    |            | reached                                         |  |  |  |
| D4  | Output V2 ON                                                                                       | D12        | Sanitary water demand                           |  |  |  |

# 3.2 K SERIES PANELS

# 3.2.1 K100

| the mai<br>time an<br>combus<br>power,<br>tempera | n display shows:<br>d date, chrono activation,<br>tion power, heating<br>operating mode, main<br>ature, main thermostat | na Crono<br><u>ne Chrono</u><br>5:21 (2)<br>No<br>Principale<br>terature | Led<br>W TR T F<br>30° I<br>20° V<br>Free Rescaladamento<br>Heating Power<br>Free Rescaladamento<br>Free Rescaladamento<br>K2<br>K1<br>() K2<br>K3<br>K3<br>K3 |  |  |  |
|---------------------------------------------------|----------------------------------------------------------------------------------------------------|--------------------------------------------------------------------------|----------------------------------------------------------------------------------------------------|--|--|--|
| Key                                               |                                                                                                    | Fun                                                                      | ction                                                                                                    |  |  |  |
| P1                                                | Exit from Menu/Submenu                                                                                                  |                                                                          |                                                                                                    |  |  |  |
| P2                                                | Ignition/Extinguishing (push for 3 sec.), Errors                                                                        | Reset(                                                                   | push for 3 sec.), Enabling/Disabling Chrono                                                                                                    |  |  |  |
| P3                                                | Enter in User Menu 1/submenu, Enter in User                                                                             | 4enu 2                                                                   | (push for 3 sec.), Save data                                                                                                    |  |  |  |
| P4                                                | Enter in Visualization Menu, Increase                                                                                   |                                                                          |                                                                                                    |  |  |  |
| P5                                                | Enter in Visualization Menu, Decrease                                                                                   |                                                                          |                                                                                                    |  |  |  |
| Led                                               | Function                                                                                                    | Led                                                                      | Function                                                                                                    |  |  |  |
| 1                                                 | Room Thermostat/Room Thermostat remote keyboard reached                                                                 |                                                                          | Exterior Chrono reached                                                                                                    |  |  |  |
| ***                                               | Winter                                                                                                    | ×                                                                        | Summer                                                                                                    |  |  |  |
| ÷                                                 | Sanitary water demand                                                                                                   |                                                                          |                                                                                                    |  |  |  |

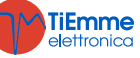

|                                                | 3.2.1 K400                                                                       |                |                 |                          |                                           |                                            |                                                       |                  |
|------------------------------------------------|----------------------------------------------------------------------------------|----------------|-----------------|--------------------------|-------------------------------------------|--------------------------------------------|-------------------------------------------------------|------------------|
| Home P                                         | age 1                                                                            |                |                 |                          |                                           |                                            |                                                       |                  |
| Date and<br>the local<br>thermost<br>error too | d time, temperature of<br>room in use, Local room<br>tat in use, signalling<br>l | HOMEBAGE 1/2   |                 |                          | 22<br>IGNITION<br>28°1                    | )<br>C<br>()                               | i                                                     |                  |
| Selection                                      | n keys                                                                           |                |                 | [                        |                                           |                                            |                                                       |                  |
| $\bigcirc$                                     | Ignition and unblock<br>with one click                                           | c of the syste | im (j)          | Access to I              | nformation                                | Menu                                       |                                                       |                  |
| 8                                              | Access to User Menu                                                              | 1              | Q               | Access to C              | Chrono Func                               | tion                                       |                                                       |                  |
| 0                                              | Access to User Menu                                                              | ı 2            | i               | Access to e              | error list (64                            | recordable                                 | errors)                                               |                  |
| Main Lea<br>The arro                           | <i>ds</i><br>w in the top side of the dis                                        | play allows yo | ou to have acce | ss to quick t            | oolbar of the                             | e special led                              | s. Here you d                                         | can find:        |
| C                                              | 22°c<br>IGNITION<br>28°1                                                         | ð              | ł               | ۲<br>۲                   | cason<br>Winter                           | Adde<br>Wood O                             | P3 Clema<br>P3 Co E1                                  | itec<br>satitive |
|                                                | combustion power set                                                             | Ø              | Chrono functio  | nality state             |                                           | Winter                                     |                                                       |                  |
| Ċ.                                             | Summer                                                                           |                |                 |                          |                                           |                                            |                                                       |                  |
| Home P                                         | age 2                                                                            |                |                 |                          |                                           |                                            |                                                       |                  |
| System F                                       | Functioning Led                                                                  | HOMEBAGE 2/2   |                 | Coclea<br>Uscita<br>AUX2 | Ventola<br>Riscaldamento<br>Crono Esterno | Uscita R<br>()<br>Mancanza<br>Pellet<br>() | Uscita<br>AUX1<br>OD<br>Termostato<br>Ambiente Locale |                  |
| System I                                       | Functioning Led                                                                  |                |                 |                          |                                           |                                            |                                                       |                  |
|                                                | Auger On                                                                         | 0              | Output V2 On    |                          |                                           | Room The<br>Remote<br>Thermosta            | rmostat/<br>keyboard<br>t reached                     | Room             |
|                                                | Igniter On                                                                       |                | Exterior Chron  | o reached                | 6                                         | Sanitary h                                 | ot water dem                                          | and              |
| 0                                              | Pump On                                                                          |                | Lack of fuel in | the tank                 |                                           |                                            |                                                       |                  |

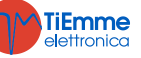

#### 3.3 CP SERIES PANELS

3.3.1 CP110

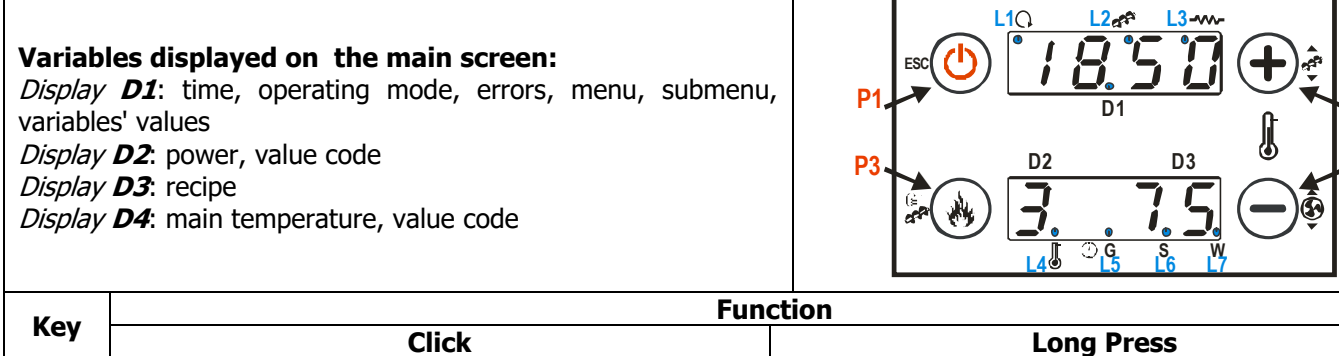

| Ксу       | Click                                     |                                                                                    |                                        |   |                        | Long Press                      |  |
|-----------|-------------------------------------------|------------------------------------------------------------------------------------|----------------------------------------|---|------------------------|---------------------------------|--|
| P1        |                                           | Views / Exit from Menu                                                             | Ignition / Extinguishing / Block Reset |   |                        |                                 |  |
| P2        | Thermostat Adjustment(+) / Increase data  |                                                                                    |                                        |   | Pellet load correction |                                 |  |
| <b>P3</b> | Combustion power change / Save data       |                                                                                    |                                        |   |                        | Pellet manual load              |  |
| P4        | Thermostat adjustment (-) / Decrease data |                                                                                    |                                        |   |                        | Exhaust flue gas Fan Correction |  |
| L         | .ed                                       | Function                                                                           | Led                                    |   | ed Function            |                                 |  |
| L1        | C,                                        | Led On: Pump On                                                                    | L5                                     |   | G                      | Led On: Daily program           |  |
| L2        | #                                         | Led On: Auger ON period                                                            | L6                                     | Θ | S                      | Led On: Weekly program          |  |
| L3        | ¥                                         | Led On: Igniter On                                                                 | L7                                     |   | W                      | Led On: Week End program        |  |
| L4        |                                           | Led On: Room Thermostat /remote<br>keyboard Room Thermostat<br>temperature reached |                                        |   |                        |                                 |  |

#### 3.3.2 CP120

#### K2 **K1 K**3 **K4** Variables displayed on the main screen: Display D1: time, operating mode, errors, menu, ESC L9• 🖌 submenu, variables' values Π Display D2: power, value code D2 D3 Display D3: recipe × Display D4: main temperature, value code L13 L5 L6 1.7

| Kove |                                           | Function |                                                                                   |       |                                        |                                  |  |  |  |  |
|------|-------------------------------------------|----------|-----------------------------------------------------------------------------------|-------|----------------------------------------|----------------------------------|--|--|--|--|
| Reys | Click                                     |          |                                                                                   |       | Long Press                             |                                  |  |  |  |  |
| K1   |                                           |          | Exit from menu                                                                    |       | Ignition / Extinguishing / Block Reset |                                  |  |  |  |  |
| K2   |                                           |          | Combustion power change (+)                                                       |       | -                                      |                                  |  |  |  |  |
| K3   |                                           | Ther     | mostat Adjustment(+) / Increase data                                              | 1     |                                        | Pellet load correction           |  |  |  |  |
| K4   |                                           |          | -                                                                                 |       |                                        | Enabling Chrono time slot        |  |  |  |  |
| K5   |                                           |          | Enter in User Menu 2 / Save data                                                  |       |                                        | Pellet manual load               |  |  |  |  |
| K6   | Combustion power change (-)               |          |                                                                                   |       |                                        | -                                |  |  |  |  |
| K7   | Thermostat adjustment (-) / Decrease data |          |                                                                                   |       | Exhaust flue gas Fan Correction        |                                  |  |  |  |  |
| K8   |                                           |          | Visualization                                                                     |       | Summer/Winter modality selection       |                                  |  |  |  |  |
| L    | Led Fu                                    |          | Function                                                                          | n   I |                                        | Function                         |  |  |  |  |
| L1   | G                                         | )        | Led On: Pump On                                                                   | L8    | k                                      | Led On: Valve On                 |  |  |  |  |
| L2   | 3                                         |          | Led On: Auger ON period                                                           |       | ×                                      | Led On: Lack of fuel in the tank |  |  |  |  |
| L3   | ~~                                        |          |                                                                                   | L10   | ¥                                      | Led On: Summer modality selected |  |  |  |  |
| L4   | l                                         |          | Led On: Room Thermostat/remote<br>keyboard Room Thermostat<br>temperature reached |       | хўс                                    | Led On: Winter modality selected |  |  |  |  |
| L5   | G Led On: Daily program                   |          | L12                                                                               | ſ     | Led On: Load Pellet Engine On          |                                  |  |  |  |  |
| L6   | Θ                                         | S        | Led On: Weekly program                                                            | L13   | E IN                                   | Led On: sanitary water demand    |  |  |  |  |
| L7   | W Led On: Week End pro                    |          | Led On: Week End program                                                          |       |                                        |                                  |  |  |  |  |

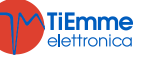

| Status                    | Code | Status                  | Code        | Status           | Code |
|---------------------------|------|-------------------------|-------------|------------------|------|
| Off mode                  | -    | Ignition-Variable Phase | <b>On 4</b> | Safety           | SAF  |
| Check Up                  | ChEc | Stabilization           | <b>On 5</b> | Extinguishing    | OFF  |
| Ignition-Preheating Phase | On 1 | Run Mode                | -           | Block            | Alt  |
| Ignition-Preload Phase    | On 2 | Modulation              | Mod         | Recover Ignition | rEc  |
| Ignition-Fixed Phase      | On 3 | Standby                 | Stby        |                  |      |

# 3.4 ALARMS

| The eventees are as in Disply with any |          |
|----------------------------------------|----------|
| I THE SUSTEM THES IN BIACK WITH AN     | v alarm  |
|                                        | valutiti |

| Description                                                                                                    | Code            |             |  |
|----------------------------------------------------------------------------------------------------|-----------------|-------------|--|
| Description                                                                                                    | LCD and K       | СР          |  |
| Safety Thermostat Intervention HV1: signalling even when the stove is off                                                                                                    | Er01            | Er01        |  |
| Intervention of the safety Pressure Switch HV2: signalling with Combustion Fan On                                                                                                    | <b>Er02</b>     | <b>Er02</b> |  |
| Extinguishing for exhaust flue gas temperature decrease                                                                                                    | Er03            | Er03        |  |
| Extinguishing for water Overtemperature                                                                                                    | <b>Er04</b>     | <b>Er04</b> |  |
| Extinguishing for exhaust flue gas overtemperature                                                                                                    | Er05            | Er05        |  |
| Pellet Thermostat open (flame return from the brazier)                                                                                                    | <b>Er06</b>     | <b>Er06</b> |  |
| Combustion Fan Encoder : no Encoder signal (if <b>P25=1</b> or <b>2</b> )                                                                                                    | <b>Er07</b>     | <b>Er07</b> |  |
| Combustion Fan Encoder: fan speed regulation failed(if P25=1 or 2)                                                                                                    | <b>Er08</b>     | <b>Er08</b> |  |
| Low Water Pressure (if the system is Off or in Block state and the P1Pump is off, the error is not reported                                                                           | Er09            | Er09        |  |
| High Water Pressure                                                                                                    | Er10            | Er10        |  |
| Incorrect Time/Date values after long absence of the power mains                                                                                                    | Er11            | Er11        |  |
| Ignition failed                                                                                                    | Er12            | Er12        |  |
| Power mains interruption                                                                                                    | Er15            | Er15        |  |
| Communication Error RS485                                                                                                    | Er16            | Er16        |  |
| Air Flow Regulation Failed                                                                                                    | Er17            | Er17        |  |
| Lack of fuel                                                                                                    | Er18            | Er18        |  |
| Boiler or DHW/Buffer tank probe open                                                                                                    | Er23            | Er23        |  |
| Cleaning Engine broken                                                                                                    | Er25            | Er25        |  |
| Flowmeter Sensor broken                                                                                                    | Er39            | Er39        |  |
| Minimum air flow in Check Up not reached                                                                                                    | Er41            | Er41        |  |
| Maximum Air Flow overreached (FL40)                                                                                                    | Er42            | <b>Er42</b> |  |
| Door Error                                                                                                    | Er44            | Er44        |  |
| Auger Encoder: lack of Encoder signal (if <b>P81=1</b> or <b>2</b> )                                                                                                    | Er47            | Er47        |  |
| Auger Encoder : speed regulation failed (if <b>P81=1</b> or <b>2</b> )                                                                                                    | <b>Er48</b>     | <b>Er48</b> |  |
| Service Error. It notifies that the planned hours of functioning in Maintenance 1 function 'have been reached' (parameter <b>T66</b> ). Call the Authorised Technical Service Centre. | Service<br>Er40 | SErU        |  |

# 3.5 Messages

| Description                                                                                                    | Code               |         |  |
|----------------------------------------------------------------------------------------------------|--------------------|---------|--|
| Description                                                                                                    | LCD and K          | СР      |  |
| Fault on probes control in Check Up phase Up                                                                                                    | PRob               | PRob    |  |
| Water Temperature in the boiler higher than 99 °C                                                                                                    |                    | Hi      |  |
| It notifies that the planned hours of functioning have been reached (parameter <b>T67</b> ).                                                                      | Clean              | CLr     |  |
| The door is open                                                                                                    | Door               | Door    |  |
| The message appears if the system is turned off during Ignition (after Preload) by an                                                                             | Ignition           |         |  |
| external device: the system will stop only when it goes in Run Mode.                                                                                              | Block              | OFF GEL |  |
| LCD panel and the control board cannot communicate                                                                                                    | Link Error         | -       |  |
| Periodic Cleaning in progress                                                                                                    | <b>Cleaning On</b> | PCLr    |  |
| System in Night Mode                                                                                                    | Night Mode         | NiGH    |  |
| The message is displayed when there is sanitary water demand (flow switch contact closed). It is displayed only in case of hydraulic plant including Flow Switch. | -                  | FLu     |  |

# 3.6 VISUALIZATION

| Display    | ,  | Unit | Description                  |  |
|------------|----|------|------------------------------|--|
| LCD and K  | СР | Unit | Description                  |  |
| T. Exhaust | tF | [°C] | Exhaust flue gas temperature |  |
| flue gas   |    |      |                              |  |
| Boiler T   | -  | [°C] | Boiler Temperature           |  |

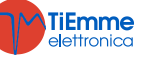

| T. Doom          | tA    | [°C]      | Room Temperature ; it is displayed only if an input has been set as a Room                |
|------------------|-------|-----------|-------------------------------------------------------------------------------------------|
| I. ROOM          |       |           | Probe                                                                                     |
| T DUW            |       | 5001      | DHW Temperature; it is displayed if an input has been set as DHW /Buffer Probe            |
| I. DHW           | TP    | [°C]      | and a hydraulic plant with sanitary buffer tank has been selected.                        |
| T. Deeffers      |       | [0.0]     | Buffer Temperature; it is displayed if an input has been set as DHW/Buffer Probe          |
| I. Butter        | TP    | [°C]      | and a hydraulic plant with buffer tank has been selected                                  |
| Air Flow         | FL    | -         | Air Flow; it is displayed if an input has been set as Primary Air Sensor                  |
| Fan              | UF    | [rpm]     | Speed of the Exhaust flue gas Fan; it is displayed only if <b>P25</b> is different from 0 |
| Auger            | Со    | [s]       | ON time of the Auger; it is displayed if <b>P81</b> is the same as 0                      |
| Recipe           | -     | [nr]      | Combustion Recipe Selected; it is displayed if <b>P04</b> is greater than 1               |
| Water            | PΔ    | [mbar]    | Water Pressure; is displayed if an input has been set as Water Pressure Sensor            |
| Pressure         |       | [IIIDdi ] |                                                                                           |
| Service          | St    | [h]       | Functioning time left before the system displays the message 'Service'; it is             |
|                  |       |           | displayed if <b>T66</b> is greater than 0.                                                |
| Clean            | St2   | [h]       | Functioning time left before the cleaning of the stove; it is displayed if <b>T67</b> is  |
| Clean            |       |           | greater than 0.                                                                           |
| Working<br>hours | -     | [h]       | Working hours of the stove in Run Mode, Modulation and Safety mode                        |
| Ignition         | -     | [nr]      | Number of attempted ignitions                                                             |
| -                | nGHt  | -         | State of the Night Mode function                                                          |
| -                | FUnC  | -         | Summer( <i>ESt</i> )/Winter ( <i>InU</i> ) Modality functioning                           |
| -                | FC    | -         | Firmware Code and Revision: FYSr02000002.x.y                                              |
| Prod. Code 562   | -xyzt |           | Product code                                                                              |

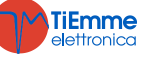

# 4 MENU

#### 4.1 LCD AND K SERIES PANELS MENU

#### 4.1.1 USER MENU 1

| Power       | Combustion                                                                             |                                |
|-------------|----------------------------------------------------------------------------------------|--------------------------------|
|             | This menu allows you to modify the combustion power of the                             | system. It can be set in       |
|             | modality automatic or manual: in the first case, the system will                       | choose the combustion          |
|             | power; in the second case, the user selects the power.                                 |                                |
|             | Heating                                                                                |                                |
|             | In this menu is possible to modify the heating power of the s                          | ystem. It can be set in        |
|             | modality automatic or manual: in the first case, the system will                       | choose the combustion          |
|             | power; in the second case, the user selects the power.                                 |                                |
|             | If no output is set as Heating Fan or if you set the parameter                         | A04=1 the menu is not          |
|             | displayed.                                                                             |                                |
| Thermostats | Boiler                                                                                 |                                |
|             | This Menu allows you to modify the Boiler Thermostat value.                            | Minimum and maximum            |
|             | value can be programmed by setting the ThermostatsTh26 and                             | Th27.                          |
|             | Room                                                                                   |                                |
|             | This Menu allows you to modify the Room Thermostat value. I                            | t is displayed only if an      |
|             | input as been set as Room Probe.                                                       |                                |
|             | DHW                                                                                    |                                |
|             | This Menu allows you to modify the DHW Thermostat value. It is                         | displayed if an input has      |
|             | been set as DHW/Buffer Probe and a hydraulic plant with sanita                         | ary buffer tank has been       |
|             | selected                                                                               |                                |
|             | Buffer                                                                                 |                                |
|             | Menu to change the value of the Buffer Thermostat. It is display                       | yed if an input has been       |
|             | set as DHW/Buffer Probe and a hydraulic plant with buffer tank l                       | nas been selected              |
| Recipe      | This menu allows you to select the Combustion Recipe; if you set u                     | up the parameter <b>P04</b> =1 |
|             | the menu is not displayed.                                                             |                                |
| Chrono      | It allows programming and enabling ignitions/extinguishing of the                      | ne system. It consists of      |
|             | 2 submenu.                                                                             |                                |
|             | Mode                                                                                   |                                |
|             | It allows you to select the mode of your choice or to disable all                      | Disabled                       |
|             | the set programmes.                                                                    | Disabled                       |
|             | <ul> <li>enter modify mode with the keyP3</li> </ul>                                   | Daily                          |
|             | <ul> <li>select the mode of your choice (Daily, Weekly or</li> </ul>                   | Weekly                         |
|             | Weekend)                                                                               | Weekend                        |
|             | <ul> <li>enable/disable chrono mode with the button P2</li> </ul>                      |                                |
|             | <ul> <li>save the new settings with the key P3</li> </ul>                              |                                |
|             | Program                                                                                |                                |
|             | The system has 3 programmes: Daily Weekly Weekend After                                |                                |
|             | selecting the program of your choice:                                                  |                                |
|             | • select the time with the buttons <b>P6</b> or <b>P4</b> ( <b>P5</b> or <b>P4</b> for | Monday                         |
|             | the K100)                                                                              |                                |
|             | <ul> <li>enter the modify mode (the selected time flashes) with</li> </ul>             | ON OFF                         |
|             | the button <b>P3</b>                                                                   | 09:30 11:15 V                  |
|             | • modify the time with the buttons <b>P6</b> or <b>P4</b> ( <b>P5</b> or <b>P4</b> for | 00:00 00:00                    |
|             | the K100)                                                                              |                                |
|             | <ul> <li>save the new settings with the button P3</li> </ul>                           |                                |
|             | <ul> <li>enable (a "V" is displayed) o disable the time slot (a "V"</li> </ul>         |                                |
|             | is not displayed) pushing the button <b>P5</b> ( <b>P2</b> for K100)                   |                                |
|             | Daily                                                                                  |                                |
|             | Select the day of the week of your choice and set the ignition                         |                                |
|             | and extinguishing times                                                                |                                |
|             | Program across midnight                                                                |                                |
|             | Set an ON time of the day before of your choice: Fx. 20.30                             | Monday                         |
|             | Set the OFF time of the day before at 23:59                                            | wonday                         |
|             | Set the ON time for the next day at 00:00                                              |                                |
|             | Set the OFF time of the next day of your choice:: Ex.                                  | Wednesday                      |
|             | 6:30                                                                                   | Turaday                        |
|             |                                                                                        | Tursday                        |

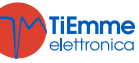

|                           | The system will turn on at 20.30 on Tuesday and will turn off at 6.30 on Wednesday |                          |
|---------------------------|------------------------------------------------------------------------------------|--------------------------|
|                           | <i>Weekly</i><br>The programs are the same for all the days of the week.           | Mon-Fri                  |
|                           | Weekend                                                                            | Sat-Sun                  |
|                           | Choose between the time slots Monday-Friday and Saturday-                          |                          |
|                           | Sunday and set the time for ignition and extinguishing                             |                          |
| Load                      | The procedure activates the pellet manual loading. The loading                     | is stopped automatically |
|                           | after 300 seconds. In order to enable this function the system mu                  | st be on mode Off . Only |
|                           | for local control panel.                                                           |                          |
| Remote Keyboard           | Enabling Thermostat                                                                |                          |
| (only for remote control  | It allows you to enable/disable the Room Thermostat functioning                    | ].                       |
| panel; it is displayed if | Room Thermostat                                                                    |                          |
| <b>A52</b> >0)            | This Menu allows you to modify the value of the remote keyboar                     | d's Room Thermostat.     |

# 4.1.2 USER MENU 2

| Settings     | Time and Date                                                                                           |
|--------------|----------------------------------------------------------------------------------------------------|
|              | It allows you to set day, month, year and current time                                                  |
|              | Language                                                                                                |
|              | It allows you to modify the language of the keyboard                                                    |
|              | Radio control                                                                                           |
|              | OFF : no radio control                                                                                  |
|              | ON : the radio control SYTX4 is used                                                                    |
|              | Clean Reset                                                                                             |
|              | Menu to reset the function 'Maintenance 2 System'. It is displayed only if <b>T67</b> >0.               |
|              | Auger Calibration                                                                                       |
|              | This menu allows you to modify the factory set values of speed or the On times of the                   |
|              | auger. You can set the values in a range between $-7 \div 7$ . The factory value is 0. The menu         |
|              | is displayed only if A64=1. Only for local control panel.                                               |
|              | Fan Calibration                                                                                         |
|              | This menu allows you to modify the factory set values of the Combustion Fan speed. You                  |
|              | can set the values in a range between $-/\div$ . The factory value is 0. The menu is displayed          |
|              | Only II A64=1. Only for local control panel.                                                            |
|              | Summer-winter<br>This Manu allows you to modify the hydraulic plant functioning depending on the season |
|              | This Menu allows you to modify the hydraulic plant runctioning depending of the season.                 |
|              | Manu to set and enable the beginning and ending time clots of the Night Mode                            |
|              | The time slots programming is the same as in Chrono Menu. To program it across                          |
|              | midnight set a time slot until 23 59 and the following from 00 00 to the time of your                   |
|              | choice <sup>o</sup> .                                                                                   |
|              | Night Mode allows you to disable in the set time slots the functioning of the following                 |
|              | Engines: Load Engine (if P100=1) Cleaning Engine (if P103=1)                                            |
|              | During the set times, the display shows the message <i>Night Mode</i> .                                 |
|              | The menu is displayed only if at least one engine is disabled in Night M ode.                           |
| Display Menu | Brightness *                                                                                            |
|              | It allows you to adjust the screen brightness                                                           |
|              | Contrast **                                                                                             |
|              | It allows you to adjust the screen contrast                                                             |
|              | Minimum Brightness                                                                                      |
|              | It allows you to adjust the screen brightness when not used                                             |
|              | Keyboard address                                                                                        |
|              | This Menu is protected by a password (the password is 1810), that allows you to set the                 |
|              | RS485 node address. With the bus 485 it is not possible to have more nodes with the                     |
|              | same address.                                                                                           |
|              | Sound *                                                                                                 |
|              | It allows you to enable or disable sound from the control panel                                         |
|              | Node List                                                                                               |
|              | This Menu allows you to see the communication address of the control board, type of                     |
|              | control board and firmware version. The control board types can be:                                     |
|              | MISTR Master INP Inputs KEYB Keyboard OUT Outputs                                                       |
|              | CMPS Composite SENS Sensors COM Communication                                                           |
|              | Acoustic Alarm **                                                                                       |

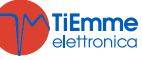

|             | Menu that allows you to enable/disable the acoustic alarm                                                                     |  |  |  |  |
|-------------|----------------------------------------------------------------------------------------------------|--|--|--|--|
|             | Wallpaper *                                                                                                    |  |  |  |  |
|             | It allows you to change the control panel wallpapers                                                                          |  |  |  |  |
| System Menu | Menu for the access to reserved data for the technical staff. To enter you need a password ( <i>default password: 0000</i> ). |  |  |  |  |

•\* Only for per K400 control panel

\*\* only for LCD series panel

#### 4.2 CP SERIES PANELS MENU

#### 4.2.1 USER MENU 1

| Combustion Power                              | Click the key <b>P3</b> or <b>K2/K6</b> : the display <b>D2</b> flashes. Through subsequent clicks, it is possible to change the power according to the available values. Ex.: $1-2-3-4-5-6-A$ (A=automatic combustion). After 5 seconds the new value is saved and the normal display                                                                                                    |  |  |  |  |
|-----------------------------------------------|----------------------------------------------------------------------------------------------------|--|--|--|--|
|                                               | appears.                                                                                                    |  |  |  |  |
| Manual Load                                   | Long pressing the key <b>P3</b> or <b>K5</b> Pellet manual Load switches on, with the continuous auger activation. The lower display shows <i>LoAd</i> , the upper one shows the elapsed load time. To stop the load press any key. The loading is stopped automatically after 300 seconds. Enabled only if <b>A48</b> =0.                                                                                                    |  |  |  |  |
| Auger Calibration                             | By long pressing the key <b>P2</b> or <b>K3</b> you can enter the Auger Calibration menu (you have to repeat it twice to enter modify mode). The lower display shows <i>Pell</i> , the higher one shows the set value. With the keys <b>P2/P4</b> or <b>K3/K7</b> you can increase/decrease the value; the factory value is 0. The value is saved after 5 seconds and the normal display appears. Enabled only if <b>A64</b> =1                                                                                                    |  |  |  |  |
| Fan Calibration                               | By long pressing the key <b>P4</b> or <b>K7</b> you can enter the Fan Calibration menu (you have to repeat it twice to enter modify mode). The lower display shows <i>UEnt</i> , the upper one shows the set value. With the keys <b>P2/P4</b> or <b>K3/K7</b> you can increase/decrease the set value; the factory value is 0. The value is saved after 5 seconds and the normal display appears.                                                                                                    |  |  |  |  |
| Boiler Thermostat                             | The Thermostat value is shown on the lower display. Minimum and maximum value can be programmed by setting the thermostats <b>Th26</b> and <b>Th27</b>                                                                                                    |  |  |  |  |
| Enabling Chrono<br>(only CP120 keyboard)      | By long pressing the key <b>K4</b> you can enable and select the operating mode of the internal Chronothermostat.                                                                                                    |  |  |  |  |
|                                               | Daily Program $\circ$ $\circ$ $\circ$ $\circ$ $\bullet$ $\bullet$ |  |  |  |  |
|                                               | Weekly Program $\circ$ $\circ$                                                                                                    |  |  |  |  |
| Summer-Winter<br>modality<br>(inly for CP120) | By long pressing the key <b>K8</b> you can modify the operating mode of the system                                                                                                    |  |  |  |  |

# 4.2.1 USER MENU2

| Enter the Menu by pressing simultaneously the keys P3 and P4 for 3 seconds for CP110 keyboard, or by single click on |                                     |                                                                           |                                                                         |                                                             |  |  |
|----------------------------------------------------------------------------------------------------|-------------------------------------|---------------------------------------------------------------------------|-------------------------------------------------------------------------|-------------------------------------------------------------|--|--|
| the key K5 for CP120 keybo                                                                                           | he key <b>K5</b> for CP120 keyboard |                                                                           |                                                                         |                                                             |  |  |
| Heating Power(Air)                                                                                                   | It allows you t                     | o modi                                                                    | fy the po                                                               | ower of the Heating Fan.                                    |  |  |
|                                                                                                    | If no output i                      | s set a                                                                   | s Heatin                                                                | g Fan or if you set the parameter A04=1 the menu is not     |  |  |
|                                                                                                    | displayed.                          |                                                                           |                                                                         |                                                             |  |  |
|                                                                                                    | Heating                             | 7                                                                         |                                                                         | Description                                                 |  |  |
|                                                                                                    | 1–User Por<br>number                | User Power<br>number Power adjusted in Manual from 1 to User Power number |                                                                         |                                                             |  |  |
|                                                                                                    | Auto                                |                                                                           | Power adjusted in automatic depending on the value of the parameter P06 |                                                             |  |  |
| Thermostats (tErM)                                                                                                   | Menu that allo                      | ws cha                                                                    | inging th                                                               | ne value of DHW Thermostat, Buffer Thermostat (Th58) and    |  |  |
|                                                                                                    | Room Thermo                         | stat (T                                                                   | h33).                                                                   |                                                             |  |  |
|                                                                                                    | Display                             | Ra                                                                        | adio                                                                    | Description                                                 |  |  |
|                                                                                                    |                                     |                                                                           |                                                                         | This Menu allows you to modify the value of DHW             |  |  |
|                                                                                                    |                                     |                                                                           |                                                                         | Thermostat; it is displayed if an input has been set as     |  |  |
|                                                                                                    |                                     |                                                                           | 11.4.7                                                                  | DHW/Buffer Probe and a hydraulic plant with sanitary buffer |  |  |
|                                                                                                    | anu                                 | DI                                                                        | DHW tank has been selected. Minimum and maximum value of                |                                                             |  |  |
|                                                                                                    |                                     |                                                                           |                                                                         | be programmed by setting the corresponding thermostats      |  |  |
|                                                                                                    |                                     |                                                                           |                                                                         | Th51 e Th52.                                                |  |  |

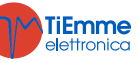

|               | PuFF                                                                                                    | Buffer                                                                                                    | This Menu allows you to m<br>Thermostat; it is displayed if<br>DHW/Buffer Probe and a hyde<br>has been selected Minimum a<br>programmed by setting the corre-<br>and <b>Th52</b> . | value of Buffer<br>nas been set as<br>with buffer tank<br>um value can be<br>hermostats <b>Th51</b> |                                              |
|---------------|----------------------------------------------------------------------------------------------------|----------------------------------------------------------------------------------------------------|----------------------------------------------------------------------------------------------------|----------------------------------------------------------------------------------------------------|----------------------------------------------|
|               | AMb                                                                                                    | Room                                                                                                    | This Menu allows you to mod<br>Thermostat: it is displayed only                                                                                                    | lify the val                                                                                        | ue of the Room robe is selected.             |
| Chrono (Cron) | This Menu allo<br>It consists of t                                                                                                 | ows you to prog<br>wo submenu:                                                                                                 | gram the Ignition/Extinguishing tir                                                                                                    | ne slots.                                                                                           |                                              |
|               | Enabling Chu<br>This menu allo<br>display shows                                                                                    | rono Menu<br>ows you enable<br>the message                                                                                     | and select the operating mode o<br><b>lodE</b> (only for CP110 keyboard).                                                                                                    | f the Chron                                                                                         | othermostat. The                             |
|               |                                                                                                    | /<br>rogram                                                                                                    | Mode                                                                                                    | •                                                                                                   | <i>Led</i>                                   |
|               |                                                                                                    |                                                                                                    |                                                                                                    | <u> </u>                                                                                            | <b>S</b> ₩<br>● ○                            |
|               | SEtt: Weeki                                                                                                    | y Program                                                                                                    |                                                                                                    | <u> </u>                                                                                            | ₩<br>○ ●                                     |
|               | FiSE: Week-I                                                                                                    | End Program                                                                                                    |                                                                                                    | <u>•</u> -G                                                                                         | W                                            |
|               | OFF: Disable                                                                                                    | all programs                                                                                                    |                                                                                                    | <u>•</u> -G                                                                                         | ÿ                                            |
|               | The display sl<br>available prog<br><u>Daily</u> : It allows<br><u>Weekly</u> : It allow<br><u>Week-end</u> : It<br>friday program | hows the mess<br>ramming moda<br>s you to set 3 p<br>ws you to set 3<br>allows you to set<br>allows you to s<br>n and saturday | sage <b>ProG</b> It consists of 3 subm<br>lities:<br>programs for each day of the wee<br>3 programs a day, the same for e<br>et 3 programs a day distinguishin<br>-sunday program. | enu corresp<br>k.<br>very day of<br>g between t                                                     | ponding to the 3<br>the week.<br>the monday- |
|               | Visualization                                                                                                    |                                                                                                    |                                                                                                    |                                                                                                    | Display                                      |
|               | Daily mode: the first day of the week                                                                                              |                                                                                                    |                                                                                                    |                                                                                                    | Мо                                           |
|               | Weekly mode: Monday-Sunday                                                                                                    |                                                                                                    |                                                                                                    |                                                                                                    | M S                                          |
|               | Saturday-Sunday                                                                                                    |                                                                                                    |                                                                                                    | SS                                                                                                  |                                              |
|               | For the On tir                                                                                                    | me, a dash on                                                                                                    | the lower part of the display <b>D2</b>                                                                                                    | lights                                                                                              |                                              |
|               | For the Off till                                                                                                    | me a dash on t                                                                                                    | he higher part of the display D2                                                                                                    | lights                                                                                              | 1 MO<br><br>1 MO                             |
|               | Instructions<br>For each prog                                                                                                    | ram, you must                                                                                                    | set the ON and OFF time.                                                                                                    |                                                                                                    |                                              |
|               | 1) Scroll with                                                                                                    | the kove D2/D                                                                                                    | Description                                                                                                    | VOUR                                                                                                | Display                                      |
|               | choice and th                                                                                                    | en set the key                                                                                                    | <b>P3</b> or <b>K5</b>                                                                                                    | youi                                                                                                | Giorn                                        |
|               | 2) Press the l<br>program                                                                                                    | keys <b>P2/P4</b> or I                                                                                                    | <b>K3/K7</b> to select one of the three a                                                                                                    | available                                                                                           | 1 I M O                                      |
|               | 3) Press the l                                                                                                    | keyP1 or K4 fo                                                                                                    | r 3 seconds                                                                                                    |                                                                                                    | 00.00                                        |
|               | 5) Press the l                                                                                                    | ignition time<br>(ev <b>P3</b> or <b>K5</b> to                                                                                 | enter modify mode: the selected                                                                                                    | value                                                                                               | II MO                                        |
|               | (hours or mir                                                                                                    | nutes) flashes.                                                                                                    | Press the keys <b>P3</b> or <b>K5</b> to switch                                                                                                    | from                                                                                                | 01.00                                        |
|               | hours to minu                                                                                                    | utes and vice v                                                                                                    | ersa, <b>P2/P4</b> or <b>K3/K7</b> to modify                                                                                                    | the                                                                                                 | <b>1</b> I M O                               |
|               |                                                                                                    |                                                                                                    |                                                                                                    |                                                                                                    | 21.30                                        |
|               | 6) Press the P                                                                                                    |                                                                                                    | o save the set value                                                                                                    |                                                                                                    | <b>1</b> I M o                               |
|               | 7) Select with<br>from step 5                                                                                                    | n the key <b>P2</b> or                                                                                                    | <b>K3</b> the OFF time and repeat the                                                                                                    | process                                                                                             | 00.00<br>1 <sup>I</sup> Mo                   |
|               | For each prog<br>minutes steps<br>Only when you<br>59 in order to                                                                  | ramming time s<br>(example: 20.0<br>u set the hour<br>obtain an ignit                                                          | slot, it is possible to modify the m<br>00, 20.15, 20.45).<br>value to 23 it will be possible to in<br>ion across midnight.                                                        | inutes' valu                                                                                        | e with fifteen<br>utes from 45 to            |
|               | <b>Program acr</b><br>For a program<br>programming<br><i>Example</i>                                                               | oss midnight<br>nming time slo<br>time slot of the                                                                             | t of a day of the week set the following set the ON time at 00:                                                                                                    | 9 OFF time<br>00.                                                                                   | at 23:59. For a                              |

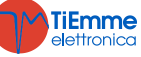

|                             |                            | Monday Chrono Programming                                                |                                                                             |                                 |               |  |
|-----------------------------|----------------------------|--------------------------------------------------------------------------|-----------------------------------------------------------------------------|---------------------------------|---------------|--|
|                             |                            | 22.00                                                                    | 23.59                                                                       | OF                              | F             |  |
|                             |                            | <b>1</b> I M O                                                           | 1 <sup>I</sup> Mo                                                           |                                 | 1             |  |
|                             | Tuesday Chrono Programming |                                                                          |                                                                             |                                 |               |  |
|                             | ON                         | 00.00                                                                    | 07.00                                                                       | OFI                             | F             |  |
|                             |                            | 1 1 1 0                                                                  | 1 1 1 0                                                                     |                                 |               |  |
| Combustion Recipe<br>(ricE) | This men<br>number c       | u allows you to modify the curre<br>of recipes the user can view (parame | ent combustion recipe; maxir<br>ter <b>P04</b> ). If <b>P04</b> =1 the menu | num value is<br>1 is not displa | ; the<br>yed. |  |
| Clock (oroL)                | It allows                  | you to set current date and time. Th                                     | e upper display shows hours                                                 | and minutes,                    | , the         |  |
|                             |                            |                                                                          |                                                                             | Display                         |               |  |
|                             | Press the                  | e kev <b>P3</b> or <b>K5</b> to enter modify mode                        | . The selected value (hours,                                                | Display                         |               |  |
|                             | minutes,                   | , day) flashes. Modify the value with                                    | the keys <b>P2/P4</b> or <b>K3/K7</b> .                                     | 07.33                           |               |  |
|                             | Press th                   | e keyP3 or K5 to switch to modif                                         | y other parameters. Press                                                   | Мо                              |               |  |
|                             | again <b>P3</b>            | or <b>K5</b> to save the set value.                                      |                                                                             |                                 |               |  |
|                             |                            |                                                                          |                                                                             |                                 |               |  |
| Summer-Winter<br>(FUnC)     | It allows                  | the selection Summer-Winter. It is p                                     | present only in CP110 keyboa                                                | rds.                            |               |  |
| Radio control (TELE)        | This men                   | u allows you to enable and disable t                                     | the functioning of the radio c                                              | ontrol SYTX.                    |               |  |
| Night Mode (nGHt)           | Menu to s                  | set and enable the beginning and er                                      | nding time slots of the Night                                               | Mode.                           |               |  |
|                             | The time                   | slots programming is the same as in                                      | Chrono Menu. To program it                                                  | across midni                    | ight,         |  |
|                             | set a time                 | e slot until 23.59 and the following f                                   | rom 00.00 to the time of you                                                | r choice <sup>o</sup> .         |               |  |
|                             | Night Mo                   | de allows you to disable in the se                                       | et time slots the functioning                                               | of the follow                   | wing          |  |
|                             | Engines:                   | Load Engine (if <b>P100</b> =1), Cleaning                                | Engine (if <b>P103</b> =1).                                                 |                                 |               |  |
|                             | The men                    | u is displayed only if at least one en                                   | gine is disabled in Night M oc                                              | ie.                             |               |  |
| Cleaning Reset (rCLr)       | nis men<br>more tha        | n 0.                                                                     | laintenance 2 System <sup>2</sup> . It is d                                 | isplayed if It                  | )/ IS         |  |
| System Menu (TPAr)          | Menu for                   | the access to reserved data for                                          | the technical staff. Access is                                              | s protected b                   | by a          |  |
|                             | password                   | <i>(default password: 0000)</i> .                                        |                                                                             |                                 |               |  |

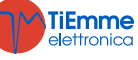

DMANS03000002-Manual NG01 HYDRO ENG.docx

# 5 OPERATING MODES

#### 5.1 BLOCK

| Controls                                                                                                    | Combustion Fan | Auger | Igniter |
|----------------------------------------------------------------------------------------------------|----------------|-------|---------|
| To exit the block mode press for 3 seconds the key <b>P1</b> or <b>K1</b> : if there are not Block conditions any more the system goas in mode <b>Off</b> . | OFF            | OFF   | OFF     |

#### 5.2 OFF MODE

| Parameters |                                       | Controls     Controls       Exhaust flue gas Temperature> Th01     → goes into Extinguishing |     | Auger | Igniter |
|------------|---------------------------------------|----------------------------------------------------------------------------------------------|-----|-------|---------|
|            | If Exhaust flue gas Temperature> Th01 | → goes into Extinguishing                                                                    | OFF | OFF   | OFF     |
|            | If Water Temperature > Th25           | → goas in <b>Block</b>                                                                       | UFF | OFF   | OFF     |

#### 5.3 CHECK UP

| Parameters |                                       | Controls             | Combustion Fan | Auger | Igniter |
|------------|---------------------------------------|----------------------|----------------|-------|---------|
| T01        | If Exhaust flue gas Temperature> Th09 | → goes into Run Mode | Max Speed      | OFF   | OFF     |

#### 5.4 IGNITION

#### 5.4.1 PREHEATING

| Parameters |                                       | Controls                    | Combustion Fan | Auger | Igniter |
|------------|---------------------------------------|-----------------------------|----------------|-------|---------|
| <b>T02</b> | If Exhaust flue gas Temperature> Th09 | → goes into <b>Run Mode</b> | P24            | OFF   | ON      |

#### 5.4.2 PRELOAD

| Parameters |                                       | Controls                    | Combustion Fan | Auger | Igniter |
|------------|---------------------------------------|-----------------------------|----------------|-------|---------|
| <b>T03</b> | If Expand flue and Temperatures Theo  | A goog into <b>Dun Modo</b> | V01            | ON    |         |
| T29        | If Exhaust flue gas Temperature> Th09 | → goes into <b>Run Mode</b> | VUI            | OFF   | ON      |

#### 5.4.3 FIXED PHASE

| During the whole phase the minimum value of the exhaust flue gas temperature is saved |                                      |                             |                |            |         |  |
|---------------------------------------------------------------------------------------|--------------------------------------|-----------------------------|----------------|------------|---------|--|
| Parameters                                                                            |                                      | Controls                    | Combustion Fan | Auger      | Igniter |  |
| <b>T04</b>                                                                            | If Exhaust flue gas Temperature>Th09 | → goes into <b>Run Mode</b> | V01            | <b>C01</b> | ON      |  |

#### 5.4.4 VARIABLE PHASE

| During the whole phase the minimum value of the exhaust flue gas temperature is saved |                                      |                                  |                         |                         |         |  |
|---------------------------------------------------------------------------------------|--------------------------------------|----------------------------------|-------------------------|-------------------------|---------|--|
| Parameters                                                                            |                                      | Controls                         | Combustion Fan          | Auger                   | Igniter |  |
|                                                                                       | If Exhaust flue gas Temperature>Th09 | → goes into Run Mode             | L Ignition, VO1         | L Ignitions CO1         |         |  |
| T05                                                                                   | If Exhaust flue gas Temperature>Th06 | → goes into <b>Stabilization</b> | II Ignition: <b>V10</b> | II Ignition: <b>C10</b> | ON      |  |
|                                                                                       | e                                    |                                  |                         |                         |         |  |

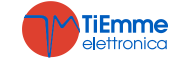

|                                       | Exhaust flue gas temperature higher than the saved minimum value+D41    |                                                                                                    |  |  |
|---------------------------------------|-------------------------------------------------------------------------|----------------------------------------------------------------------------------------------------|--|--|
| Control at the                        | If Exhaust flue gas Temperature < Th06                                  | $\rightarrow$ goas in <b>Re-Ignition</b> from 5.4.4 Variable Phase                                             |  |  |
| Control at the expiring of <b>T05</b> | Exhaust flue gas temperature lower than<br>the saved minimum value +D41 | $\rightarrow$ goes into <b>Extinguishing</b> with error <b>Er12</b> if the number of attempts has been reached |  |  |

### 5.5 STABILIZATION

| Parameters                            | Controls                                    |                                                         | Combustion Fan | Auger      | Igniter                           |
|---------------------------------------|---------------------------------------------|---------------------------------------------------------|----------------|------------|-----------------------------------|
|                                       | If Exhaust flue gas Temperature> Th09       | → goes into <b>Run Mode</b>                             |                |            |                                   |
|                                       |                                             | $\rightarrow$ Re-Ignition from Variable Phase           |                |            |                                   |
| <b>T06</b>                            | If Exhaust flue gas Temperature <b>Thus</b> | $\rightarrow$ goes into <b>Extinguishing</b> with error |                |            |                                   |
|                                       | If Exhaust flue gas reinperature< 1100      | Er12 if the number of attempts has been                 |                |            |                                   |
|                                       |                                             | reached                                                 |                |            | ON                                |
|                                       | If Exhaust flue gas temperature >           | → ages into <b>Run Mode</b>                             | V02            | <b>C02</b> | If Exhaust flue gas               |
|                                       | Th06+D01                                    |                                                         |                |            | temperature <th02< td=""></th02<> |
| Control on the expiring of <b>T06</b> | If Exhaust flue gas temperature <           | $\rightarrow$ Re-Ignition from 5.4.4 Variable Phase     |                |            |                                   |
|                                       |                                             | $\rightarrow$ goes into <b>Extinguishing</b> with error |                |            |                                   |
|                                       | Th06+D01                                    | Er12 if the number of attempts has been                 |                |            |                                   |
|                                       |                                             | reached                                                 |                |            |                                   |

#### 5.6 RECOVER IGNITION

# Waiting

| Parameters                             | Controls                            |                        | Combustion Fan | Auger | Igniter |
|----------------------------------------|-------------------------------------|------------------------|----------------|-------|---------|
| T13                                    | Exhaust flue gas temperature > Th01 | → The Timer T13 starts |                |       |         |
| Control on the<br>expiry of <b>T13</b> | Exhaust flue gas temperature > Th01 | $\rightarrow$ waiting  | V09            | OFF   | OFF     |

# **Brazier Cleaning**

| Parameters | Controls                                                                                                    | Combustion Fan | Auger | Igniter |
|------------|----------------------------------------------------------------------------------------------------|----------------|-------|---------|
|            | This phase, performed at the end of the Waiting phase, will be present only if an output is set as Cleaning Engine and ends when the engine stops | OFF            | OFF   | OFF     |

# **Final Cleaning**

| T16                                 | Exhaust flue gas temperature < Th01    | → Final Cleaning timer <b>T16</b> starts | Max Speed | OFF | OFF |
|-------------------------------------|----------------------------------------|------------------------------------------|-----------|-----|-----|
| Control on the expiry of <b>T16</b> | If Exhaust flue gas temperature < Th01 | → goes into Check Up                     |           |     |     |

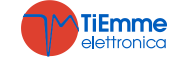

#### 5.7 RUN MODE

| Parameters                                           | Controls                                                                                                    |                                                         | Combustion Fan | Auger      | Igniter |
|------------------------------------------------------|----------------------------------------------------------------------------------------------------|---------------------------------------------------------|----------------|------------|---------|
| <b>T14</b><br>Control on the<br>expiry of <b>T14</b> | if Exhaust flue gas Temperature< Thermostat <b>Th03</b> or<br>if Exhaust flue gas Temperature< <b>Extinguishing</b><br><b>Thermostat</b> for the power in use<br>→ Goes into <b>Extinguishing</b> with error <b>Er03</b> | → The timer T14 of waiting Pre-<br>Extinguishing starts |                |            |         |
|                                                      | if Exhaust flue gas Temperature> Thermostat Th07 or if Water. Temperature> Boiler Thermostat                                                                                                    | → goes into <b>Modulation</b>                           |                |            |         |
| <b>A01</b> =1                                        | if room temperature>Room Thermostat *                                                                                                    | → goes into <b>Modulation</b>                           |                |            |         |
| <b>A52</b> =1                                        | if room temperature>Remote Room Thermostat *                                                                                                    | → goes into<br>Modulation                               | User Power     | User Power | OFF     |
| A01=2 o 4                                            | if room temperature>Room Thermostat *                                                                                                    | → goes into <b>Standby</b>                              |                |            |         |
| A52=2 o 4                                            | if room temperature>Remote Room Thermostat *                                                                                                    | → goes into <b>Standby</b>                              |                |            |         |
| <b>P26</b> =2, 3                                     | if DHW temperature> <b>DHW Thermostat Th58</b> and Summer Mode                                                                                                    | → goes into <b>Standby</b>                              |                |            |         |
| P26=4                                                | If Buffer Temperature>Buffer Thermostat Th58                                                                                                    | → goes into Standby                                     |                |            |         |
| P26=0<br>A45=1                                       | if there is not Sanitary water demand and Summer Mode                                                                                                    | → goes into <b>Standby</b>                              |                |            |         |
|                                                      | if Exhaust flue gas Temperature> Thermostat <b>Th08</b> or if water Temperature> Thermostat <b>Th25</b>                                                                                                    | → goes into Safety                                      |                |            |         |
| * This condition is t                                | rue if there is not sanitary water demand or if a hydraulic plant                                                                                                    | with Buffer has been select                             | ted            |            |         |

#### 5.8 MODULATION

| Parameters                          | Controls                                                                                                    |                                                                | Combustion Fan | Auger | Igniter |
|-------------------------------------|----------------------------------------------------------------------------------------------------|----------------------------------------------------------------|----------------|-------|---------|
| T14                                 | if Exhaust flue gas Temperature < Thermostat <b>Th03</b> or<br>if Exhaust flue gas Temperature <b>Extinguishing</b><br><b>Thermostat</b> for the power in use | → The timer <b>T14</b> of waiting Pre-<br>extinguishing starts |                |       |         |
| Control on the expiry of <b>T14</b> | $\rightarrow$ Goes into <b>Extinguishing</b> with error <b>Er03</b>                                                                                           |                                                                |                |       |         |
| A01=2 o 4                           | if room temperature>Room Thermostat *                                                                                                    | → goes into <b>Standby</b>                                     |                |       |         |
| A52=2 o 4                           | if room temperature>Remote Room Thermostat *                                                                                                    | → goes into <b>Standby</b>                                     |                |       |         |
| A13=1                               | if for the time <b>T43 and</b><br>water temperature> <b>Boiler Thermostat+D23</b>                                                                             | → goes into <b>Standby</b>                                     | V11            | C11   | OFF     |
| <b>P26</b> =2, 3                    | If DHW Temperature> <b>DHW Thermostat Th58</b> and Summer Mode                                                                                                | → goes into <b>Standby</b>                                     |                |       |         |
| <b>P26</b> =4                       | If Buffer Temperature>Buffer Thermostat Th58                                                                                                    | → goes into <b>Standby</b>                                     |                |       |         |
| P26=0<br>A45=1                      | if there is not Sanitary water demand and Summer Mode                                                                                                    | → goes into <b>Standby</b>                                     |                |       |         |
|                                     | if Exhaust flue gas Temperature> Thermostat Th08 or                                                                                                    | → goes into Safety                                             |                |       |         |

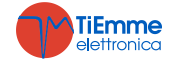

| if Water Temperature < Thermostat Th25                                                                               |  |  |  |  |  |  |
|----------------------------------------------------------------------------------------------------|--|--|--|--|--|--|
| * This condition is true if there is not sanitary water demand or if a hydraulic plant with Buffer has been selected |  |  |  |  |  |  |

#### 5.9 STANDBY

When the conditions that brought the system in Standby are not there anymore, the timer **T11** starts. On its expiry, the system goes into Check Up. If exhaust flue gas temperature > Thermostat **Th08** or water temperature > Thermostat **Th25** the system goes in Safety.

#### • Standby-Extinguishing (A27=0)

#### Waiting

| Parameters                          | Controls                                       |                               | Combustion Fan | Auger | Igniter |
|-------------------------------------|------------------------------------------------|-------------------------------|----------------|-------|---------|
| T57                                 | Exhaust flue gas temperature > Thermostat Th28 | → the Timer <b>T57 starts</b> |                |       |         |
| Control on the expiry of <b>T57</b> | Exhaust flue gas temperature > Thermostat Th28 | $\rightarrow$ waiting         | <b>V09</b>     | OFF   | OFF     |

### **Brazier Cleaning**

| Parameters | Controls                                                                                                    | Combustion Fan | Auger | Igniter |
|------------|----------------------------------------------------------------------------------------------------|----------------|-------|---------|
|            | This phase, performed at the end of the Waiting phase, will be present only if an output is set as Cleaning Engine and ends when the engine stops | OFF            | OFF   | OFF     |

### **Final Cleaning**

| Parameters                          | Controls                                       |                               | Combustion Fan | Auger | Igniter |
|-------------------------------------|------------------------------------------------|-------------------------------|----------------|-------|---------|
| <b>T16</b>                          | Exhaust flue gas temperature < Thermostat Th28 | → the Timer <b>T16 starts</b> | Max Speed      |       |         |
| Control on the expiry of <b>T16</b> | → goes into <b>OFF Standby</b>                 |                               | OFF            | OFF   | OFF     |

#### • Standby-Maintenance (A27=1)

#### **Pause Phase**

| Parameters | Controls                                                                | Combustion Fan | Auger | Igniter |
|------------|-------------------------------------------------------------------------|----------------|-------|---------|
| T32        | Extinguishing of the combustion. On the expiry the Working phase starts | OFF            | OFF   | OFF     |

#### **Working Phase**

| Parameters | Controls                                                        | Combustion Fan | Auger | Igniter |
|------------|-----------------------------------------------------------------|----------------|-------|---------|
| T33        | Combustion reactivated. On the expiry of T33 Pause phase starts | V12            | C12   |         |

#### 5.10 SAFETY

| Parameters                          | Contro                                                                                             | ols                                     | Combustion Fan                                                                                                   | Auger | Igniter |
|-------------------------------------|----------------------------------------------------------------------------------------------------|-----------------------------------------|----------------------------------------------------------------------------------------------------|-------|---------|
| T15                                 | Probe S1 Exhaust flue gas<<br>Thermostat <b>Th08 and</b><br>Probe S1 Temp.< Thermostat <b>Th25</b> | ightarrow returns to the previous state | <b>V12</b> if previously was in <b>Standby</b> , it continues with the same power if it was in <b>Modulation</b> | OFF   | OFF     |
| Control on the expiry of <b>T15</b> | → Goes into Extinguishing with error Er05 or Er04                                                  |                                         |                                                                                                    |       |         |

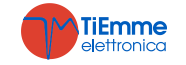

#### 5.11 EXTINGUISHING

# Waiting

| Parameters                          | Controls                                       | Combustion Fan                   | Auger | Igniter |     |
|-------------------------------------|------------------------------------------------|----------------------------------|-------|---------|-----|
| T13                                 | Exhaust flue gas temperature > Thermostat Th01 | → The Timer <b>T13</b><br>starts | 200   | OFF     | 055 |
| Control on the expiry of <b>T13</b> | Exhaust flue gas temperature > Thermostat Th01 | $\rightarrow$ waiting            | VU9   | OFF     | OFF |

# **Brazier Cleaning**

| Parameters | Controls                                                                                                    | Combustion Fan | Auger | Igniter |
|------------|----------------------------------------------------------------------------------------------------|----------------|-------|---------|
|            | This phase, performed at the end of the Waiting phase, will be present only if an output is set as Cleaning Engine and ends when the engine stops | OFF            | OFF   | OFF     |

# **Final Cleaning**

| Parameters                          | Controls                                                                                    |                       |     | Combustion Fan | Auger | Igniter |
|-------------------------------------|---------------------------------------------------------------------------------------------|-----------------------|-----|----------------|-------|---------|
| T16                                 | Exhaust flue gas temperature < Thermostat Th01                                              | → The Timer<br>starts | Г16 | Max Speed      | 055   | 055     |
| Control on the expiry of <b>T16</b> | $\rightarrow$ goes into <b>Off</b> if there are no errors, otherwise goes into <b>Block</b> |                       |     | OFF            | OFF   | OFF     |

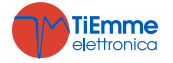

#### 6 FUNCTIONS

#### RADIO CONTROL SYTX 6.1

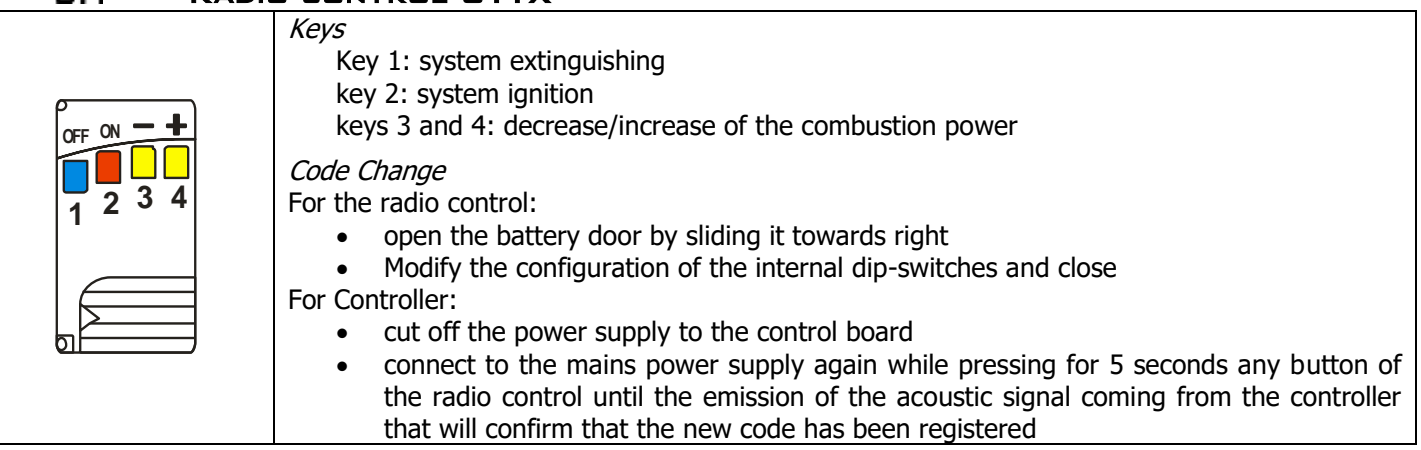

#### 6.Z MODEM

The system provides a Modem module upon request, that allows you to send SMS to the stove for ignition, extinguishing, checking the stove status and receive information about possible Block conditions.

You need to connect the modem to the RS232 port of the control board through the provided cables and connectors and you also need to connect it to the power supply through the dedicated adapter for power supply.

To ensure the proper operation:

- Use a SIM card from any mobile operator that supports GSM data.
- When inserting/disinserting the SIM card you must do it while the Modem is not connected to the power supply
- Disable the SIM PIN request

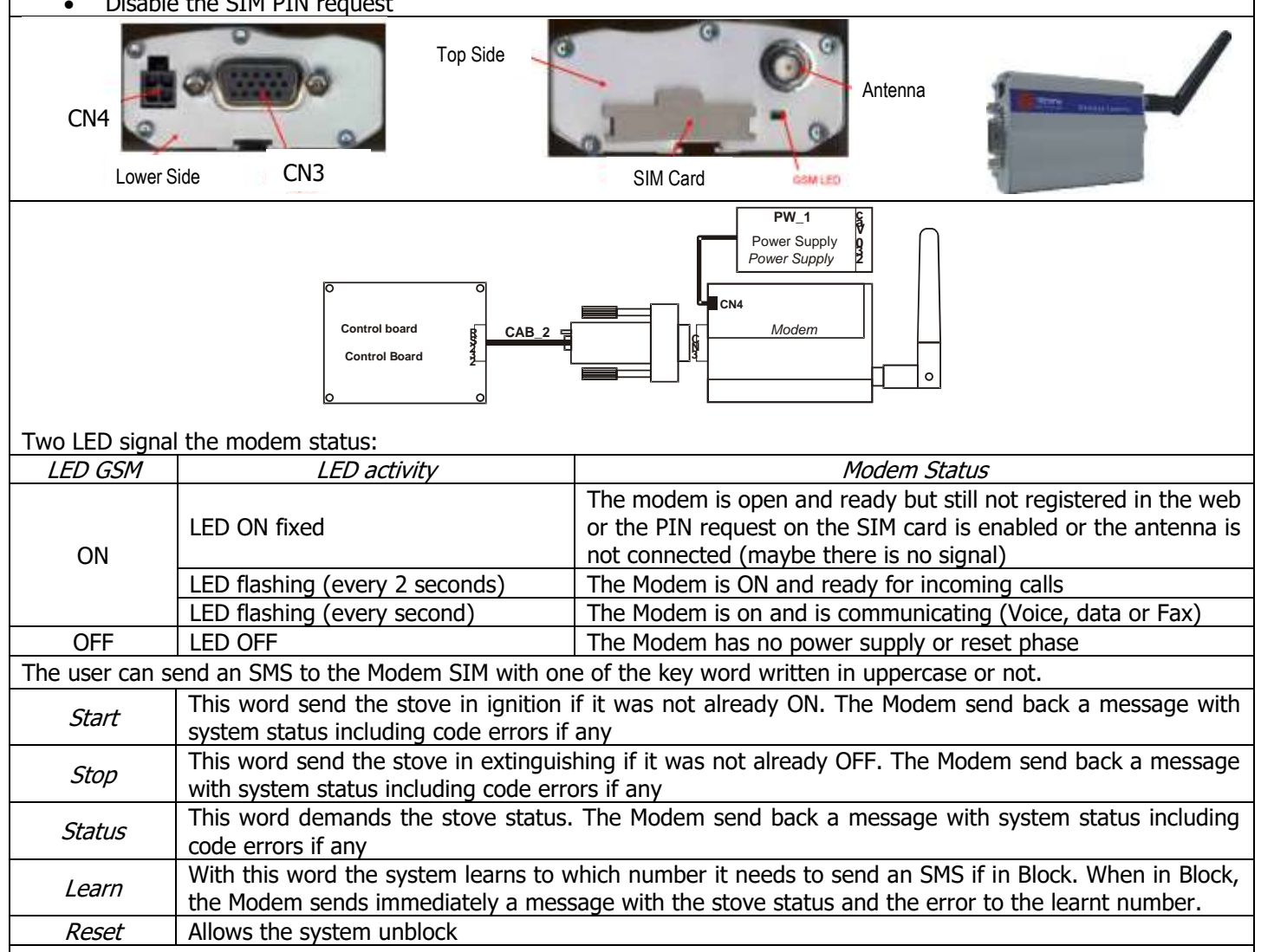

The status name in the SMS sent by the modem is: SMS System State

SMS

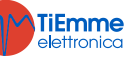

System State

| Block | Block, Extinguishing with error message                | Standby | Standby        |
|-------|--------------------------------------------------------|---------|----------------|
| Off   | Off, Extinguishing, Extinguishing in<br>Ignition phase | On      | Other Statuses |

#### 6.3 COMBUSTION MANAGEMENT

#### 6.3.1 COMBUSTION FAN SPEED

| The par       | The parameter <b>P25</b> sets the regulation mode of the speed of the Combustion Fan                                       |  |  |  |  |  |  |
|---------------|----------------------------------------------------------------------------------------------------|--|--|--|--|--|--|
| <b>P25=0</b>  | Combustion Fan without encoder: the speed is defined by the set value of the tension [Volt].                               |  |  |  |  |  |  |
|               | Combustion Fan with Encoder: the speed is defined by the set value of the revolutions [RPM]. If there is signal but        |  |  |  |  |  |  |
| P25=1         | the regulation has not succeeded, the system goes into Block with alarm Er08. If the sensor breaks and there is no         |  |  |  |  |  |  |
|               | signal, the system goes into Block with alarm <b>Er07</b> .                                                                |  |  |  |  |  |  |
|               | Combustion Fan with Encoder: the speed is defined by the set value of the revolutions [RPM]. If there is signal but        |  |  |  |  |  |  |
| D25-2         | the regulation has not succeeded, the system goes into Block with alarm <b>Er08</b> . If the sensor breaks and there is no |  |  |  |  |  |  |
| <b>P2</b> 5-2 | signal, the system goes into Block with alarm Er07. Resetting the error the system switches automatically to               |  |  |  |  |  |  |
|               | functioning <b>P25</b> =0.                                                                                                 |  |  |  |  |  |  |

#### 6.3.2 AUGER SPEED

| The par       | ameter P81 sets the regulation mode of the Auger                                                                                   |
|---------------|----------------------------------------------------------------------------------------------------|
| D01_0         | Auger without Encoder managed in pause-work, con measurement unit expressed in seconds and regulation step of                      |
| <b>P01</b> =0 | 0, 1.                                                                                                    |
| D01 - 1       | Auger with Encoder managed in RPM. If there is signal but the regulation has failed, the system goes into Block with               |
| POIEI         | alarm <b>Er48</b> . If the sensor breaks and there is no signal, the system goes into Block with alarm <b>Er47</b> .               |
|               | Auger with Encoder managed in RPM. If there is signal but the regulation has failed, the system goes into Block with               |
| <b>P81</b> =2 | alarm <b>Er48</b> . If the sensor breaks and there is no signal, the system goes into Block with alarm <b>Er47</b> . Resetting the |
|               | error the system automatically switches to functioning <b>P81=</b> 0.                                                              |

#### 6.3.3 COMBUSTION STANDBY

Standby is a temporary OFF mode of the flame due to the fact that the desired temperature in the room has been reached. If you want the stove to go in Standby you can activate this function from the Enable Menu setting the parameters **A01**, **A52** and **A13**. If:

**A01**, **A52**=1  $\rightarrow$  if room temperature>Room Thermostat the system goes into Modulation

**A01**, **A52**=2,  $4 \rightarrow$  if room temperature>Room Thermostat the system goes into Standby

A13=0  $\rightarrow$  if water temperature>Boiler Thermostat the system goes into Modulation

A13=1  $\rightarrow$  if water temperature>(Boiler ThermostatD23) the system on the expiry of the timer T43 goes into Standby

To come out of Standby set the hysteresis value of the thermostat.

#### 6.3.4 AUTOMATIC COMBUSTION POWER

When setting the Working Power the user can set the Automatic mode [A] or Manual [M]; if you choose the Automatic mode, the power will be automatically selected according to the room temperature and to the value of the set Boiler Thermostat **Th24**. Se:

- water temperature≤**Th24–D08** → the system works at maximum Power
- Th24–D08<water temperature<Th24→ the combustion power is chosen proportionally (the bigger the difference between water temperature and the value of the Thermostat Th24 the higher will be the chosen power)
  - water temperature  $\geq$  Th24  $\rightarrow$  the system works ay Power 1 or, if enabled, at Modulation power

The parameter **D08** must be multiples of the number of functioning powers minus 1.

| Example: Mode=[A], Boiler Thermostat=60°C, D08=20 °C, P03=5 |      |         |         |         |         |          |
|-------------------------------------------------------------|------|---------|---------|---------|---------|----------|
| Boiler Temperature °C                                       | ≤ 40 | 40 ÷ 45 | 46 ÷ 50 | 51 ÷ 55 | 56 ÷ 60 | ≥ 60     |
| Work Power                                                  | 5    | 4       | 3       | 2       | 1       | 1 o Mod. |

#### 6.3.5 CHANGING COMBUSTION POWER DELAY

When the system comes out of Ignition to go into **Normal**, the Combustion Power, starting from Power 1, goes to operating power increasing its value with the delay time same as **T18**.

The other manual or automatic power changes are managed with the delay time same as **T17** timer.

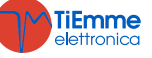

#### 6.3.6 PELLET LOAD CORRECTION

| The user modifies the On times/speed of the pellet load with Step $-7 \div 7$ . <b>P15</b> is the percentage value of each Step and it |                 |                 |                 |                 |                 |                 |                 |
|----------------------------------------------------------------------------------------------------|-----------------|-----------------|-----------------|-----------------|-----------------|-----------------|-----------------|
| is applied to the default values of the Work Powers. The calculated values are within a defined range P27 ÷ P05.                       |                 |                 |                 |                 |                 |                 |                 |
| Example                                                                                                    | <b>P15</b> =10% | <b>C03</b> =2,0 | <b>C04</b> =3,0 | <b>C05</b> =4,0 | <b>C06</b> =5,0 | <b>C07</b> =6,0 | <b>C11</b> =1,0 |
|                                                                                                    | Step=1          | <b>C03</b> =1,8 | <b>C04</b> =2,7 | <b>C05</b> =3,6 | <b>C06</b> =4,5 | <b>C07</b> =5,4 | <b>C11</b> =0,9 |

#### 6.3.7 COMBUSTION FAN CORRECTION

| The user modifies the Combustion Fan Speed with Step $-7 \div 7$ . <b>P16</b> is the percentage value of each step and it is applied |                |                  |                  |                  |                  |                  |                  |
|----------------------------------------------------------------------------------------------------|----------------|------------------|------------------|------------------|------------------|------------------|------------------|
| to the default values of the Work Speed. The calculated values are within the defined range P14÷P30.                                 |                |                  |                  |                  |                  |                  |                  |
| Example                                                                                                    | <b>P16</b> =5% | <b>V03</b> =1000 | <b>V04</b> =1200 | <b>V05</b> =1400 | <b>V06</b> =1600 | <b>V07</b> =1800 | <b>V11</b> =900  |
|                                                                                                    | Step= +3       | <b>V03</b> =1150 | <b>V04</b> =1380 | <b>V05</b> =1610 | <b>V06</b> =1840 | <b>V07</b> =2070 | <b>V11</b> =1035 |

#### 6.4 CONFIGURABLE INPUTS

It is possible to set the inputs IN2, IN5, IN6, IN8 and IN9 according to the value of their management parameters.(**P74**, **P70**, **P72**, **P71** and**P76**).

#### 6.4.1 DOOR SENSOR

If the door is open, the panel displays the message '*Port'*. The Auger stops working and, if the system is not Off or in the waiting phase of Standby, the Combustion Fan works at **P22** speed. If the door remains open for more than **T92** seconds the system goes into Block with error**Er44**. If you do not use the contact short-circuit pins..

#### 6.4.2 PELLET THERMOSTAT

When the contact opens there is backfire:

- the system goes into Block with alarm message Er06
- if
  - a configurable output has been set as Auger 2 (P44=17, product with 2 Augers) Auger stops and Auger 2 works for the time T34
  - a configurable output is set as Safety Valve (P44=1, product with one Auger and Safety Valve) the Auger stops and Safety Valve closes
  - no configurable output is set as Auger 2 or Safety Valve (product with 1 Auger) the Auger keeps working for the timeT34

If the product includes only one Auger and the Combustion Fan is Off, it will switch on at the speed V12.

#### 6.4.3 ROOM THERMOSTAT

According to the value of the parameter **A01** you will have:

**A01**=0 open contact: the system goes into Extinguishing closed contact: the system goes into Ignition **A01**=1 closed contact: the system goes into Normal open contact: the system goes into Modulation **A01**=2 closed contact: the system goes into Normal open contact: the system goes into Standby A01=3 closed contact: the system switches the system pump on open contact : if the water temperature exceeds the value of the system pump activation thermostat (Th19 or **Th59**), the system blocks the system pump until the thermostat**Th21** or **Th78** are reached (if **P26**=4). **A01**=4 closed contact: the system reactivates the system Pump and switches to Normal open contact : the system switches to Standby and blocks the system pump as in case 3. A01=5 closed contact: Heating Fan operating regularly open contact: the Heating Fan works at Power 1 If there is Sanitary Water demand and the Pump is also used for sanitary, it is not blocked by the Room thermostat.

If A01=1, 2, 3, 4, 5 if you don't use the input short-circuit pins..

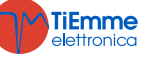

#### 6.4.4 FLOW SWITCH

Enable one of the configurable inputs as flow switch if you set a hydraulic plant involving its use (**P26**=0, 5). If selected and not used, set the terminals free.

#### 6.4.5 PELLET LEVEL SENSOR

When the level of the fuel drops below the set threshold, the system, after having signalled the lack of fuel for a **T24** time, goes into Extinguishing with error **Er18**. If you put the fuel in the tank the system stops signalling the error and it is possible to turn it on again.

When the system includes an engine for the load of the pellet, in case of lack of fuel, this engine is switched on. Setting the parameter **P09** it is possible to reverse the sensor reading.

You can connect to the board different type of sensor.

#### Sensors with a DC output

The temperature controller is available only for PNP sensors and the value of the output signal can't exceed 12V. Sensors with an output until 5V can be connected to any input. Sensors with an output higher than 5V (MAX 12V) can only be connected to inputs IN6 and IN7.

Connections:

|                                   |                   | IN2    | IN3    | IN6    | IN7    |  |
|-----------------------------------|-------------------|--------|--------|--------|--------|--|
| Sensore +V Sx                     | +Vc sensor        | pin 31 | pin 31 | pin 31 | pin 31 |  |
| Pellet -GND GND                   | <i>Out</i> sensor | pin 22 | pin 24 | pin 33 | pin 35 |  |
|                                   | -GND sensor       | pin 23 | pin 25 | pin 34 | pin 36 |  |
| Sensors with free contacts output |                   |        |        |        |        |  |

Connections:

See section 2.1 about electrical connections.

#### 6.4.6 DHW/Buffer Probe

Enable the configurable input as DHW/Buffer Probe if a hydraulic plant including its use has been selected (**P26**=2, 3, 4).

#### 6.4.7 LIMIT SWITCH CLEANING ENGINE

The contact is used in combination with the Cleaning Engine.

#### 6.4.8 ROOM PROBE

| According to | the value | of the parameter | A01 you will have: |
|--------------|-----------|------------------|--------------------|
|--------------|-----------|------------------|--------------------|

• **A01**=0

Room Thermostat not reached: the system switches to Ignition Room Thermostat reached: the system switches to Extinguishing

- A01=1 Room Thermostat not reached: the system switches to Run Mode Room Thermostat reached: the system switches to Modulation
- A01=2 Room Thermostat not reached: the system switches to Run Mode Room Thermostat reached: the system switches to Standby
- **A01**=3

Room Thermostat not reached: the system switches the system pump on Room Thermostat reached: if the water temperature exceeds the value of the system pump activation thermostat (**Th19** or **Th59**), the system block the system pump until it reaches the thermostat**Th21** or **Th78** (if **P26**=4)

• **A01**=4

Roon Thermostat not reached: the system reactivates the system Pump and switches to Run Mode Room Thermostat reached: the system goes into Standby and blocks the systempump as in case 3

A01=5

Room Thermostat not reached: Heating fan operating regularly

Room Thermostat reached: the Heating Fan works at Power 1

If there is sanitary water demand and the Pump is also used for sanitary, it is not blocked by the Room Probe. If **A01**=1, 2, 3, 4, 5 if you don't use the input short-circuit pins..

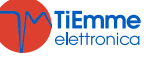

#### 6.4.9 PRIMARY AIR REGULATOR

It detects the air flow speed in the induction pipe of the stove/boiler. The reading range is  $0\div2000$ . If the probe is not connected the speed value will be 0.

#### Connections:

| Sensor                             | IN6             | IN7             |
|------------------------------------|-----------------|-----------------|
| <i>Vc (+12V)</i> o <i>+V (+5V)</i> | pin 31 o pin 32 | pin 31 o pin 32 |
| Out                                | pin 33          | pin 35          |
| -GND                               | pin 34          | pin 36          |
|                                    |                 |                 |

A Differential Pressure Sensor or a Flow switch can be used.

If you use a Differential Pressure Sensor:

- Install it horizontally with the provided fixing flask
- The connections for the pressure reading (see fig. particulars 1 and 2) must be oriented downwards. For the reading connect **P2** (see fig. particular 2); free connector **P1**.

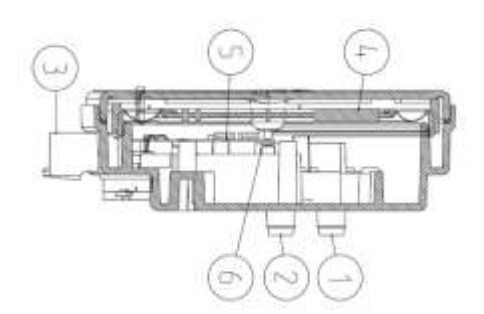

#### Legend

Pressure Connection P1 (high pressure)
 Pressure Connection P2 (low pressure)
 Electric Connections

Wiring

red wire: +12V yellow wire: signal black wire: GND

# Functioning:

The aim of the regulator, acting on the Auger and on the Fan, is to maintain constant the flow for each functioning power in order to optimize combustion. The regulator is active in Run Mode and Modulation mode. For the correct use:

- 1. Turn ON the system and disable the regulator (A24=0). In Run Mode and Modulation monitor the speed of the flow for all the powers that are being used.
- 2. Once you have found these values for each power of the system, set:
  - The set values of the air flow for each power (parameters FL22÷FL30).
  - The air flow variation in relation to the set value for each power (parameters FL52÷FL60).
  - The time interval for the combustion regulation (parameter **T19**, taking into consideration that the shorter this time is, the fewer readings are made by the system).
  - The waiting time with regulator out of the minimum or maximum range before using another output or signalling the failed regulation (parameter **T20**).
  - Waiting time before starting the first regulation (parameter **T80**)
  - The regulation type to do (parameter A24)
  - The width of the regulation step in relation to each output (U60 and C60)
  - The regulation priority on the selected outputs (this function is active only if a configuration of A24 with two adjustable outputs has been selected). According to the value odA31 you will have:

A31=0->the regulator starts to regulate the first output, if requested, it switches to the second one, but it always comes back to the first one

**A31**=1->the regulator starts to regulate the first output, if requested, it switches to the second one and stays on the last regulated output.

The functioning of the system in case of failed regulation of the outputs. According to the value of A25 you will have:

A25=0->if regulation fails, the selected outputs will function with the last values calculated by the regulator. A25=1->if regulation fails, the regulator will be re-initialized and will attempt a new regulation.

**A25**=2->if regulation fails, the regulator will be disabled, the selected outputs will continue to function with default parameters and the message displayed will be **Er17**.

- 3. Shut off and then turn on the system with activated regulator. The first intervention to stabilize the combustion will occur after a waiting time of T80. The system reads the air flow speed for the time T19 and verifies if it is within the range FL2X±(FL2X\*FL5X). If this does not happen the regulator modifies he set values for Combustion Fan and Auger. Regulations act on the outputs on the following way:
  - Detection of minimum air speed of the defined range
     Combustion fan Speed is increased from the value U60 until the valueP30
     The speed/ on time of the Auger decreases from the value C60 until the value P27
  - Air speed detection over the defined range
     Combustion Fan speed decreases of the valueU60 until the value P14
     The speed/ on time of the Auger increases from the value C60 until the value P05

The Regulator functioning can be divided in two modes:

Regulation of one output (A24=1 or 3)

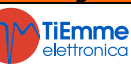

The regulator modifies the set value of one output and if the output stays within the pre-defined values (**P14** and **P30** for the fan, **P27** and**P05** for the Auger) the system will function correctly. On the other hand, if it reaches the minimum or the maximum value for the regulated output without staying within the air speed limits, the system waits a time **T20** and, if **A25**=0 the regulator continues with the current data, if **A25**=1 the regulator resets and starts again, **A25**=2 goes into error, it disables and it is displayed the message **Er17**.

Regulations of two outputs (A24=2 o 4)

The regulator modifies the value of the primary output and if it stays within the pre-defined range it does not regulate the second output. On the other hand if the air flow is not within the pre-defined range and the primary output values reach to the minimum or maximum value, the system waits a time **T20** and after that regulates the second output. If also the regulation of the second output reaches its minimum or maximum value without staying within the air speed pre-defined limits, after the time **T20**, if **A25**=0 the regulator continues with current data, if **A25**=1 it resets and starts again from the beginning, if **A25**=2 goes into error, it disables itself and the message **Er17**is displayed.

- 4. If the regulation is interrupted by random events that force to change the combustion, such as Periodic Cleaning, when the regulation starts again the system will wait for a period equal to **T80**before the first regulation.
- 5. If on the keyboard appears the message **Er39** the device is damaged or not correctly connected; the regulation is disabled and the outputs Auger and Fan will work with the factory settings.
- 6. If on the keyboard appears the message **Er42** the maximum air flow has exceeded (**FL40**): and the system goes into Block.
- 7. If the regulator is enabled to functioning and the time **T01** is not set at 0, if the flow saved at the end of Check Up is less than **FL20** the system goes into Extinguishing and on the display appears the message **Er41**.

#### NOTE:

If the user changes the Auger and Fan settings with the Calibration, the regulator will consider the new values obtained as starting values for the combustion management.

The value of each power obtained from regulation are stored by the system and used as starting values for the following settings. These values are deleted (and the system will restart from the value of the parameters set by the manufacturer) if the combustion recipe or the value of the parameter **A24** is modified or in case of lack of power.

#### 6.4.10 EXTERIOR CHRONO

The contact is set as Exterior Chrono: when the contact closes the system goes into Ignition, when the contact opens it goes into Extinguishing.

#### 6.4.11 AUGER ENCODER INPUT

Use the input if using an Auger with encoder. Connections: Sensor IN2 +V pin 32 Out pin 22

#### 6.4.12 WATER PRESSURE SENSOR

-GND

Use the input if the system includes a pressure sensor.Connections:SensorIN6IN7 $+Vc (+12V) \circ +V (+5V)$ pin 31 o pin 32pin 31 o pin 32Outpin 33pin 35-GNDpin 34pin 36

pin 23

#### 6.5 CONFIGURABLE OUTPUTS

It is possible to set the output V2 depending on the value of the parameter P44

#### 6.5.1 PELLET SAFETY VALVE

The output is active when the Auger is enabled (in Check Up, Ignition, Stabilization, Run Mode, Modulation and Safety); the Auger will activate only when the timer **T40** expires.

The Pre-heating Ignition phase starts only when the timer **T40** expires.

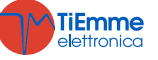

#### 6.5.2 LOAD ENGINE

When the Pellet Level Sensor signals the lack of material, the output for the load of the tank is activated. If in a time **T24** the set pellet level is not reached, the system goes into Extinguishing and the display shows the error message **Er18**. If the tank is manually load, it is possible to reset the error and turn on the system again. On the other hand, if the pellet level is reached, the loading of the material goes on for a time **T23**.

#### 6.5.3 OUTPUT UNDER THERMOSTAT

The output is managed by the thermostat < **Th56**: over this value it is supplied, otherwise it is Off.

# 6.5.4 COMBUSTION FAN 2

The output is on when the Combustion Fan 1 is on and its power is the same as the first Fan.

# 6.5.5 HEATING FAN

The Heating Fan works as described below:

- it is on only if the Exhaust flue gas Temperature is higher than the Thermostat **Th05**
- if **P06**>1 or the selected power is not automatic and **A01**=1, 2, 4, for Room Thermostat it works at Power 1
- in any operating mode if **A01**=5, for Room Thermostat it works at Power 1
- for safety reasons, if the exhaust flue gas is higher than the thermostat **Th07** or **Th08**, the fan works at maximum power (230 V).

When setting the heating power the user can choose between the Automatic mode [A] or the Manual mode [M]; if you choose the Automatic the power will automatically selected according to the parameter value **P06**.

If **P06**=1 the heating power is the same as the Combustion power, if **P06**=2 the heating power is automatically selected by the system in relation to the exhaust flue gas temperature, the value of the Thermostat **Th05** and the parameter **D04**, if **P06**=3 the heating power is automatically selected by the system in relation to room temperature , the value of the Room Thermostat in use and the parameter **D05** o **D13**.

| <i>Example</i> : P06=2, Th05=60°C, D04=100 °C, P03=5 |             |      |         |          |           |           |         |
|------------------------------------------------------|-------------|------|---------|----------|-----------|-----------|---------|
| Exhaust flu<br>temperature °C                        | ie gas<br>C | < 60 | 60 ÷ 84 | 85 ÷ 109 | 110 ÷ 134 | 135 ÷ 159 | ≥ 160   |
| Heating Power                                        |             | OFF  | Power 1 | Power 2  | Power 3   | Power 4   | Power 5 |

# 6.5.6 AIR VALVE

The output is on when the Combustion Fan 1 is on.

# 6.5.7 ERROR MESSAGE

The output is on when the Block.

# 6.5.8 ELECTROVALVE/PUMP P2

The output manages 2 wires electrovalve or a not high efficiency pump.

If you use the 2-3 ways module to switch the output from triac to relay in exchange, it is possible to connect a 3 wires electrovalve or a high efficiency pump.

The functioning of the connected charges depends on the selected hydraulic plant.

# 6.5.9 AUGER 2

The output is activated when Auger 1 is active (in Ignition, Stabilization, Run Mode and Modulation) and gets deactivated, in relation to the deactivation of Auger 1, only r when the time**T27**expires.

# 6.5.10 CLEANING ENGINE

In Off and Block for safety reasons the engine is always stopped. The system does not recover from Check Up mode until the engine has been repositioned.

The engine switches on:

- for the time T86, in Extinguishing, Recover Ignition and Standby-Extinguishing before the Final Cleaning phase. The fan and the auger are stopped; the cleaning is repeated P50 times. To disable the cleaning during these phases setP50=0.
- cyclically, for the time T141÷T148, when the working time in Run Mode and Modulation exceeds the value of the parameterT87. Combustion parameters don't change; the cleaning is repeated P49 times. To disable the cleaning in run mode set P49=0.

The engine management in this case can be performed with or without a limit switch:

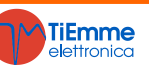

| • ma    | nagement with limit switch (set P75, P77, P78 or P82 to 12)                                                                                                    |
|---------|----------------------------------------------------------------------------------------------------|
| Phase   | Description                                                                                                    |
| Phase 1 | the system switches on the engine and checks the limit switch status: when it opens switches to Phase 2. If on the expiry of the timer <b>T85</b> the limit switch is still closed, the system goes into Block with error <b>Er25</b> .                                                                                                    |
| Phase 2 | The maximum duration of this phase is <b>T86</b> or <b>T141</b> ÷ <b>T148</b> seconds: within this time, the engine must have completed its forward movement or the entire cleaning cycle. At the end, the system switches to Phase 3.                                                                                                    |
| Phase 3 | The maximum duration of this phase is <b>T99</b> seconds: during this time, the engine is Off and to must have repositioned in the starting position (the limit switch must be closed). At the end, the system switches to Phase 4. If on the expiry of <b>T99</b> the limit switch should be open, the system goes into Block with error <b>Er25</b> . |
| Phase 4 | If the number of performed cleaning cycles is less than the number of set cycles, the system starts another cleaning cycle starting from Phase 1, otherwise the Cleaning function is completed                                                                                                    |

If during normal operation, the temperature controller should read the limit switch open, the engine is activated to try to close the contact; if it fails, the system goes into Block with error message **Er25**.

management without limit switch:

| Phase   | Description                                                                                                    |
|---------|----------------------------------------------------------------------------------------------------|
| Phase 1 | The system activates the engine for a time equal to <b>T86</b> or <b>T141</b> + <b>T148</b> seconds: within this time, the engine must have completed its forward movement or the entire cleaning cycle. At the end, the system switches to Phase 2. |
| Phase 2 | The duration of this phase is <b>T99</b> seconds: during this time, the engine is Off and to must have repositioned in the starting position. At the end, the system switches to Phase 3.                                                            |
| Phase 3 | If the number of performed cleaning cycles is less than the number of set cycles, the system starts another cleaning cycle starting from Phase 1, otherwise the Cleaning function is completed                                                       |

# 6.6 UNBLOCK AUGER FUNCTION

This feature is available only for the Auger engines with Encoder (**P81**=1, 2) and it will make the engine start again if it blocks due some fuel pieces. If the temperature controller reads the speed of the Auger at 0 for some seconds when it should be working it gives to the auger a series of pulses at maximum speed trying to unblock it. If it doesn't work, the system goes into Extinguishing with error **Er47**. The pulses have a duration of 2 seconds and the pause time between one pulse and the other is equal to the parameter **P118**.

# 6.7 SYSTEM MAINTENANCE 1 FUNCTION

When the working hours set through the parameter **T66** are exceeded, there is a signal for calling service. The display shows the message '*Service*' and the system if **P86**=1, goes into Block. To unblock the system, or if **P86**=0 to make the message disappear you have to enter the Reset Service Menu. To disable this function set **T66**=0; to enable it set **T66**>0.

# 6.8 SYSTEM MAINTENANCE 2 FUNCTION

When the working hours set through the parameter **T67** are exceeded it is necessary to clean the system. On the display there is the message '*Clean*' and there is a periodical sound. To stop the sound enter the Cleaning Reset Menu. To disable this function set **T67**=0; to enable it set **T67**>0.

# 6.9 EXTINGUISHING IN IGNITION PHASE

When the system has already gone through the Pre-heating Phase of the Ignition and it is turned Off by an external device (for example the interior chrono, the exterior chrono or the modem), it finishes the phases of Ignition, Stabilization and when the Run Mode set is reached it goes into Extinguishing. On the display there is the message "*Ignition Block*". If there is any error the system goes into Extinguishing with error.

If you press the ignition key, the immediate Extinguishing or the Re-Ignition is available.

# 6.1 PERIODIC BRAZIER CLEANING

When the stove has reached the Run Mode, or if **A61**=1 even in Modulation, the system goes automatically into periodic brazier cleaning.

Within intervals of the timer **T07** (minutes) and for the duration of the Timer **T08** (seconds), the values of the Combustion Fan and the values of Auger will vary in the percentage of **P92** and **P93** in relation to the set values.

The minimum and maximum reachable values are defined by the parameters **P14** and**P30** for the Fan and **P27** and **P05** for the Auger; if you set a value at -100% its output will be deactivated. If **P92** is set to 101 the Combustion Fan will be set to its maximum value.

When cleaning is in progress, the display shows the message "Cleaning Or".

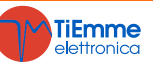

# 6.2 LACK OF VOLTAGE POWER SUPPLY

If there is lack in voltage supply, the system will save the most important functioning data. When the supply voltage comes back the system will evaluate the saved data and, if the recover of the data is correct, according to the value of the parameter **A53** you will have:

- Recover Status mode 0 (A53=0)
  - if the power supply lacked for less than **T88** the system returns to the same status in which it was
  - if the system was ON and power supply lacked for a time between T88 and T89 the system goes into Re-Ignition
  - if the power supply lacked for a time longer than **T89** the system goes into Block with error Er15
- Recover Mode state 1 (A53=1)
  - if the power supply lacked for less than **T88** the system returns to the same status in which it was
  - if the system was ON and the power supply lacked for a time longer than T88 the system goes into Recover Ignition

#### 6.3 FAST EXTINGUISHING FUNCTION

This function allows to bring the system in Off without having the Extinguishing phase; the control of the system errors is guaranteed. To activate it follow the instructions:

- 1. bring the system into Extinguishing without errors
- 2. cut off the power supply
- 3. connect to the mains power supply pressing the key On/Off for 3 seconds

#### 6.4 AUTOMATIC EXTINGUISHING FUNCTION

If the parameter **A40** is different from 0 the system after **T84** minutes working in Run Mode or Modulation goes into Recover Ignition If **A40**=2 the duration time of the Recover Ignition. Extinguishing phase is **T118** seconds and the thermostats are not taken into account.

#### 6.5 HYDRAULIC PLANT

#### 6.5.1 HYDRAULIC PLANT SELECTION

Setting the parameter **P26** you can choose the most suitable configuration of the hydraulic plant.

System Pump Block for Room Thermostat/Probe:

- it is available only over the value of pump activation thermostat Th19 or Th59 (for plant 4)
- in configuration 0 and 2 if there is sanitary water demand the Pump P1 is not blocked and, if previously blocked, is reactivated

Fan and Auger management when there is sanitary water demand:

When there is sanitary water demand, the system is in Run Mode, management is automatic and is working at maximum power, Fan and Auger values are modified by the respective parameters **P108** and **P109**.

#### Electrical Connections:

**S1**=Boiler Probe->Pin 26–27 **P1**=Pump->Pin 14-15 **S2**=DHW Probe/Buffer **P2**=Electrovalve/Pump->5-6

FL=Flow switch

# **CONFIGURATION 0**

Setting the parameter P26 = 0 you will have the configuration shown in pic.1 and pic.2.

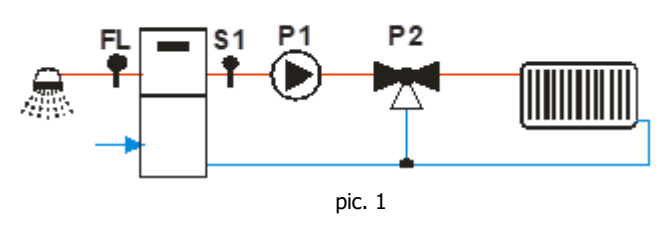

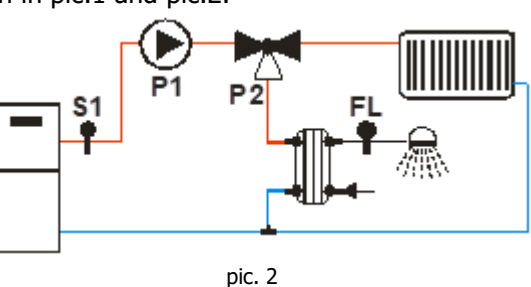

Heating

The Pump switches on over the Thermostat **Th20**. To avoid the freezing of the water the Pump switches on if the water temperature drops below the thermostat **Th18**. If the water temperature exceeds the value of the thermostat **Th21** for safety reasons the Pump is always on.

#### Recirculation

When there is sanitary water demand and the water temperature in the boiler exceeds the value of the thermostat **Th19** or the water temperature in the boiler exceeds the value of the thermostat **Th20** the Valve is On. If the water temperature exceeds the value of the thermostat **Th21** the Valve switches to the plant.

*Example*: **Th18** = 5 °C, **Th19** = 40 °C, **Th20** = 30 °C, **Th21** = 70 °C

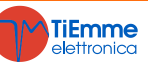

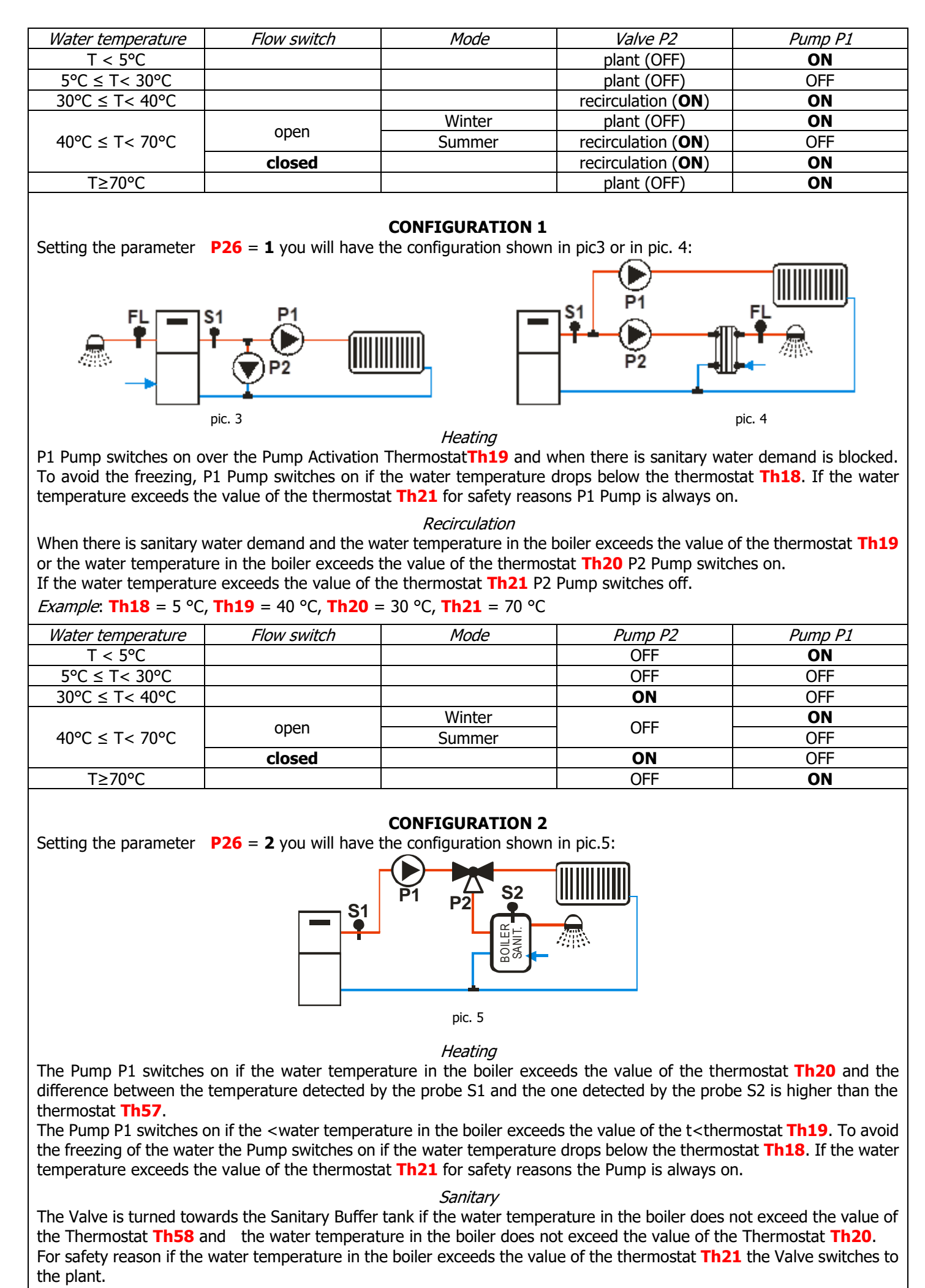

*Example*: Th18 = 5 °C, Th19 = 65 °C, Th20 = 50 °C, Th21 = 70 °C, Th57 = 5 °C, Th58 = 55 °C

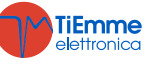

| Probe S1 Temp. | Probe S2 Temp. | Mode   | Differential | Valve P2                       | Pump P1 |
|----------------|----------------|--------|--------------|--------------------------------|---------|
| T < 5℃         |                |        |              | plant (OFF)                    | ON      |
| 5°C ≤ T< 50°C  | T > 55°C       | Winter |              | plant (OFF)                    | OFF     |
|                | T < 55°C       | Winter |              | recirculation<br>( <b>ON</b> ) | OFF     |
|                |                | Summer |              | recirculation<br>( <b>ON</b> ) | OFF     |
|                |                |        | < 5°C        | recirculation<br>( <b>ON</b> ) | OFF     |
|                | 1 < 55°C       |        | ≥ 5°C        | recirculation<br>( <b>ON</b> ) | ON      |
| 50°C ≤ T< 65°C | T > 55°C       | Winter |              | plant (OFF)                    | OFF     |
|                |                | Summer | < 5°C        | recirculation<br>( <b>ON</b> ) | OFF     |
|                |                | Summer | ≥ 5°C        | recirculation<br>( <b>ON</b> ) | ON      |
|                |                |        | < 5°C        | recirculation<br>( <b>ON</b> ) | OFF     |
| 65°C ≤ T< 70°C | 1 < 55°C       |        | ≥ 5°C        | recirculation<br>( <b>ON</b> ) | ON      |
|                |                | Winter |              | plant (OFF)                    | ON      |
|                | T > 55°C       | Summer | < 5°C        | recirculation<br>( <b>ON</b> ) | OFF     |
|                |                | Summer | ≥ 5°C        | recirculation<br>( <b>ON</b> ) | ON      |
| T≥70°C         |                |        |              | plant (OFF)                    | ON      |

#### **CONFIGURATION 3**

Setting the parameter **P26** = **3** you will have the configuration shown in pic.6:

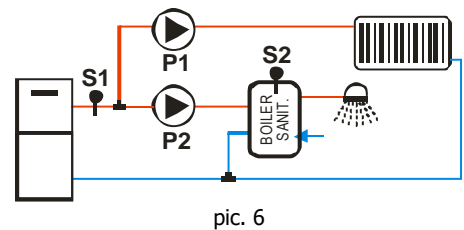

Heating

P1 Pump switches on over the Thermostat **Th19** if the difference between the temperature detected by the probe S1 and the one detected by the probe S2 is lower than the thermostat **Th57**. To avoid the water freezing the Pump switches on if the water temperature drops below the thermostat **Th18** or if it exceeds the value of the thermostat **Th21**.

Sanitary

P2 Pump has to heat the water inside the DHW Buffer. It will switch on only if water temperature in the boiler exceeds the value of the thermostat**Th20** and the difference between the temperature detected by the probe S1 and the one detected by the probe S2 is greater than the thermostat **Th57**.

For safety reason, if the water temperature in the boiler exceeds the value of the thermostat **Th21** P2 Pump switches off.

*Example*: **Th18** = 5 °C, **Th19** = 65 °C, **Th20** = 50 °C, **Th21** = 70 °C, **Th57** = 5 °C, **Th58** = 55 °C

| ,              | ,              | ,      | ,            | ,       |         |
|----------------|----------------|--------|--------------|---------|---------|
| Probe S1 Temp. | Probe S2 Temp. | Mode   | Differential | Pump P2 | Pump P1 |
| T < 5℃         |                |        |              | OFF     | ON      |
| 5°C ≤ T< 50°C  |                |        |              | OFF     | OFF     |
|                |                |        | < 5°C        | OFF     | OFF     |
|                | 1 < 55°C       |        | ≥ 5°C        | ON      | OFF     |
| 50°C ≤ T< 65°C |                |        | < 5°C        | OFF     | OFF     |
|                | T > 55°C       | Winter | ≥ 5°C        | OFF     | OFF     |
|                |                | Summer | ≥ 5°C        | ON      | OFF     |
|                |                |        | < 5°C        | OFF     | OFF     |
| 65°C ≤ T< 70°C | 1 < 55°C       |        | ≥ 5°C        | ON      | OFF     |
|                |                | Winter |              | OFF     | ON      |
|                | T > 55°C       | Summer | < 5°C        | OFF     | OFF     |
|                |                | Summer | ≥ 5°C        | ON      | OFF     |
| T≥70°C         |                |        |              | OFF     | ON      |

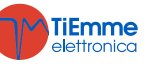

# **CONFIGURATION 4**

Setting the parameter**P26** = **4** you will have the configuration shown in pic. 7:

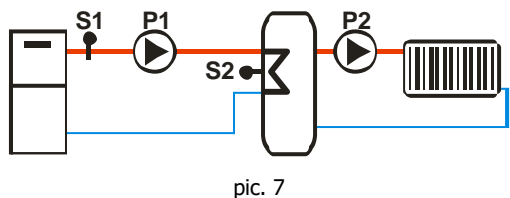

# Buffer Load

If the temperature in the boiler is higher than the Pump Activation Thermostat **Th19**, the system heats the water in the Buffer tank if there is a difference between the two probes (temperature in the boiler menus temperature in the Buffer tank greater than differential thermostat **Th57**). For safety reason if the water temperature in the boiler exceeds the value of the thermostat **Th21** P1 Pump switches on. P2 switches on over the Thermostat **Th59**.

*Example*: **Th18** = 5 °C, **Th19** = 40 °C, **Th21** = 70 °C, **Th57** = 5 °C, **Th59** = 40 °C

| Probe S1 Temperature | Differential | Pump P1 | Pump P2 |
|----------------------|--------------|---------|---------|
| T < 5°C              |              | ON      | OFF     |
| T < 40°C             |              | OFF     | OFF     |
| T > 40%              | < 5°C        | OFF     | ON      |
| T ≥ 40°C             | ≥ 5°C        | ON      | ON      |
| T > 70°C             |              | ON      | ON      |

#### **CONFIGURATION 5**

Setting the parameter**P26** = **5** you will have the configuration shown in pic.8:

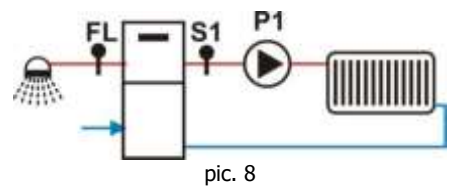

Aux 1 output switches on if the water temperature in the boiler exceeds the value of the thermostat **Th56**.

Heating

The Pump switches on over the Pump Activation Thermostat **Th19**. To avoid the freezing of the water the Pump switches on if the water temperature drops below the thermostat **Th18**. if the water temperature exceeds the value of thel thermostat **Th21** or safety reasons the Pump is always on.

Sanitary

If there is sanitary water demand the system blocks the Pump. V2 output, if set, switches on if the water temperature in the boiler exceeds the value of the thermostat **Th56**.

*Example*: **Th18** = 5 °C, **Th19** = 40 °C, **Th21** = 70 °C

| Water temperature | Mode   | Flow switch | Pump |
|-------------------|--------|-------------|------|
| T < 5℃            |        |             | ON   |
| 5°C < T< 40°C     |        |             | OFF  |
|                   | Summer |             | OFF  |
| 40°C < T< 70°C    | Winter | closed      | OFF  |
|                   | Winter | open        | ON   |
| T>70°C            |        |             | ON   |

#### **CONFIGURATION 6**

Setting the parameter **P26** = **6** you will have the configuration shown in pic.9:

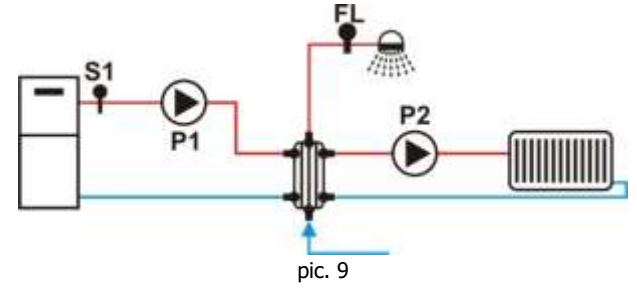

Heating

P2 Pump switches on over the ThermostatTh19 if there isn't sanitary water demand.

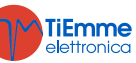

To avoid the water freezing the Pump P2 switches on if the water temperature drops below the thermostat **Th18** or if exceeds the value of the thermostat **Th21**.

*Sanitary* P1 Pump switches on over the thermostat **Th20**. To avoid the water freezing, Pump P2 switches on if the water temperature drops below the thermostat **Th18**. *Example*: **Th18** = 5 °C **Th19** = 40 °C **Th20** = 30 °C **Th21** = 70 °C

| <i>Example</i> : <b>Th18</b> = 5 °C | C, <b>Th19</b> = 40 °C, <b>Th20</b> = | = 30 °C, <b>Th21</b> = 70 °C |  |
|-------------------------------------|---------------------------------------|------------------------------|--|
|                                     |                                       |                              |  |

| Probe S1 Temp. | Flow switch | Mode   | Pump P1 | Pump P2 |
|----------------|-------------|--------|---------|---------|
| T < 5°C        |             |        | ON      | ON      |
| 5°C ≤ T< 30°C  |             |        | OFF     | OFF     |
| 30°C ≤ T< 40°C |             |        | ON      | OFF     |
|                | closed      |        | ON      | OFF     |
| 40°C ≤ T< 70°C | onon        | Winter | ON      | ON      |
|                | open        | Summer | OFF     | OFF     |
| T ≥ 70°C       |             |        | ON      | ON      |

6.5.2 PRESSURE SENSOR SELECTION

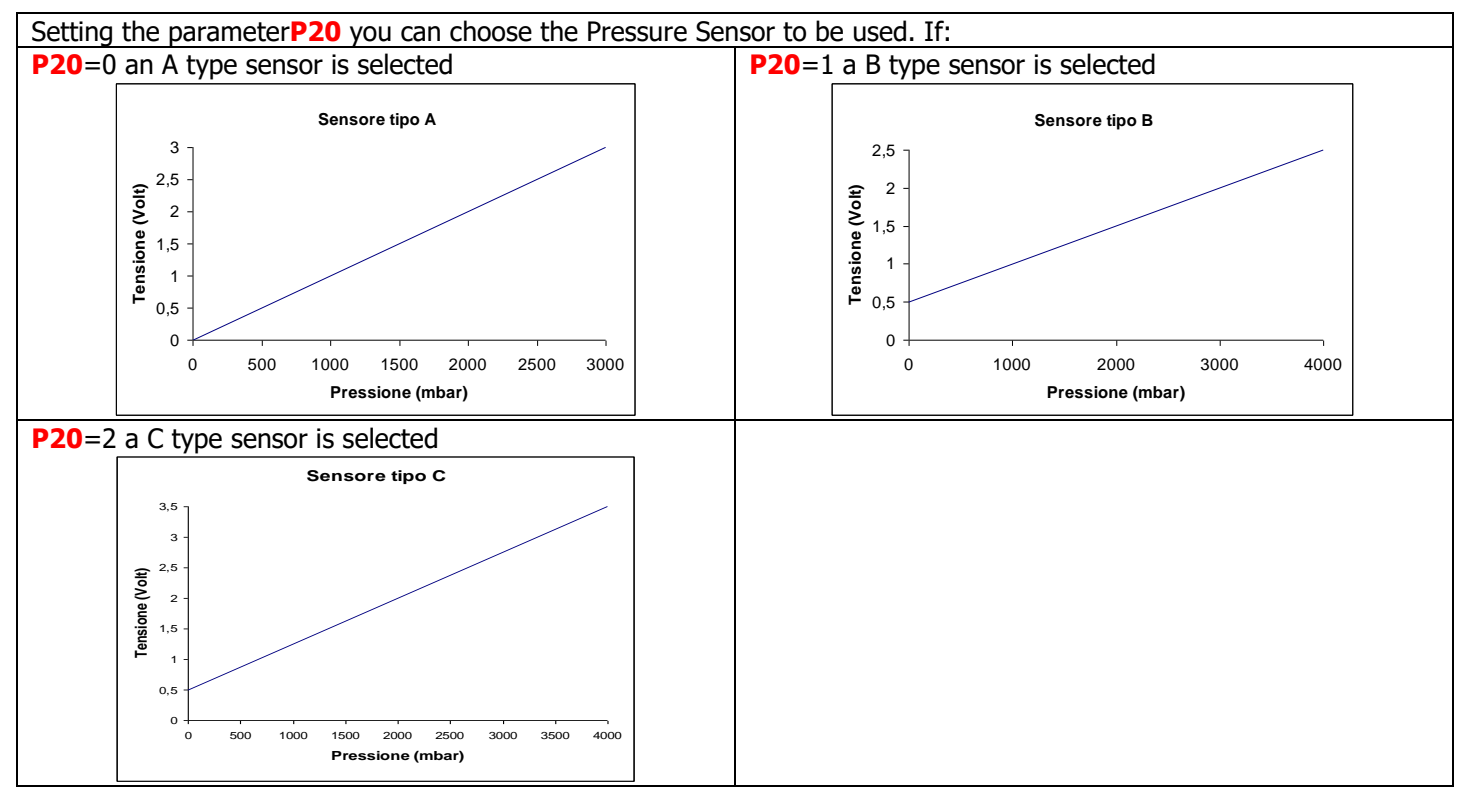

#### 6.5.3 SANITARY FUNCTION

In hydraulic plants with flow switch or with sanitary buffer tank, if there is sanitary water demand Sanitary function switches on and the Boiler Thermostat becomes equal to the value of the Thermostat **Th21-Ih21**. When there is no longer sanitary water demand, Sanitary function shall end on the expiry of the time**T68**.

#### 6.5.4 PUMP AND VALVE SEIZING

If the Pump remains switched off for a time **T42** it will switch on for the time **T41**. If the Valve remains switched off for a time **T42**, it will switch on for the time **T46**.

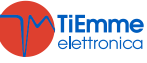

# 7 SYSTEM MENU PARAMETRIZATION (TPAR)

#### 7.1 AUGER MENU (TPO1)

| If you have  | If you have the Encoder version (parameter <b>P81</b> =1, 2) the values are expressed in RPM, if you have the version without                                                                                                    |                  |                 |                |          |  |  |
|--------------|----------------------------------------------------------------------------------------------------|------------------|-----------------|----------------|----------|--|--|
| encoder (P   | <b>81</b> =0) in seconds. The regulation of the Auger On times can be set                                                                                                    | with step        | of 0.1 se       | econds, the sp | eed with |  |  |
| step of 10   | RPM. The set/calculated values are automatically defined by the lim                                                                                                    | its <b>P05</b> a | nd <b>P27</b> . |                |          |  |  |
| Code         | Description                                                                                                    | Min              | Max             | U              | Def.     |  |  |
| C01 *        | Ignition Power                                                                                                    | 0                | P05             | [S]            |          |  |  |
|              |                                                                                                    | 0/ <b>P27</b>    |                 | [RPM]          |          |  |  |
| C02 *        | Stabilization Power                                                                                                    | 0                | P05             | [s]            |          |  |  |
|              | Deven 1                                                                                                    |                  |                 | [RPM]          |          |  |  |
| <b>C03</b> * | Power 1                                                                                                    | P27              | P05             | [s]/[RPM]      |          |  |  |
| <b>C04</b> * | Power 2                                                                                                    | P27              | P05             | [s]/[RPM]      |          |  |  |
| C05 *        | Power 3                                                                                                    | P27              | P05             | [s]/[RPM]      |          |  |  |
| <b>C06</b> * | Power 4                                                                                                    | P27              | P05             | [s]/[RPM]      |          |  |  |
| <b>C07</b> * | Power 5                                                                                                    | P27              | P05             | [s]/[RPM]      |          |  |  |
| <b>C08</b> * | Power 6                                                                                                    | P27              | P05             | [s]/[RPM]      |          |  |  |
| C10 *        | Second Ignition Power                                                                                                    | 0                | P05             | [s]            |          |  |  |
| 010          |                                                                                                    | 0/ <b>P27</b>    | FUS             | [RPM]          |          |  |  |
| <b>C11</b> * | Modulation Power                                                                                                    | P27              | P05             | [s]/[RPM]      |          |  |  |
| C12 *        | Standhy Dower                                                                                                    | 0                | P05             | [s]            |          |  |  |
|              |                                                                                                    | 0/ <b>P27</b>    |                 | [RPM]          |          |  |  |
| P05          | Auger Period Total Time                                                                                                    | 4                | 60              | [s]            |          |  |  |
| P05          | Maximum Auger Speed                                                                                                    | 200              | 3000            | [RPM]          |          |  |  |
| P15          | Correction Step Value of the Auger values                                                                                                    | 1                | 20              | [%]            |          |  |  |
| <b>D</b> 27  | Auger On Minimum Time                                                                                                    | 0                | 60              | [s]            |          |  |  |
| F27          | Auger Minimum Speed                                                                                                    | 200              | 3000            | [RPM]          |          |  |  |
| P35          | Number of pulses for revolution                                                                                                    | 1                | 10              | [nr]           |          |  |  |
|              | Auger management: 0=without Encoder, 1=with Encoder, 2=with Encoder auto.                                                                                                    |                  |                 |                |          |  |  |
| P81          | regulation fails or there is no encoder signal, the system goes into<br>block with error <b>Er47/Er48</b> . If the system goes into Block with<br>error <b>Er47</b> with the alarm reset the system can start again in<br>mode <b>P81</b> =0 | 0                | 2               | [nr]           |          |  |  |
|              | Percentage variation of speed/time of the Auger when is On                                                                                                    |                  |                 |                |          |  |  |
| P93          | during the Periodic Cleaning                                                                                                    | -100             | 100             | [%]            |          |  |  |
| P109         | Percentage variation of speed/time of the Auger when there is sanitary water demand                                                                                                    | -100             | 100             | [%]            |          |  |  |
| P118         | Auger Off time in seizing function                                                                                                    | 1                | 60              | [s]            |          |  |  |
| * it change  | es with the combustion recipes                                                                                                    |                  |                 |                |          |  |  |

# 7.2 COMBUSTION FAN MENU (TPO2)

Setting of the speed of the Combustion Fan for each functioning power/phase. In case of Encoder version (parameter P25=1, 2) the values are expressed in RPM, for the version without encoder the values are expressed (P25=0) in percentage. The set/calculated values are automatically defined within the limits P14 and P30. Code Description Min Max U Def. **V01**\* Ignition Speed P14 **P30** [V]/[RPM] **V02**\* **P14 P30** Stabilization Speed [V]/[RPM] **V03** \* **P14 P30** Power Speed 1 [V]/[RPM] V04 \* Power Speed 2 **P30** P14 [V]/[RPM] V05 \* Power Speed 3 **P30** P14 [V]/[RPM] **V06** \* Power Speed 4 P14 **P30** [V]/[RPM] **V07** \* Power Speed 5 **P14 P30** [V]/[RPM] **V08** \* Power Speed 6 P14 **P30** [V]/[RPM] **V09** \* Speed in Extinguishing **P30** [V]/[RPM] P14 **V10**\* Speed in Second Ignition P14 **P30** [V]/[RPM] V11 \* P14 **P30** Speed in Modulation [V]/[RPM] V12 \* Standby Power **P14 P30** [V]/[RPM] V24 \* Speed in Ignition-Preheating 0/**P14 P30** [V]/[RPM]

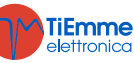

| D14         | Compution Fon Minimum Speed                                                                                                    | 0             | 230  | [V]       |  |
|-------------|----------------------------------------------------------------------------------------------------|---------------|------|-----------|--|
| P14         | Combustion Fan Minimum Speeu                                                                                                    | 300           | 2800 | [RPM]     |  |
| P16         | Value of the Fan speed correction step                                                                                                    | 1             | 20   | [%]       |  |
| P22         | Speed with door open                                                                                                    | 0/ <b>P14</b> | P30  | [V]/[RPM] |  |
| P25         | Combustion Fan management: 0=without Encoder, 1=with Encoder, 2=with Encoder auto.<br>If <b>P25</b> =2 the system works with encoder management. If regulations fails or there is no encoder signal, the system goes into block with error <b>Er07/Er08</b> .<br>If the system goes into Block with error <b>Er07</b> with the alarm reset the system can start again in mode <b>P25</b> =0. | 0             | 2    | [nr]      |  |
| P29         | Number of pulses for revolution                                                                                                    | 1             | 10   | [nr]      |  |
| <b>D</b> 20 | Compution For Maximum Croad                                                                                                    | 0             | 230  | [V]       |  |
| P30         | Compussion Fair Maximum Speed                                                                                                    |               | 2800 | [RPM]     |  |
| P92         | Percentage variation of the Combustion Fan speed during the Periodic Cleaning                                                                                                    | -100          | 101  | [%]       |  |
| P108        | Percentage variation of the Combustion fan speed when there is sanitary water demand                                                                                                    | -100          | 100  | [%]       |  |

# 7.3 HEATING FAN MENU (TPO3)

| Setting of the speed of the Heating Fan for each functioning power. |                                                                                                    |                     |     |     |      |      |
|---------------------------------------------------------------------|----------------------------------------------------------------------------------------------------|---------------------|-----|-----|------|------|
| Code                                                                | Description                                                                                                    | Probe               | Min | Max | U    | Def. |
| F01                                                                 | Power Speed 1                                                                                                    |                     | 0   | 230 | [V]  |      |
| F02                                                                 | Power Speed 2                                                                                                    |                     | 0   | 230 | [V]  |      |
| F03                                                                 | Power Speed 3                                                                                                    |                     | 0   | 230 | [V]  |      |
| <b>F04</b>                                                          | Power Speed 4                                                                                                    |                     | 0   | 230 | [V]  |      |
| F05                                                                 | Power Speed 5                                                                                                    |                     | 0   | 230 | [V]  |      |
| <b>F06</b>                                                          | Power Speed 6                                                                                                    |                     | 0   | 230 | [V]  |      |
| P06                                                                 | Heating Power Management: 1=same as combustion power: 2=proportional to exhaust flue gas temperature:                           |                     | 1   | 3   | [nr] |      |
|                                                                     | 3=proportional to local room temperature                                                                                        |                     | -   | •   | []   |      |
| P95                                                                 | Minimum Heating Power that can be set                                                                                           |                     | 0   | 1   | [nr] |      |
| A04                                                                 | Heating mode: 0=manual/automatic; 1=only automatic                                                                              |                     | 0   | 1   | [nr] |      |
| Th05                                                                | Heating Fan Activation                                                                                                    | Exhaust<br>flue gas | 5   | 900 | [°C] |      |
| D04                                                                 | Delta of temperature variation of the exhaust flue gas temperature for automatic regulation of the Heating Fan ( <b>P06</b> =2) | Exhaust<br>flue gas | 1   | 120 | [°C] |      |
| D05                                                                 | Room temperature delta for automatic regulation of the heating power.                                                           |                     | 3   | 30  | [°C] |      |
| Т69                                                                 | Delay at the activation at the maximum speed of the Heating Fan if exhaust flue gas temperature > thermostat <b>Th07</b>        |                     | 0   | 900 | [s]  |      |
| Т96                                                                 | Changing heating power delay (used only if the power decreases)                                                                 |                     | 0   | 900 | [s]  |      |

# 7.4 THERMOSTATS MENU (TPO4)

| Code | Description                                     | Probe               | Min | Max | U    | Def. |
|------|-------------------------------------------------|---------------------|-----|-----|------|------|
| Th01 | Off Stove                                       | Exhaust flue<br>gas | 5   | 900 | [°C] |      |
| Th02 | Igniter Deactivation                            | Exhaust flue<br>gas | 5   | 900 | [°C] |      |
| Th03 | Pre-Extinguishing for lack of flame             | Exhaust flue<br>gas | 5   | 900 | [°C] |      |
| Th06 | From Stabilization to Variable phase            | Exhaust flue<br>gas | 5   | 900 | [°C] |      |
| Th07 | Modulation for Overtemperature Exhaust flue gas | Exhaust flue<br>gas | 5   | 900 | [°C] |      |
| Th08 | Safety for Overtemperature Exhaust flue gas     | Exhaust flue<br>gas | 5   | 900 | [°C] |      |
| Th09 | Ignition Bypass                                 | Exhaust flue<br>gas | 5   | 900 | [°C] |      |

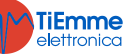

|                                                                                                    |                                                                                                    |                     | -         | 1        | -         | (        |
|----------------------------------------------------------------------------------------------------|----------------------------------------------------------------------------------------------------|---------------------|-----------|----------|-----------|----------|
| Th18                                                                                                    | Antifreeze Thermostat                                                                                                   | Boiler              | 5         | 10       | [°C]      | l        |
| Th19                                                                                                    | Pump Activation Thermostat P1                                                                                           | Boiler              | 20        | 110      | [°C]      | ļ        |
| Th20                                                                                                    | Sanitary Thermostat 1                                                                                                   | Boiler              | 20        | 110      | [°C]      |          |
| Th21                                                                                                    | Sanitary Thermostat 2                                                                                                   | Boiler              | 20        | 110      | [°C]      |          |
| Th25                                                                                                    | Boiler safety thermostat                                                                                                | Boiler              | 20        | 110      | [°C]      |          |
| Th26                                                                                                    | Minimum Range of the Boiler Thermostat                                                                                  | Boiler              | 20        | 110      | [°C]      |          |
| Th27                                                                                                    | Maximum Range of the Boiler Thermostat                                                                                  | Boiler              | 20        | 110      | [°C]      |          |
| Th28                                                                                                    | Stove Off in Standby                                                                                                    | Exhaust flue<br>gas | 5         | 900      | [°C]      |          |
| Th35**                                                                                                    | Extinguishing Thermostat for Extinguishing Thermostat for 1                                                             | Exhaust flue<br>gas | 5         | 900      | [°C]      |          |
| Th36**                                                                                                    | Extinguishing Thermostat for Power 2                                                                                    | Exhaust flue<br>gas | 5         | 900      | [°C]      |          |
| Th37**                                                                                                    | Extinguishing Thermostat for Power 3                                                                                    | Exhaust flue<br>gas | 5         | 900      | [°C]      |          |
| Th38**                                                                                                    | Extinguishing Thermostat for Power 4                                                                                    | Exhaust flue<br>gas | 5         | 900      | [°C]      |          |
| Th39**                                                                                                    | Extinguishing Thermostat for Power 5                                                                                    | Exhaust flue<br>gas | 5         | 900      | [°C]      |          |
| Th40**                                                                                                    | Extinguishing Thermostat for Power 6                                                                                    | Exhaust flue<br>gas | 5         | 900      | [°C]      |          |
| Th43**                                                                                                    | Extinguishing Thermostat for Modulation                                                                                 | Exhaust flue<br>gas | 5         | 900      | [°C]      |          |
| Th51                                                                                                    | DHW/Buffer Probe minimum Thermostat                                                                                     | DHW/Buffer          | 20        | 110      | [°C]      |          |
| Th52                                                                                                    | DHW/Buffer Probe maximum Thermostat                                                                                     | DHW/Buffer          | 20        | 110      | [°C]      |          |
| Th56                                                                                                    | Output under Thermostat activation thermostat                                                                           | Boiler              | 20        | 110      | [°C]      |          |
| Th57                                                                                                    | Boiler Probe – DHW/Buffer Probe Differential                                                                            | Diff.               | 1         | 30       | [°C]      |          |
| Th59                                                                                                    | Pump P2 activation Thermostat (only if P26=4)                                                                           | DHW/Buffer          | 20        | 110      | [°C]      |          |
| Th78                                                                                                    | Buffer safety thermostat                                                                                                | DHW/Buffer          | 20        | 110      | [°C]      |          |
| Ih19                                                                                                    | Pump P1 activation Thermostat Hysteresis                                                                                | Boiler              | 1         | 20       | [°C]      |          |
| Ih21                                                                                                    | Sanitary Thermostat 2 Hysteresis                                                                                        | Boiler              | 1         | 20       | [°C]      |          |
| Ih24                                                                                                    | Boiler Thermostat Hysteresis                                                                                            | Boiler              | 1         | 20       | [°C]      |          |
| Ih33                                                                                                    | Room Thermostat Hysteresis                                                                                              | Room                | 0         | 10       | [°C]      |          |
| Ih56                                                                                                    | Hysteresis of the Thermostat for the control of the Thermostated Output                                                 | Boiler              | 1         | 20       | [°C]      |          |
| Ih57                                                                                                    | Differential Thermostat Hysteresis                                                                                      | Diff.               | 1         | 5        | [°C]      |          |
| Ih58                                                                                                    | Hysteresis of the DHW/Buffer Thermostat                                                                                 | DHW/Buffer          | 1         | 20       | [°C]      |          |
| Ih59                                                                                                    | Hysteresis of the Pump P2 activation Thermostat (only if <b>P26</b> =4)                                                 | DHW/Buffer          | 1         | 20       | [°C]      |          |
| D01                                                                                                    | Delta of increasing temperature of the exhaust flue gas temperature in Stabilization                                    | Exhaust flue<br>gas | 0         | 100      | [°C]      |          |
| D08                                                                                                    | Water temperature delta for automatic combustion regulation                                                             | Boiler              | 1         | 30       | [°C]      |          |
| D23                                                                                                    | Delta to add to the Boiler Thermostat to switch from<br>Modulation to Standby at the end of <b>T43</b> if <b>A13</b> =1 | Boiler              | 0         | 50       | [°C]      |          |
| D41                                                                                                    | Ignition Delta                                                                                                    | Exhaust flue<br>gas | 0         | 100      | [°C]      |          |
| SP01                                                                                                    | Minimum threshold of the water pressure in the boiler                                                                   | S. Pressure         | 50        | 4000     | [mbar]    |          |
| SP08                                                                                                    | Maximum threshold of the water pressure in the boiler                                                                   | S. Pressure         | 50        | 4000     | [mbar]    |          |
| ** Settings f                                                                                                    | or each Combustion phase/power of the exhaust flue gas ten                                                              | nnerature Relov     | N this Pl | hase /Po | wer after | the Pre- |
| Extinguishing waiting time <b>T14</b> , the stove goes into Extinguishing for lack of flame. These values are in addition to the |                                                                                                    |                     |           |          |           |          |

Thermostat control Th03.

### 7.5 TIMER MENU (TPO5)

| Code       | Description                                 | Min | Max  | U     | Def. |
|------------|---------------------------------------------|-----|------|-------|------|
| <b>T01</b> | Duration time of Cleaning during Ignition   | 0   | 900  | [s]   |      |
| <b>T02</b> | Duration of Igniter Pre-heating in Ignition | 0   | 900  | [s]   |      |
| <b>T03</b> | Duration Pre-load in Ignition               | 0   | 900  | [s]   |      |
| <b>T04</b> | Duration Fixed Ignition in Ignition         | 0   | 3600 | [s]   |      |
| <b>T05</b> | Duration Variable Ignition in Ignition      | 0   | 3600 | [s]   |      |
| <b>T06</b> | Duration Stabilization in Ignition          | 0   | 900  | [s]   |      |
| <b>T07</b> | Interval of Periodical Cleaning Repetition  | 5   | 600  | [min] |      |

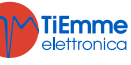

| <b>T08</b>   | Duration of Periodic Cleaning                                                                                                    | 0  | 900  | [s]         |   |
|--------------|----------------------------------------------------------------------------------------------------|----|------|-------------|---|
| <b>T09</b>   | Delay time for Safety AT1intervention                                                                                                    | 1  | 900  | [s]         |   |
| <b>T10</b>   | Delay time for Safety AT2intervention (pressure switch)                                                                                                  | 1  | 900  | [s]         |   |
| T11          | Delay time to go out of Standby                                                                                                    | 0  | 900  | [s]         |   |
| T13          | Minimum duration time of the Extinguishing Phase                                                                                                    | 0  | 900  | [s]         |   |
| T14          | Waiting time of Pre-Extinguishing for lack of flame                                                                                                    | 0  | 900  | [s]         |   |
| T15          | Waiting time in Safe Pre-extinguishing                                                                                                    | 0  | 900  | [s]         |   |
| T16          | Final Cleaning Duration                                                                                                    | 0  | 900  | [s]         |   |
| T17          | Delay of combustion power change                                                                                                    | 0  | 900  | [s]         |   |
| T18          | Delay of combustion power change outgoing Ignition                                                                                                    | 0  | 900  | [s]         |   |
| T22          | Delay time to go into Standby                                                                                                    | 0  | 900  | [s]         |   |
| T23          | Timer for fuel tank loading                                                                                                    | 0  | 3600 | [S]         |   |
| T24          | Engine or control duration of fuel loading if there is no Pellet load<br>Engine or control duration of fuel loading if there is no Pellet load<br>Engine | 0  | 3600 | [s]         |   |
| T27          | Delay for Deactivation Auger 2                                                                                                    | 1  | 900  | [s]         |   |
| <b>T29</b>   | Preload Waiting time in Ignition                                                                                                    | 0  | 900  | [s]         |   |
| T32 *        | Waiting time for brazier maintenance in Standby                                                                                                    | 1  | 500  | [min]       |   |
| T33 *        | Working time for brazier maintenance in Standby                                                                                                    | 0  | 900  | [s]         |   |
| T34          | Working time of the Auger if there is a backfire                                                                                                    | 0  | 3600 | [s]         |   |
| T40          | Auger Activation Delay                                                                                                    | 0  | 900  | [s]         |   |
| T41          | Pump P1 working time if T42 expired                                                                                                    | 0  | 3600 | [S]         |   |
| T42          | Inactivity maximum time of the Pump P1 and of the Electrovalve                                                                                           | 1  | 1500 | [hour<br>s] |   |
| T43          | Timer to switch from Modulation to Standby if boiler temperature > (Boiler Thermostat+D23) and A13=1                                                     | 0  | 3600 | [s]         |   |
| T46          | Working time of the 'Electrovalve' if <b>T42</b> expired                                                                                                 | 0  | 3600 | [s]         |   |
| T57 *        | Minimum duration of Standby phase                                                                                                    | 0  | 900  | [s]         |   |
| <b>T66</b>   | Hours of functioning of the system before it goes in Service Block                                                                                       | 0  | 9999 | [hour<br>s] |   |
| <b>T67</b>   | Functioning of the system before it displays the message "Cleaning"                                                                                      | 0  | 9999 | [hour<br>s] |   |
| T68          | Delay to restore the original Boiler Thermostat value in case of<br>ceased sanitary water demand                                                         | 0  | 900  | [s]         |   |
| <b>T84</b> * | Working time before the system goes into automatic Extinguishing                                                                                         | 1  | 9600 | [min]       |   |
| T85          | Maximum time for limit switch open                                                                                                    | 1  | 60   | [s]         |   |
| <b>T86</b>   | Cleaning Engine Work time                                                                                                    | 0  | 9600 | [s]         |   |
| <b>T87</b> * | Cleaning Engine Pause Time                                                                                                    | 1  | 900  | [min]       |   |
| Т88          | Maximum time of power supply lack for the system to go back into the mode in which it was                                                                | 10 | 900  | [s]         |   |
| <b>T89</b>   | Maximum time of power supply lack for the system to go back into Recover Ignition                                                                        | 1  | 1400 | [min]       | 1 |
| <b>T92</b>   | Door opening time before the system goes into Block                                                                                                    | 1  | 900  | [s]         |   |
| <b>T99</b>   | Return/End time of the Cleaning Engine cycle                                                                                                    | 0  | 9600 | [s]         |   |
| T118         | Duration of the extinguishing phase in Recover Ignition in case of Automatic Extinguishing `function' if <b>A40</b> =2                                   | 1  | 900  | [s]         |   |
| T141         | Cleaning Engine work in Run Mode for Power 1                                                                                                    | 0  | 9600 | [s]         |   |
| T142         | Cleaning Engine work in Run Mode for Power 2                                                                                                    | 0  | 9600 | [s]         |   |
| T143         | Cleaning Engine work in Run Mode for Power 3                                                                                                    | 0  | 9600 | [s]         |   |
| T144         | Cleaning Engine work in Run Mode for Power 4                                                                                                    | 0  | 9600 | [s]         |   |
| T145         | Cleaning Engine work in Run Mode for Power 5                                                                                                    | 0  | 9600 | [s]         |   |
| <b>T146</b>  | Cleaning Engine work in Run Mode for Power 6                                                                                                    | 0  | 9600 | [s]         |   |
| T147         | Cleaning Engine work in Modulation                                                                                                    | 0  | 9600 | [s]         |   |
| <b>T148</b>  | Cleaning Engine work in Extinguishing, Recover Ignition and Standby                                                                                      | 0  | 9600 | [s]         |   |
| * it changes | s with the combustion recipes                                                                                                    |    |      |             |   |

# 7.6 SETTINGS MENU (TPO8)

| Setting of th | e general functions of the system.                                                                                                    |     |     |      |      |
|---------------|----------------------------------------------------------------------------------------------------|-----|-----|------|------|
| Code          | Description                                                                                                    | Min | Max | U    | Def. |
| A01           | Room Thermostat/Probe Management: 0=Ignition/Extinguishing;<br>1=Run Mode/Modulation; 2=Run Mode/Standby; 3= System Pump<br>block until the thermostat <b>Th21</b> or <b>Th78</b> are reached (if <b>P26</b> =4); | 0   | 5   | [nr] |      |

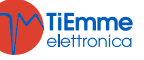

| A10       Ignition Command from Extinguishing: 0-sends the system in recover lighting; 1=sends the system in Check Up       0       1       [nr]         A13       System management: If obler temperature > Boiler Thermostat:       0       1       [nr]         A14       Dethe system goes into Modulation; 1=the system first goes into management: 0= disabled, 1=enabled       0       1       [nr]         A14       Pressure Sensor management: 0= disabled, 1=enabled       0       1       [nr]         A26       Recover from Standby management: 0=mmediate, 1=only on the 0       1       [nr]         A27       Standby mode management: 0=nte south the brazier       0       1       [nr]         A28       Auger Brake management: 0=nte south the brazier maintenance       0       1       [nr]         A29       System Management in Standby for Room Thermostat and santary water demand; 0=remains in Standby, rottorin       0       2       [nr]         A40       Management of the 'Automatic Extinguishing I neutrinor       0       1       [nr]         A40       the selected hydraulic plant is the 0 or the 1; 1=the System goes into 0       1       [nr]         System in Standby of water demand; is in Summer Mode and the selected hydraulic plant is the 0 or the 1; in Summer Mode and the selected hydraulic plant is the 0 or the 1       [nr]         A45       the selected                                                                                                    |              | 4=Run Mode/Standby and System Pump block until the thermostat<br>Th21 or Th78 are reached (if P26=4); 5=Heating fan off or at power                                                                                                    |   |     |      |  |
|----------------------------------------------------------------------------------------------------|--------------|----------------------------------------------------------------------------------------------------|---|-----|------|--|
| System management if boller temperature > Boller Thermostat:<br>Thermostat+D23, gees into Standby<br>Modulation and then, if boller temperature > (Boller<br>Thermostat+D23), gees into Standby<br>Pressure Sensor management: 0= disabled, 1=enabled<br>Recover from Standby management: 0=-immediate, 1=enly on the<br>Recover from Standby management: 0=-immediate, 1=enly on the<br>Recover from Standby management: 0=-immediate, 1=enly on the<br>Recover from Standby management: 0=-immediate, 1=enly on the<br>Recover from Standby management: 0=-immediate, 1=enly on the<br>Recover from Standby mode management: 0=-the ensystem carries out the brazier<br>Auger Brake management: 0=-not enabled; 1=enabled<br>0 1 [rrr]<br>Auger Brake management: 0=-the system fores not go into<br>System Management in Standby for Room Thermostat and sanitary<br>water demand; 0 = not enabled; 1=enabled<br>0 1 [rrr]<br>System for Standby for Room Thermostat and sanitary<br>water demand; 0 = not sanitary water demand, 0 = 1<br>(rrr]<br>System in Standby on summer: 0=-the System does not go into<br>Standby if there is not sanitary water demand, is in Summer Mode and<br>the selected hydraulic plant is the 0 or the 1; 1=-the System goes into<br>Standby if there is not sanitary water demand, is in Summer Mode and<br>the selected hydraulic plant is the 0 or the 1<br>Recover Ignitolin if there is a power failure for more than T89<br>minutes; 1=system into Block with<br>Er15 if there is a power failure for more than T89<br>minutes; 1=system into Block with<br>Er16 if there is a power failure for more than T89<br>minutes; 1=enabled; 0 1 1 [rrr]<br>Peilet Level senener Configuration: 0=NC input sensor; 1= NC input<br>se | A10          | Ignition Command from Extinguishing: 0=sends the system in recover ignition; 1=sends the system in Check Up                                                                                                    | 0 | 1   | [nr] |  |
| 114         Pressure Sensor management: 0 = disabled, 1=enabled         0         1         [nr]           A26         Recover from Standby management: 0=immediate, 1=only on the<br>expiry of the timer T13 and if exhaust flue gas temperature <th28< th="">         0         1         [nr]           A27         Standby mode management: 0=the system carries out the brazier maintenance         0         1         [nr]           A28         Auge Brake management: 0=the system carries out the brazier maintenance         0         1         [nr]           A40         Management is fandby for Room Thermostat and sanitary<br/>water demand: 0=remains in Standby; 1=exits from Standby         0         2         [nr]           A40         Management of the 'Automatic Extinguishing Function'         0         2         [nr]           A44         Management of the 'Automatic Extinguishing Function'         0         1         [nr]           A45         the selected hydraulic plant is the 0 or the 1         1         [nr]           A45         the selected hydraulic plant is the 0 or the 1         1         [nr]           A48         Management of the Remote keyboard Room Thermostat: 0=Menu not<br/>enabled; 1=faun Mode/Standby and pump block         1         [nr]           A51         the solvest fullyration; 2=Run Mode/Standby; 3=pump         0         1         [nr]</th28<>                                                                                                    | A13          | System management if boiler temperature > Boiler Thermostat:<br>0=the system goes into Modulation; 1=the system first goes into<br>Modulation and then, if boiler temperature > (Boiler<br>Thermostat+ <b>D23</b> ), goes into Standby                                                                                                 | 0 | 1   | [nr] |  |
| A26         Recover from Standby management: 0=immediate, 1=only on the original fields of the timer T13 and if exhaust flue gas temperature <th28< th="">         0         1         [mr]           A27         Standby mode management: 0-the system carries out the brazier extinguishing: 1=the system carries out the brazier indictance         0         1         [nr]           A28         Auger Brake management: 0-the system carries out the brazier maintenance         0         1         [nr]           A29         System Management in Standby 1-exabled         0         1         [nr]           A40         Management of the 'Automatic Extinguishing Function'         0         2         [nr]           A40         Management of the 'Automatic Extinguishing Function'         0         2         [nr]           A44         Management of the Key R3 or K5 of the control panel for Pellet Manual load: 0         1         [nr]           A45         the selected hydraulic plant is the 0 or the 1 : 1=the System goes into Standby if there is a gower failure for more than T89 minutes; 1=system in Recover Ignition if there is a power failure for more than T89 minutes; 1=enabled.         1         [nr]           A51         Erds of main power supply management: 0=enabled only in Run Mode, 1         1         [nr]           A53         I=enabled even in Modiation and Stabilization         1         5         [nr]           P00</th28<>                                                                                                    | A14          | Pressure Sensor management: 0= disabled, 1=enabled                                                                                                    | 0 | 1   | [nr] |  |
| A27       Standby mode management: 0=the system carries out the brazier out due brazier maintenance       0       1       [nr]         A28       Auger Brake management: 0=ente nabled 1=enabled       0       1       [nr]         A29       System Management in Standby, 1=enabled       0       1       [nr]         A40       Management of the Automatic Extinguishing Function'       0       2       [nr]         A40       Management of the Automatic Extinguishing Function'       0       2       [nr]         System in Standby 1=exits from Standby       0       1       [nr]         A45       the selected hydraulic plant is the 0 or the 1; 1=the System goes into 5 standby if there is not sanitary water demand, is in Summer Mode and the selected hydraulic plant is the 0 or the 1       0       1       [nr]         A48       Management of the key P30 rKS of the control panel for Peliet Manual 0       1       [nr]         A52       enabled; 1=Run Mode/Standby and pump block       4       [nr]         A53       Ext 6' main power supply management: 0=system into Block with receive in gation and Stabilization       1       [nr]         A61       Periodic Cleaning Management: 0=enabled only in Run Mode/       0       1       [nr]         A641       Penabled even in modulation       1       6       [nr]                                                                                                    | A26          | Recover from Standby management: $0=$ immediate, $1=$ only on the expiry of the timer <b>T13</b> and if exhaust flue gas temperature < <b>Th28</b>                                                                                                    | 0 | 1   | [nr] |  |
| A28       Auger Brake management: 0=note enabled; 1=enabled       0       1       [nr]         A29       System Management in Standby, 1=exists from Standby       0       1       [nr]         A40       Management of the 'Automatic Extinguishing Function'       0       2       [nr]         A40       Management of the 'Automatic Extinguishing Function'       0       2       [nr]         A44       Management of the 'Automatic Extinguishing Function'       0       2       [nr]         A45       the selected hydraulic plant is the 0 or the 1; 1=the System does not go into Standby if there is not sanitary water demand, is in Summer Mode and the selected hydraulic plant is the 0 or the 1       0       1       [nr]         A48       Management of the key P3 or KS of the control panel for Pellet Manual 0       1       [nr]         A52       enabled; 1=Giasbled       0       1       [nr]         A54       the selected hydraulic plant is the 0 or the 1       0       1       [nr]         A52       enabled; 1=Run Mode/Modulation; 2=Run Mode/Standby; 3=pump block; 4=Run Mode/Standby and pump block       0       1       [nr]         A61       Er15 if there is a power failure for more than T89 minutes; 1=system into Block with resolution if there water and Stabilization       0       1       [nr]         P00       1                                                                                                    | A27          | Standby mode management: 0=the system carries out the brazier<br>extinguishing: 1=the system carries out the brazier maintenance                                                                                                    | 0 | 1   | [nr] |  |
| A29       System Management in Standby for Room Thermostat and sanitary water demand: 0=remains in Standby; 1=exits from Standby       0       1       [nr]         A40       Management of the "Automatic Extinguishing Function"       0       2       [nr]         System in Standby on summer:       0=the System does not go into Standby if there is not sanitary water demand, is in Summer Mode and the selected hydraulic plant is the 0 or the 1; 1=the System goes into Standby if there is not sanitary water demand, is in Summer Mode and the selected hydraulic plant is the 0 or the 1       0       1       [nr]         A48       Management of the Remote keyboard Room Thermostat: 0=Menu not enabled; 1=disabled       0       1       [nr]         A52       the selected Mydraulic plant is the 0 or the 1       1       [nr]       [nr]         A53       Er15 if there is a power failure for more than T89 minutes; 1=system into Block with in Recover Ignition if there is a power failure for more than T89 minutes; 1=system in Recover Ignition and Stabilization       0       1       [nr]         A61       Periodic Cleaning Management: 0=enabled only in Run Mode, 1       5       [nr]       [nr]         A64       Periodic Telanistic Management: 0=enabled only in Run Mode, 2       1       [nr]       [nr]         A64       Periodic Cleaning Management: 0=enabled only in Run Mode, 1       5       [nr]       [nr]         P02       Maximum number of at                                                                                                    | A28          | Auger Brake management: 0=not enabled: 1=enabled                                                                                                    | 0 | 1   | [nr] |  |
| A29       water demand: 0=remains in Standby; 1=exits from Standby       0       1       [Inr]         A40       Management of the 'Automatic Extinguishing Function'       0       2       [Inr]         System in Standby on summer: 0=the System does not go into<br>Standby if there is not sanitary water demand, is in Summer Mode and<br>the selected hydraulic plant is the 0 or the 1; 1=the System does into<br>Standby if there is not sanitary water demand, is in Summer Mode and<br>the selected hydraulic plant is the 0 or the 1       0       1       [Inr]         A48       Management of the keyboard Room Thermostat: 0=Menu not<br>enabled; 1=Run Mode/Modulation; 2=Run Mode/Standby; 3=pump       0       4       [Inr]         A52       Management of the remote keyboard Room Thermostat: 0=Menu not<br>enabled; 1=Run Mode/Standby and pump block       1       [Inr]         A53       Ft f there is a power failure for more than T89<br>in Recover Ignition if there is a power failure for more than T89<br>in nates       0       1       [Inr]         A64       Periodic Cleaning Management: 0=enabled only in Run Mode,<br>2=enabled even in modulation       1       5       [Inr]         P02       Maximun number of attempted Ignition       1       5       [Inr]         P04       Number of recipes that the user can see       1       4       [Inr]         P03       Working Combustion Power Number       0       2       [Inr]         P04                                                                                                    |              | System Management in Standby for Room Thermostat and sanitary                                                                                                    |   | -   | []   |  |
| A40       Management of the 'Automatic Extinguishing Function'       0       2       [nr]         System in Standby on summer: 0=the System does not go into<br>System in Standby if there is not sanitary water demand, is in Summer Mode and<br>the selected hydraulic plant is the 0 or the 1; 1=the System goes into<br>the selected hydraulic plant is the 0 or the 1; 1=the System goes into<br>the selected hydraulic plant is the 0 or the 1 in Summer Mode and<br>the selected hydraulic plant is the 0 or the 1       0       1       [nr]         A48       Management of the key P3 or K5 of the control panel for Pellet Manual<br>load: 0=enabled; 1=disabled       0       1       [nr]         A52       Enabled; 1=Risabled       0       1       [nr]         Management of the Remote keyboard Room Thermostat: 0=Menu not<br>in Recover Ignition if there is a power failure for more than T89<br>minutes       0       1       [nr]         A53       Er15 if there is a power failure for more than T89<br>minutes       0       1       [nr]         A64       Periodic Cleaning Management: 0=enabled only in Run Mode,<br>1=enabled even in Ignition and Stabilization       0       1       [nr]         P02       Maximum number of attempted Jgnition       1       5       [nr]         P03       Working Combustion Power Number       1       4       [nr]         P04       Number of recipes that the user can see       1       4       [nr]         P05                                                                                                    | A29          | water demand: 0=remains in Standby; 1=exits from Standby                                                                                                    | 0 | 1   | [nr] |  |
| A45       System in Standby on summer: 0=the System does not go into<br>Standby if there is not sanitary water demand, is in Summer Mode and<br>the selected hydraulic plant is the 0 or the 1; 1=the System goes into<br>Standby if there is not sanitary water demand, is in Summer Mode and<br>the selected hydraulic plant is the 0 or the 1       0       1       [nr]         A48       Management of the key P3 or K5 of the control panel for Pellet Manual<br>load: 0=enabled; 1=disabled       0       1       [nr]         A48       Management of the Remote keyboard Room Thermostat: 0=Menu not<br>enabled; 1=Run Mode/Modulation; 2=Run Mode/Standby; 3=pump<br>block; 4=Run Mode/Standby and pump block       0       1       [nr]         A53       ErL5 if there is a power failure for more than189<br>minutes       0       1       [nr]         A61       Periodic Cleaning Management: 0=enabled only in Run Mode,<br>2=enabled even in modulation       0       1       [nr]         A64       Management of Fa and Auger calibration: 0=disabled; 1=enabled;<br>2=enabled even in Ignition and Stabilization       1       5       [nr]         P02       Maximum number of attempted Ignition       1       5       [nr]         P03       Working Combustion Power Number       1       6       [nr]         P04       Number of recipes that the user can see       1       4       [nr]         P20       Maximum number of telenaing Engine working flat out                                                                                                    | A40          | Management of the 'Automatic Extinguishing Function'                                                                                                    | 0 | 2   | [nr] |  |
| A48Management of the key P3 or KS of the control panel for Pellet Manual<br>load: 0=enabled; 1=disabled01[nr]A52Management of the Remote keyboard Room Thermostat: 0=Menu not<br>enabled; 1=Run Mode/Modulation; 2=Run Mode/Standby; 3=pump<br>block; 4=Run Mode/Standby and pump block04[nr]A53Lack of main power supply management: 0=system into Block with<br>in Recover Ignition if there is a power failure for more than T89<br>minutes01[nr]A61Periodic Cleaning Management: 0=enabled only in Run Mode,<br>2=enabled even in modulation01[nr]P02Maxing combustion Power Number15[nr]P03Working Combustion Power Number16[nr]P04Number of recipes that the user can see14[nr]P05Pellet Level sensor Configuration: 0= N.C input sensor; 1= N.O input<br>sensor.02[nr]P20Pressure Sensor Selection022[nr]P24Output V2 Configuration025[nr]P25IN3 Input Configuration029[nr]P44Output V2 Configuration029[nr]P75IN3 Input Configuration029[nr]P76IN4 Input Configuration029[nr]P77IN2 Input Configuration029[nr]P78IN6 Input Configuration029[nr]P78IN6 Input Configuration029[nr]P77IN2 Input Configuration029<                                                                                                    | A45          | System in Standby on summer: 0=the System does not go into<br>Standby if there is not sanitary water demand, is in Summer Mode and<br>the selected hydraulic plant is the 0 or the 1; 1=the System goes into<br>Standby if there is not sanitary water demand, is in Summer Mode and<br>the selected hydraulic plant is the 0 or the 1 | 0 | 1   | [nr] |  |
| A52Management of the Remote keyboard Room Thermostat: 0=Menu not<br>enabled; 1=Run Mode/Standby and pump blockImage: Constraint of the Remote Keyboard Room Thermostat: 0=Periodic AImage: Constraint of the Remote Keyboard Room Thermostat: 0=Periodic AA53Lack of main power supply management: 0=system into Block with<br>in Recover Ignition if there is a power failure for more than T89 minutes; 1=system<br>minutes01[nr]A61Periodic Cleaning Management: 0=enabled only in Run Mode,<br>1=enabled even in modulation01[nr]A64Management of Fan and Auger calibration: 0=disabled; 1=enabled;<br>2=enabled even in Ignition and Stabilization01[nr]P02Maximum number of attempted Ignition15[nr]P03Working Combustion Power Number16[nr]P04Number of recipes that the user can see14[nr]P09Pellet Level sensor Configuration: 0= N.C input sensor; 1= N.O input<br>sensor.01[nr]P20Pressure Sensor Selection022[nr]P24Output V2 Configuration025[nr]P44Output V2 Configuration029[nr]P44Output V2 Configuration029[nr]P75IN3 Input Configuration029[nr]P77IN2 Input Configuration029[nr]P78IN6 Input Configuration029[nr]P77IN2 Input Configuration029[nr]P86does not go into Block when excee                                                                                                    | A48          | Management of the key <b>P3</b> or <b>K5</b> of the control panel for Pellet Manual load: 0=enabled; 1=disabled                                                                                                    | 0 | 1   | [nr] |  |
| A53Lack of main power supply management: 0=system into Block with<br>Er15 if there is a power failure for more than T89 minutes; 1=system<br>in Recover Ignition if there is a power failure for more than T89<br>minutes01[nr]A61Periodic Cleaning Management: 0=enabled only in Run Mode,<br>1=enabled even in modulation01[nr]A64Management of Fan and Auger calibration: 0=disabled; 1=enabled;<br>2=enabled even in Ignition and Stabilization01[nr]P02Maximum number of attempted Ignition15[nr]P03Working Combustion Power Number16[nr]P04Number of recipes that the user can see14[nr]P09Pellet Level sensor Configuration: 0= N.C input sensor; 1= N.O input<br>sensor.02[nr]P20Hydraulic Plant Configuration025[nr]P44Output V2 Configuration025[nr]P44Output V2 Configuration029[nr]P44Output V2 Configuration029[nr]P75IN3 Input Configuration029[nr]P77IN2 Input Configuration029[nr]P77IN2 Input Configuration029[nr]P86does not go into Block when exceeding T66, 1=the system goes into<br>does not go into Block when exceeding T66, 1=the system goes into<br>does not go into Block when exceeding T66, 1=the system goes into<br>al-off1[nr]P100Loading Engine Management in Night Mode: 0=normal functioning;<br>1=Off1                                                                                                    | A52          | Management of the Remote keyboard Room Thermostat: 0=Menu not<br>enabled; 1=Run Mode/Modulation; 2=Run Mode/Standby; 3=pump<br>block; 4=Run Mode/Standby and pump block                                                                                                    | 0 | 4   | [nr] |  |
| A61Periodic Cleaning Management: 0=enabled only in Run Mode,<br>1=enabled even in modulation01[nr]A64Management of Fan and Auger calibration: 0=disabled; 1=enabled;<br>2=enabled even in Ignition and Stabilization01[nr]P02Maximum number of attempted Ignition15[nr]P03Working Combustion Power Number16[nr]P04Number of recipes that the user can see14[nr]P09Pellet Level sensor Configuration: 0= N.C input sensor; 1= N.O input sensor.01[nr]P20Pressure Sensor Selection02[nr]P26Hydraulic Plant Configuration06[nr]P44Output V2 Configuration025[nr]P49Cleaning cycles of the Cleaning Engine working flat out0100[nr]P50Cleaning cycles of the Cleaning Engine working flat out029[nr]P75IN3 Input Configuration029[nr]P78IN6 Input Configuration029[nr]P78IN6 Input Configuration029[nr]P82IN7 Input Configuration029[nr]P84Odes not go into Block when exceeding T66, 1=the system goes into<br>Block when exceeding T6601[nr]P100Loading Engine Management in Night Mode: 0=normal functioning;<br>1=Off01[nr]* it changes with the combustion recipes-1[nr]                                                                                                    | A53          | Lack of main power supply management: 0=system into Block with <b>Er15</b> if there is a power failure for more than <b>T89</b> minutes; 1=system in Recover Ignition if there is a power failure for more than <b>T89</b> minutes                                                                                                    | 0 | 1   | [nr] |  |
| A64Management of Fan and Auger calibration: 0=disabled; 1=enabled;<br>2=enabled even in Ignition and Stabilization01[nr]P02Maximum number of attempted Ignition15[nr]P03Working Combustion Power Number16[nr]P04Number of recipes that the user can see14[nr]P09Pellet Level sensor Configuration: 0= N.C input sensor; 1= N.O input<br>sensor.01[nr]P20Pressure Sensor Selection02[nr]P26Hydraulic Plant Configuration06[nr]P44Output V2 Configuration025[nr]P49Cleaning cycles of the Cleaning Engine working flat out0100[nr]P50Cleaning cycles of the Cleaning Engine in brazier extinguishing phase0100[nr]P77IN2 Input Configuration029[nr]P77IN2 Input Configuration029[nr]P78IN6 Input Configuration029[nr]P88Management of the 'System Maintenance 1 function': 0=the system<br>Block when exceeding T66, 1=the system goes into<br>Block when exceeding T66, 1=the system goes into<br>Block when exceeding T66, 1=the system goes into<br>Block when exceeding T66, 1=the system goes into<br>Block when exceeding T661[nr]P103Cleaning Engine Management in Night Mode: 0=normal functioning;<br>1=Off01[nr]* it changes with the combustion recipes                                                                                                    | A61          | Periodic Cleaning Management: 0=enabled only in Run Mode, 1=enabled even in modulation                                                                                                    | 0 | 1   | [nr] |  |
| P02         Maximum number of attempted Ignition         1         5         [nr]           P03         Working Combustion Power Number         1         6         [nr]           P04         Number of recipes that the user can see         1         4         [nr]           P09         Pellet Level sensor Configuration: 0= N.C input sensor; 1= N.O input sensor; 1= N.O input sensor.         0         1         [nr]           P20         Pressure Sensor Selection         0         2         [nr]           P26         Hydraulic Plant Configuration         0         6         [nr]           P44         Output V2 Configuration         0         25         [nr]           P44         Output V2 Configuration         0         100         [nr]           P44         Output V2 Configuration         0         25         [nr]           P49         Cleaning cycles of the Cleaning Engine working flat out         0         100         [nr]           P75         IN3 Input Configuration         0         29         [nr]           P77         IN2 Input Configuration         0         29         [nr]           P78         IN6 Input Configuration         0         29         [nr]           P78         IN6 Input                                                                                                    | A64          | Management of Fan and Auger calibration: 0=disabled; 1=enabled; 2=enabled even in Ignition and Stabilization                                                                                                    | 0 | 1   | [nr] |  |
| P03         Working Combustion Power Number         1         6         [nr]           P04         Number of recipes that the user can see         1         4         [nr]           P09         Pellet Level sensor Configuration: 0= N.C input sensor; 1= N.O input sensor.         0         1         [nr]           P09         Pellet Level sensor Configuration: 0= N.C input sensor; 1= N.O input sensor.         0         1         [nr]           P20         Pressure Sensor Selection         0         2         [nr]           P26         Hydraulic Plant Configuration         0         6         [nr]           P44         Output V2 Configuration         0         25         [nr]           P49         Cleaning cycles of the Cleaning Engine working flat out         0         100         [nr]           P50         Cleaning cycles of the Cleaning Engine in brazier extinguishing phase         0         100         [nr]           P77         IN3 Input Configuration         0         29         [nr]           P77         IN4 Input Configuration         0         29         [nr]           P78         IN6 Input Configuration         0         29         [nr]           P82         IN7 Input Configuration         0         29         [nr] </td <td>P02</td> <td>Maximum number of attempted Ignition</td> <td>1</td> <td>5</td> <td>[nr]</td> <td></td>                                                                                                    | P02          | Maximum number of attempted Ignition                                                                                                    | 1 | 5   | [nr] |  |
| P04         Number of recipes that the user can see         1         4         [nr]           P09         Pellet Level sensor Configuration: 0= N.C input sensor; 1= N.O input sensor.         0         1         [nr]           P20         Pressure Sensor Selection         0         2         [nr]           P26         Hydraulic Plant Configuration         0         6         [nr]           P44         Output V2 Configuration         0         25         [nr]           P49         Cleaning cycles of the Cleaning Engine working flat out         0         100         [nr]           P49         Cleaning cycles of the Cleaning Engine in brazier extinguishing phase         0         100         [nr]           P77         IN3 Input Configuration         0         29         [nr]           P77         IN2 Input Configuration         0         29         [nr]           P82         INF Input Configuration         0         29         [nr]           P84         Ingure Configuration         0         29         [nr]           P85         IN6 Input Configuration         0         29         [nr]           P86         Management of the 'System Maintenance 1 function': 0=the system<br>does not go into Block when exceeding T66, 1=the system goes into<br>Block when exceedi                                                                                                    | P03          | Working Combustion Power Number                                                                                                    | 1 | 6   | [nr] |  |
| P09Pellet Level sensor Configuration: 0 = N.C input sensor; 1 = N.O input<br>sensor.01[nr]P20Pressure Sensor Selection02[nr]P26Hydraulic Plant Configuration06[nr]P44Output V2 Configuration025[nr]P49Cleaning cycles of the Cleaning Engine working flat out0100[nr]P50Cleaning cycles of the Cleaning Engine in brazier extinguishing phase0100[nr]P75IN3 Input Configuration029[nr]P77IN2 Input Configuration029[nr]P78IN6 Input Configuration029[nr]P82IN7 Input Configuration029[nr]P84Loading Engine Management in Night Mode: 0=normal functioning;<br>1=0ff01[nr]P103Cleaning Engine Management in Night Mode: 0=normal functioning;<br>1=0ff01[nr]* it changes with the combustion recipes                                                                                                    | P04          | Number of recipes that the user can see                                                                                                    | 1 | 4   | [nr] |  |
| P20Pressure Sensor Selection02[nr]P26Hydraulic Plant Configuration06[nr]P44Output V2 Configuration025[nr]P49Cleaning cycles of the Cleaning Engine working flat out0100[nr]P50Cleaning cycles of the Cleaning Engine in brazier extinguishing phase0100[nr]P75IN3 Input Configuration029[nr]P77IN2 Input Configuration029[nr]P78IN6 Input Configuration029[nr]P82IN7 Input Configuration029[nr]P86Management of the 'System Maintenance 1 function': 0=the system<br>does not go into Block when exceeding T66, 1=the system goes into<br>Block when exceeding T661[nr]P100Loading Engine Management in Night Mode: 0=normal functioning;<br>1=Off01[nr]* it changes with the combustion recipes                                                                                                    | P09          | Pellet Level sensor Configuration: 0= N.C input sensor; 1= N.O input sensor.                                                                                                    | 0 | 1   | [nr] |  |
| P26         Hydraulic Plant Configuration         0         6         [nr]           P44         Output V2 Configuration         0         25         [nr]           P49         Cleaning cycles of the Cleaning Engine working flat out         0         100         [nr]           P50         Cleaning cycles of the Cleaning Engine in brazier extinguishing phase         0         100         [nr]           P75         IN3 Input Configuration         0         29         [nr]           P77         IN2 Input Configuration         0         29         [nr]           P78         IN6 Input Configuration         0         29         [nr]           P82         IN7 Input Configuration         0         29         [nr]           P84         Management of the 'System Maintenance 1 function': 0=the system does not go into Block when exceeding T66, 1=the system goes into Block when exceeding T66, 1=the system goes into Block when exceeding T66         1         [nr]           P100         Loading Engine Management in Night Mode: 0=normal functioning;; 1=Off         0         1         [nr]           * it changes with the combustion recipes                                                                                                    | P20          | Pressure Sensor Selection                                                                                                    | 0 | 2   | [nr] |  |
| P44Output V2 Configuration025[nr]P49Cleaning cycles of the Cleaning Engine working flat out0100[nr]P50Cleaning cycles of the Cleaning Engine in brazier extinguishing phase0100[nr]P75IN3 Input Configuration029[nr]P77IN2 Input Configuration029[nr]P78IN6 Input Configuration029[nr]P82IN7 Input Configuration029[nr]P86Management of the 'System Maintenance 1 function': 0=the system<br>does not go into Block when exceeding T66, 1=the system goes into<br>Block when exceeding T661[nr]P100Loading Engine Management in Night Mode: 0=normal functioning;<br>1=Off01[nr]* it changes with the combustion recipes                                                                                                    | P26          | Hydraulic Plant Configuration                                                                                                    | 0 | 6   | [nr] |  |
| P49Cleaning cycles of the Cleaning Engine working flat out0100[nr]P50Cleaning cycles of the Cleaning Engine in brazier extinguishing phase0100[nr]P75IN3 Input Configuration029[nr]P77IN2 Input Configuration029[nr]P78IN6 Input Configuration029[nr]P82IN7 Input Configuration029[nr]P86does not go into Block when exceeding T66, 1=the system<br>Block when exceeding T6601[nr]P100Cleaning Engine Management in Night Mode: 0=normal functioning;<br>1=Off01[nr]* it changes with the combustion recipesInitial Mode: 0=normal functioning;<br>1=Off01[nr]                                                                                                    | P44          | Output V2 Configuration                                                                                                    | 0 | 25  | [nr] |  |
| P50Cleaning cycles of the Cleaning Engine in brazier extinguishing phase0100[nr]P75IN3 Input Configuration029[nr]P77IN2 Input Configuration029[nr]P78IN6 Input Configuration029[nr]P82IN7 Input Configuration029[nr]P82IN7 Input Configuration029[nr]P84does not go into Block when exceeding T66, 1=the system goes into<br>Block when exceeding T6601[nr]P100Loading Engine Management in Night Mode: 0=normal functioning;;<br>1=Off01[nr]* it changes with the combustion recipes*-1[nr]                                                                                                    | P49          | Cleaning cycles of the Cleaning Engine working flat out                                                                                                    | 0 | 100 | [nr] |  |
| P75IN3 Input Configuration029[nr]P77IN2 Input Configuration029[nr]P78IN6 Input Configuration029[nr]P82IN7 Input Configuration029[nr]P86Management of the 'System Maintenance 1 function': 0=the system<br>does not go into Block when exceeding T66, 1=the system goes into<br>Block when exceeding T6601[nr]P100Loading Engine Management in Night Mode: 0=normal functioning;;<br>1=Off01[nr]* it changes with the combustion recipes1[nr]                                                                                                    | P50          | Cleaning cycles of the Cleaning Engine in brazier extinguishing phase                                                                                                    | 0 | 100 | [nr] |  |
| P77IN2 Input Configuration029[nr]P78IN6 Input Configuration029[nr]P82IN7 Input Configuration029[nr]P84Management of the 'System Maintenance 1 function': 0=the system<br>does not go into Block when exceeding T66, 1=the system goes into<br>Block when exceeding T6601[nr]P100Loading Engine Management in Night Mode: 0=normal functioning;;<br>1=Off01[nr]P103Cleaning Engine Management in Night Mode: 0=normal functioning;<br>1=Off01[nr]* it changes with the combustion recipes                                                                                                    | P75          | IN3 Input Configuration                                                                                                    | 0 | 29  | [nr] |  |
| P78       IN6 Input Configuration       0       29       [nr]         P82       IN7 Input Configuration       0       29       [nr]         P82       IN7 Input Configuration       0       29       [nr]         P86       Management of the 'System Maintenance 1 function': 0=the system<br>does not go into Block when exceeding T66, 1=the system goes into<br>Block when exceeding T66       0       1       [nr]         P100       Loading Engine Management in Night Mode: 0=normal functioning;;<br>1=Off       0       1       [nr]         P103       Cleaning Engine Management in Night Mode: 0=normal functioning;<br>1=Off       0       1       [nr]         * it changes with the combustion recipes       ·····       ·····       ·····       ·····                                                                                                    | P77          | IN2 Input Configuration                                                                                                    | 0 | 29  | [nr] |  |
| P82       IN/ Input Configuration       0       29       [nr]         Management of the 'System Maintenance 1 function': 0=the system<br>does not go into Block when exceeding T66, 1=the system goes into<br>Block when exceeding T66       0       1       [nr]         P100       Loading Engine Management in Night Mode: 0=normal functioning;;<br>1=Off       0       1       [nr]         P103       Cleaning Engine Management in Night Mode: 0=normal functioning;<br>1=Off       0       1       [nr]         * it changes with the combustion recipes       *       *       *       *                                                                                                    | P78          | IN6 Input Configuration                                                                                                    | 0 | 29  | [nr] |  |
| P86       Management of the System Maintenance 1 function: 0=the system<br>does not go into Block when exceeding T66, 1=the system goes into<br>Block when exceeding T66       0       1       [nr]         P100       Loading Engine Management in Night Mode: 0=normal functioning;;<br>1=Off       0       1       [nr]         P103       Cleaning Engine Management in Night Mode: 0=normal functioning;<br>1=Off       0       1       [nr]         * it changes with the combustion recipes                                                                                                    | P82          | IN/ Input Configuration                                                                                                    | 0 | 29  | [nr] |  |
| P100       Loading Engine Management in Night Mode: 0=normal functioning;;<br>1=Off       0       1       [nr]         P103       Cleaning Engine Management in Night Mode: 0=normal functioning;<br>1=Off       0       1       [nr]         * it changes with the combustion recipes                                                                                                    | P86          | Management of the 'System Maintenance 1' function': 0=the system<br>does not go into Block when exceeding <b>T66</b> , 1=the system goes into<br>Block when exceeding <b>T66</b>                                                                                                    | 0 | 1   | [nr] |  |
| P103       Cleaning Engine Management in Night Mode: 0=normal functioning;<br>1=Off       0       1       [nr]         * it changes with the combustion recipes       •       •       •       •                                                                                                    | P100         | Loading Engine Management in Night Mode: 0=normal functioning;;<br>1=Off                                                                                                    | 0 | 1   | [nr] |  |
| * it changes with the combustion recipes                                                                                                    | P103         | Cleaning Engine Management in Night Mode: 0=normal functioning;<br>1=Off                                                                                                    | 0 | 1   | [nr] |  |
|                                                                                                    | * it changes | s with the combustion recipes                                                                                                    |   |     |      |  |

# 7.7 COUNTERS MENU (TP11)

LCD and K100panels menu consists of 2 submenus, Counters and Error List, CP and K400 panels menu only of Counters Menu.

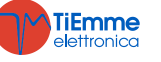

| Counters      |             |                                                                  |                                                     |  |  |  |
|---------------|-------------|------------------------------------------------------------------|-----------------------------------------------------|--|--|--|
| Code          |             | Description                                                      | _                                                   |  |  |  |
| LCD and K     | СР          | Description                                                      |                                                     |  |  |  |
| Ignition      | <b>Co04</b> | Number of attempted ignitions                                    |                                                     |  |  |  |
| Acc. Failed   | Co05        | Number of failed ignitions                                       |                                                     |  |  |  |
| Ore lavoro    | Co03        | Heating hours of the stove in Run Mode,<br>Modulation and Safety | Hundreds of Hours<br>00002<br>3757<br>Hours Minutes |  |  |  |
| Counter Reset | rES         | Reset of all the counters: bring back all the counte             | rs to zero                                          |  |  |  |
| Service Reset | rSUC        | This menu allows you to reset the function 'Syster               | m Maintenance 1 '                                   |  |  |  |

Using the parameter '*Management of Counters Reset menu view* ' present in the Settings menu of the software, you can enable the view of the Counters Reset menu (parameter set to 0), or disable it (parameter set to 1).

#### **Errors List**

The menu shows the last 10 occurred errors; in each line error code and date and time the error occurred are dsiplayed. To delete the list go into the Counters Reset menu.

# 7.8 OUTPUT TEST MENU (TP12)

| Allows to test the functioning of each output with connected charges: it is available only in Off status. |      |                                         |       |            |          |             |  |  |  |
|----------------------------------------------------------------------------------------------------|------|-----------------------------------------|-------|------------|----------|-------------|--|--|--|
| Code                                                                                                    |      | Description                             |       | Max        |          | Dof         |  |  |  |
| LCD and K                                                                                                 | СР   | Description                             | MIIII | MdX        | U        | Del.        |  |  |  |
| Compustion Fon                                                                                            | T-02 | Compution Fon Test                      | 0     | 230        | [V]      |             |  |  |  |
| Compussion Fan                                                                                            | 1005 |                                         | 300   | 2800       | [RPM]    |             |  |  |  |
| $O_{1}$                                                                                                   | To22 | V 2 Output Test                         | 0     | 230        | [V]      |             |  |  |  |
| Output v2                                                                                                 | 1022 | v z Output Test                         | Off   | On         | -        |             |  |  |  |
| Pump                                                                                                    | To0  | Pump Output Test                        | Off   | On         | -        |             |  |  |  |
| Augor                                                                                                    | T-01 | To01 Auger Engine Test                  | Off   | On         | -        |             |  |  |  |
| Auger                                                                                                    | 1001 |                                         | 200   | 3000       | [RPM]    |             |  |  |  |
| Igniter                                                                                                   | To04 | Igniter Output Test                     | Off   | On         | -        |             |  |  |  |
| During Fana tost the set                                                                                  |      | MI and the number of revolutions are ch |       | 11 dotocto | d by the | anaadar (if |  |  |  |

During Fans test the set value[V]/[RPM] and the number of revolutions are show [RPM] detected by the encoder (if there is one) are shown: this allows to create the conversion table [RPM]/[V] to switch from Fan with encoder to fan without encoder if the encoder brakes.

During the Auger with encoder test, the displays shows the set [RPM] value and the number of [RPM] revolutions detected by the encoder. If the Auger is without encoder the test will take place only ON/OFF

#### 7.9 PRIMARY AIR REGULATOR MENU (TP16)

| Menu for the setting of the values of the combustion airflow regulator. |                                                                                                    |      |      |       |      |  |  |  |  |
|-------------------------------------------------------------------------|----------------------------------------------------------------------------------------------------|------|------|-------|------|--|--|--|--|
| Settings                                                                |                                                                                                    |      |      |       |      |  |  |  |  |
| Code                                                                    | Description                                                                                                    | Min  | Max  | U     | Def. |  |  |  |  |
| A24                                                                     | Regulator management: 0=disabled, 1=Combustion fan regulation,<br>2=Combustion Fan+Auger regulation, 3=Auger regulation,<br>4=Auger+Combustion Fan regulation           | 0    | 4    | [nr]  |      |  |  |  |  |
| A25                                                                     | Regulation error management:: 0=the system do not do anything,<br>1=the system resets the regulator and a new regulation starts,<br>2=the system disables the regulator | 0    | 2    | [nr]  |      |  |  |  |  |
| A31                                                                     | Failed regulation management: 0=the regulator always comes back to the first output, 1=the regulator stays on the las regulated output                                  | 0    | 1    | [nr]  |      |  |  |  |  |
| T19                                                                     | Stabilization time of the regulation on the first output                                                                                                    | 5    | 900  | [s]   |      |  |  |  |  |
| <b>T20</b>                                                              | Stabilization Time of the regulation on the second output                                                                                                    | 10   | 900  | [s]   |      |  |  |  |  |
| <b>T80</b>                                                              | Waiting time for the first regulation                                                                                                    | 0    | 900  | [s]   |      |  |  |  |  |
| 1160                                                                    | Fan regulation Sten                                                                                                    | 2    | 100  | [V]   |      |  |  |  |  |
| 000                                                                     |                                                                                                    | 10   | 500  | [RPM] |      |  |  |  |  |
| C60                                                                     | Auger regulation Step                                                                                                    | 0,11 | 20   | [s]   |      |  |  |  |  |
|                                                                         |                                                                                                    | 10   | 500  | [RPM] |      |  |  |  |  |
| Flow Set                                                                |                                                                                                    |      |      |       |      |  |  |  |  |
| Code                                                                    | Description                                                                                                    | Min  | Max  | U     | Def. |  |  |  |  |
| FL20                                                                    | Minimum Air for Check Up                                                                                                    | 0    | 2000 |       |      |  |  |  |  |
| FL22                                                                    | Air Flow Set for Power 1                                                                                                    | 0    | 2000 |       |      |  |  |  |  |
| FL23                                                                    | Air Flow Set for Power 2                                                                                                    | 0    | 2000 |       |      |  |  |  |  |

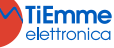

| FL24                                         | Air Flow Set for Power 3                                                                                                    | 0                          | 2000                                   |                                 |      |
|----------------------------------------------|----------------------------------------------------------------------------------------------------|----------------------------|----------------------------------------|---------------------------------|------|
| FL25                                         | Air Flow Set for Power 4                                                                                                    | 0                          | 2000                                   |                                 |      |
| FL26                                         | Air Flow Set for Power 5                                                                                                    | 0                          | 2000                                   |                                 |      |
| FL27                                         | Air Flow Set for Power 6                                                                                                    | 0                          | 2000                                   |                                 |      |
| FL30                                         | Air Flow Set for Modulation                                                                                                    | 0                          | 2000                                   |                                 |      |
| FL40                                         | Maximum Flow                                                                                                    | 0                          | 2000                                   |                                 |      |
| Delta                                        |                                                                                                    |                            |                                        |                                 |      |
| Code                                         | Description                                                                                                    | Min                        | Max                                    | U                               | Def. |
|                                              |                                                                                                    |                            |                                        | -                               |      |
| FL52                                         | Delta Variation Air Flow Set for Power 1                                                                                                    | 0                          | 100                                    | [%]                             | 2 0  |
| FL52<br>FL53                                 | Delta Variation Air Flow Set for Power 1<br>Delta Variation Air Flow Set for Power 2                                                                                                    | 0<br>0                     | 100<br>100                             | [%]<br>[%]                      |      |
| FL52<br>FL53<br>FL54                         | Delta Variation Air Flow Set for Power 1<br>Delta Variation Air Flow Set for Power 2<br>Delta Variation Air Flow Set for Power 3                                                                                                    | 0<br>0<br>0                | 100<br>100<br>100                      | [%]<br>[%]<br>[%]               |      |
| FL52<br>FL53<br>FL54<br>FL55                 | Delta Variation Air Flow Set for Power 1<br>Delta Variation Air Flow Set for Power 2<br>Delta Variation Air Flow Set for Power 3<br>Delta Variation Air Flow Set for Power 4                                                                                         | 0<br>0<br>0<br>0           | 100<br>100<br>100<br>100               | [%]<br>[%]<br>[%]               |      |
| FL52<br>FL53<br>FL54<br>FL55<br>FL56         | Delta Variation Air Flow Set for Power 1<br>Delta Variation Air Flow Set for Power 2<br>Delta Variation Air Flow Set for Power 3<br>Delta Variation Air Flow Set for Power 4<br>Delta Variation Air Flow Set for Power 5                                             | 0<br>0<br>0<br>0<br>0      | 100<br>100<br>100<br>100<br>100        | [%]<br>[%]<br>[%]<br>[%]        |      |
| FL52<br>FL53<br>FL54<br>FL55<br>FL56<br>FL57 | Delta Variation Air Flow Set for Power 1<br>Delta Variation Air Flow Set for Power 2<br>Delta Variation Air Flow Set for Power 3<br>Delta Variation Air Flow Set for Power 4<br>Delta Variation Air Flow Set for Power 5<br>Delta Variation Air Flow Set for Power 6 | 0<br>0<br>0<br>0<br>0<br>0 | 100<br>100<br>100<br>100<br>100<br>100 | [%]<br>[%]<br>[%]<br>[%]<br>[%] |      |

# 7.10 COMBUSTION FAN2 MENU (TP25)

| Menu for the setting of the values of the second Exhaust flue gas Fan. |                               |     |     |     |      |  |  |
|------------------------------------------------------------------------|-------------------------------|-----|-----|-----|------|--|--|
| Code                                                                   | Description                   | Min | Max | U   | Def. |  |  |
| VA01*                                                                  | Ignition Speed                | 0   | 230 | [V] |      |  |  |
| VA02*                                                                  | Stabilization Speed           | 0   | 230 | [V] |      |  |  |
| VA03*                                                                  | Power Speed 1                 | 0   | 230 | [V] |      |  |  |
| VA04*                                                                  | Power Speed 2                 | 0   | 230 | [V] |      |  |  |
| VA05*                                                                  | Power Speed 3                 | 0   | 230 | [V] |      |  |  |
| VA06*                                                                  | Power Speed 4                 | 0   | 230 | [V] |      |  |  |
| VA07*                                                                  | Power Speed 5                 | 0   | 230 | [V] |      |  |  |
| <b>VA08</b> *                                                          | Power Speed 6                 | 0   | 230 | [V] |      |  |  |
| VA09*                                                                  | Speed in Extinguishing        | 0   | 230 | [V] |      |  |  |
| VA10*                                                                  | Speed in Second Ignition      | 0   | 230 | [V] |      |  |  |
| VA11*                                                                  | Speed in Modulation           | 0   | 230 | [V] |      |  |  |
| VA12*                                                                  | Speed in Standby              | 0   | 230 | [V] |      |  |  |
| VA22                                                                   | Speed with Door open          | 0   | 230 | [V] |      |  |  |
| VA24*                                                                  | Speed in Ignition-Preheating  | 0   | 230 | [V] |      |  |  |
| * it changes                                                           | s with the combustion recipes |     |     |     |      |  |  |

# 7.11 MENU TO RESTORE DEFAULT VALUES (TP26)

This menu allows you to restore the factory set values of the parameters used by the system. To use it, in the software, the restore Default values management parameter have to be set `*to 1*'.

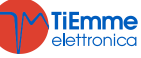